Add depth of field to your images!

# Food Photography From Snapshots to Great Shots

**Second Edition** 

Get great detail in your subjects!

**Nicole S. Young** 

# Food Photography: From Snapshots to Great Shots

**Second Edition** 

Nicole S. Young

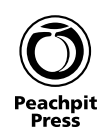

#### Food Photography: From Snapshots to Great Shots

Second Edition Nicole S. Young

#### Peachpit Press

www.peachpit.com

To report errors, please send a note to errata@peachpit.com Peachpit Press is a division of Pearson Education.

Copyright © 2016 by Peachpit Press Images copyright © 2016 by Nicolesy, Inc.

Project Editor: Valerie Witte Production Editor: Tracey Croom Copy Editor: Linda Laflamme Proofreader: Kim Wimpsett Composition: Danielle Foster Indexer: James Minkin Cover Image: Nicole S. Young Cover Design: Aren Straiger Interior Design: Mimi Heft Author Photo: Dav.d Daniels

#### Notice of Rights

All rights reserved. No part of this book may be reproduced or transmitted in any form by any means, electronic, mechanical, photocopying, recording, or otherwise, without the prior written permission of the publisher. For information on getting permission for reprints and excerpts, contact permissions@peachpit.com.

#### Notice of Liability

The information in this book is distributed on an "As Is" basis, without warranty. While every precaution has been taken in the preparation of the book, neither the author nor Peachpit shall have any liability to any person or entity with respect to any loss, damage, or injury caused or alleged to be caused directly or indirectly by the instructions contained in this book or by the computer software and hardware products described in it.

#### Trademarks

Many of the designations used by manufacturers and sellers to distinguish their products are claimed as trademarks. Where those designations appear in this book, and Peachpit was aware of a trademark claim, the designations appear as requested by the owner of the trademark. All other product names and services identified throughout this book are used in editorial fashion only and for the benefit of such companies with no intention of infringement of the trademark. No such use, or the use of any trade name, is intended to convey endorsement or other affiliation with this book.

ISBN-13: 978-0-134-09713-8 ISBN-10: 0-134-09713-0

987654321 Printed and bound in the United States of America

# **Dedication**

To my husband, Brian, for being my best friend, partner, and all-time favorite person. Thank you for your love, for your support, and for being my personal cheerleader... as well as for your patience while I photograph the food before we eat it. I love you!

# Acknowledgments

Creating a book is no small task. The process of writing, editing, and publishing a book is, at times, overwhelming. It's a creative challenge to make the content work within the pages; teach the reader (as clearly as possible) about technique, skill, vision, and creativity; and also stay true to the layout, flow, and structure of the book itself. My name may be on the cover of the book, but I'm really only a part of the process, and there's no way that this book would be what it is without the guidance, hard work, dedication, inspiration, and motivation of so many other people.

I wouldn't be where I am today without the support and love from my family. They believe in me (and always have) and never doubt my ability to succeed at whatever I set my mind and heart to do, and because of that, I will be forever grateful. I love you guys!

I am blessed with an amazing group of friends, mentors, and colleagues. You all have opened my eyes to things I couldn't see without your guidance, and you have also been the voice of reason when I stumbled. Thank you for your never-ending dedication, loyalty, and patience. Thank you also for your wisdom, advice, and knowledge, and, even more importantly, thank you for giving me hope and inspiring confidence.

I want to thank the Peachpit crew and the team involved in producing this book, especially my editors, Linda and Valerie. Thank you for your patience, flexibility, and teamwork while working on this book.

I am extremely thankful to my readers. It means so much to me when I get a note from someone thanking me for a book, a blog post, or a bit of knowledge that helped him or her become a better photographer. You, my readers, are the reason I wrote this book, and I, in turn, have learned so much from being part of an amazing, worldwide, kind, and generous community of creative and talented people.

# Contents

| INTRODUCTION                                            | X  |
|---------------------------------------------------------|----|
| CHAPTER 1: FOOD PHOTOGRAPHY FUNDAMENTALS                | 3  |
| The Tools and Setup for Digital Food Photography        |    |
| Poring Over the Picture                                 | 4  |
| Poring Over the Picture                                 | 6  |
| Digital Cameras                                         | 8  |
| The Limitations of the P&S                              | 8  |
| DSLR and Mirrorless                                     | 11 |
| Full-Frame versus Crop Sensor                           | 12 |
| Which Camera Should I Buy?                              | 14 |
| Lenses and Focal Lengths                                | 15 |
| Wide-Angle                                              | 15 |
| Midrange                                                | 16 |
| Telephoto                                               | 17 |
| Macro Lenses                                            | 17 |
| Tripods and Accessories                                 | 21 |
| Tripods and Camera Stands                               | 21 |
| Tripod Heads                                            | 21 |
| Cable Releases                                          | 22 |
| Working with Digital Files                              | 23 |
| RAW vs. JPEG                                            | 23 |
| White Balance                                           | 24 |
| The Exposure Triangle: Aperture, Shutter Speed, and ISO | 26 |
| Aperture                                                | 27 |
| Shutter Speed                                           | 27 |
| ISO                                                     | 30 |
| Calculating Overall Exposure                            | 32 |
| Chapter 1 Challenges                                    | 35 |
| CHAPTER 2: LIGHTING                                     | 37 |
| Techniques and Equipment for Lighting Food              |    |
| Poring Over the Picture                                 | 38 |
| Poring Over the Picture                                 | 40 |
| Types of Light                                          | 42 |
| Natural Light                                           | 42 |
| Artificial Light                                        | 42 |

| Lighting Modifiers and Accessories | 46 |
|------------------------------------|----|
| Reflectors                         | 46 |
| Diffusers                          | 47 |
| Quality of Light                   | 48 |
| Color                              | 49 |
| Intensity                          | 50 |
| Distance                           | 50 |
| Direction of Light                 | 51 |
| Backlight                          | 51 |
| Sidelight                          | 53 |
| Frontlight                         | 56 |
| Chapter 2 Challenges               | 59 |
| CHAPTER 3: STYLING AND PROPS       | 61 |
| The Art of Presentation            |    |
| Poring Over the Picture            | 62 |
| Poring Over the Picture            | 64 |
| Styling Considerations             | 66 |
| Using a Food Stylist               | 66 |
| Ethical Considerations             | 66 |
| Styled Food vs. Real Food          | 67 |
| Ensuring Food Quality              | 69 |
| Using Fresh Ingredients            | 69 |
| Shopping Smartly                   | 69 |
| Food Styling Basics                | 71 |
| Gadgets and Tools                  | 71 |
| Using Stand-ins                    | 72 |
| Maintaining a Clean Environment    | 74 |
| Styling from Camera View           | 74 |
| Following Your Instincts           | 74 |
| Styling Tips and Tricks            | 76 |
| Adding Bulk                        | 76 |
| Using Garnishes                    | 79 |
| A Little Mess Is Okay              | 80 |
| Real Ice vs. Fake Ice              | 80 |
| Adding Movement                    | 82 |
| Prop Styling                       | 84 |
| Relevance and Simplicity           | 85 |
| Dishes and Accessories             | 86 |
| Textiles and Textures              | 89 |
| Chapter 3 Challenges               | 93 |

| <b>CHAPTER 4: FRAMING AND COMPOSITION</b>              | 95  |
|--------------------------------------------------------|-----|
| Improve Your Photos with Strong Compositional Elements |     |
| Poring Over the Picture                                | 96  |
| Poring Over the Picture                                | 98  |
| Finding Balance                                        | 100 |
| The Rule of Thirds                                     | 100 |
| Background and Foreground                              | 101 |
| Triangles and Groups of Threes                         | 102 |
| Perspective and Framing                                | 104 |
| Vertical and Horizontal                                | 104 |
| Three-Quarters                                         | 106 |
| Eye Level                                              | 108 |
| Overhead View                                          | 108 |
| Focal Length, Lens Compression, and Depth of Field     | 110 |
| What Is Lens Compression?                              | 110 |
| Why Focal Length Matters                               | 110 |
| Focus                                                  | 112 |
| Finding the Best Focus Point                           | 113 |
| Focusing Tips and Tricks                               | 115 |
| Shapes, Lines, and Colors                              | 115 |
| Shapes                                                 | 115 |
| Lines and Corners                                      | 115 |
| Colors                                                 | 117 |
| Chapter 4 Challenges                                   | 119 |
| CHAPTER 5: LET'S GET SOCIAL                            | 121 |
| Setting Yourself Up for Online Success                 |     |
| Poring Over the Picture                                | 122 |
| Poring Over the Picture                                | 124 |
| Your Website Is Your Online Home                       | 126 |
| Setting Up a Website and Blog                          | 126 |
| Setting Up Your Portfolio                              | 128 |
| Sharing and Networking                                 | 129 |
| Grow a Social Media Presence                           | 130 |
| Build a Mailing List                                   | 131 |
| Attend Conferences                                     | 133 |
| Protecting Your Digital Content                        | 134 |
| Register Your Copyright                                | 134 |
| Use Watermarks on Images                               | 136 |
| Protect Your Blog                                      | 141 |
| Words of Wisdom                                        | 144 |
| Chapter 5 Challenge                                    | 145 |

| CHAPTER 6: PROCESSING IMAGES WITH<br>ADOBE LIGHTROOM | 147 |
|------------------------------------------------------|-----|
| Making Your Photographs Look Their Best              |     |
| Poring Over Adobe Lightroom                          | 148 |
| Getting Started                                      | 152 |
| Calibrating Your Monitor                             | 152 |
| Photo-Editing Software                               | 153 |
| Working in Adobe Lightroom                           | 153 |
| The Library Module                                   | 154 |
| Creating a Catalog                                   | 154 |
| Importing Your Files                                 | 154 |
| Organization Tips                                    | 162 |
| Selecting Keepers                                    | 165 |
| The Develop Module                                   | 171 |
| Cropping and Cloning                                 | 171 |
| Basic Edits                                          | 173 |
| Working with Presets                                 | 183 |
| Exporting Your Files                                 | 186 |
| Prepping for Export                                  | 186 |
| The Export Window                                    | 187 |
| Working with Export Presets                          | 191 |
| Chapter 6 Challenges                                 | 193 |
| CHAPTER 7: BEHIND THE SCENES                         | 195 |
| Photographing Food from Start to Finish              |     |
| Poring Over the Picture                              | 196 |
| Poring Over the Picture                              | 198 |
| Appetizers                                           | 201 |
| Props and Styling                                    | 204 |
| Lighting Setup                                       | 207 |
| Postprocessing                                       | 209 |
| Green Mango Smoothie                                 | 215 |
| Props and Styling                                    | 215 |
| Lighting Setup                                       | 218 |
| Postprocessing                                       | 221 |
| Grapetruit Salad                                     | 227 |
| Props and Styling                                    | 227 |
| Lighting Setup                                       | 232 |
| Postprocessing                                       | 234 |

| Khao Soi          | 241 |
|-------------------|-----|
| Props and Styling | 242 |
| Lighting Setup    | 246 |
| Postprocessing    | 248 |
| CONCLUSION        | 253 |
| INDEX             | 254 |

# Introduction

Three years ago, I wrote the first edition of this book (*Food Photography: From Snapshots to Great Shots*). It was a book that I had in my head for quite some time, and Peachpit Press was willing to give me a chance with it. The response was so much more than I had anticipated, and while writing it (and throughout the years that followed), I became more and more infatuated with food photography.

Another thing that happened over the past few years is that my own personal style and attitude toward food photography has evolved and become much more refined. I light my food differently, use different props and plates, have taken a much more minimalistic approach toward my postprocessing, and use Adobe Lightroom instead of Adobe Photoshop. Because of these things, I decided that it was time to refresh my first book with a second edition, which has now become the book you are reading this very moment.

I hope you find this book useful as you make your way on your own journey through the world of food photography. Inside this book you will learn about some basic photography and lighting techniques, food styling, how to have an online presence through social media, as well as how to process your images using Adobe Lightroom.

In the end, we all develop our own style of photography, but one thing rings true when photographing food: It needs to look delicious. The purpose of this book is to guide photographers at all levels to make their food look as good as it tastes and to do so as naturally, organically, and simply as possible.

Here is a quick Q&A about the book to help you understand what you'll see in the following pages:

#### Q: What can I expect to learn from this book?

A: This book starts with the basics of photography (photographic fundamentals and equipment) and works through the steps of lighting, styling, composing, and editing the photographs. It shows how to present the food that you've cooked and prepared and turn it into a mouth-watering photograph.

#### Q: How does this book differ from the first edition?

A: In this edition, I wanted to make certain that those of you who already have my first edition will still get your money's worth. The first few chapters may seem a little similar (there's only so much to be written about the basics of photography and lighting for food); however, you will find nearly all of the photos have been replaced, and the last three chapters (almost half of the book) have been completely rewritten! I also updated certain chapters to better suit my current style in props and food styling.

#### Q: Who is this book written for?

A: Ultimately, this book is for anyone who wants to create beautiful food photographs. I wrote it with food bloggers and home cooks in mind, but all of the techniques can be used by photographers, cooks, or chefs of any type or skill level in any situation or environment.

#### Q: Should I read the book straight through or can I skip around from chapter to chapter?

A: There's really no set way to read the book. If you're new to photography, however, I recommend that you read the first few chapters to get an understanding of the basics and build a solid foundation of photography before diving in to the lighting and foodspecific information. If you're a fairly seasoned photographer who understands your camera and most of the basic techniques, then you can jump straight to the more foodspecific chapters.

#### Q: What are the challenges all about?

A: At the end of most chapters, I list a few exercises that will help you practice and solidify some of the techniques and settings you learned about. Feel free to try them out if you like, and if you do, be sure to get online and share your photographs! I would *love* to see them.

Canon 5D Mark III • ISO 100 • 1/20 sec. • f/4 • Canon 100mm f/2.8L Macro lens

# 3 Styling and Props

# **The Art of Presentation**

One of the reasons I love food photography is that I truly enjoy styling and crafting the food, and one of the biggest compliments I get from people is that my images made them hungry! When we eat food, all of our senses are at work—we see, smell, touch, and taste the food—but when we look at a photo, we can use our eyes only. Styling food is one way to capture its flavors, aromas, and textures and to communicate them to viewers. Creating an amazing-looking dish is an art, whether you eat it or photograph it, and you can do a lot of little things to enhance the look of the food and (ideally) make people salivate when they view your photographs.

# **Poring Over the Picture**

I added a small plate with a wooden spoon in the background to balance out the scene.

On a trip to Thailand, I discovered a new favorite dish: Khao Soi. It's a spicy, curried noodle dish with tons of spices and aromatics that is traditionally topped with fried noodles. When I got home, I wanted to make the recipe a little bit healthier. So instead of adding fried noodles to the top, I added a handful of micro greens. Not only do they make the dish healthier, they also make it more colorful!

> Canon 5D Mark III • ISO 100 • 0.5 sec. • f/5.6 • Canon 100mm f/2.8L Macro lens

I used a very small bowl to make the elements inside of the bowl look larger.

A piece of white foam board bounces light back in to the side of the dish.

# **Poring Over the Picture**

One thing I love to photograph is any type of pancake or French toast. There is a lot of potential for color, style, and texture, and I find myself photographing (and eating) them quite often! These little pancakes were made with coconut flour, filled with yogurt, and topped with blueberries and huckleberries. The berries add a nice touch of sweetness and color to a healthy breakfast.

I photographed this at eye level to add height to the pancakes.

Canon 5D Mark III • ISO 100 • 1/45 sec. • f/5.6 • Canon 100mm f/2.8L Macro lens A small sprig of mint placed on top adds color.

I used white plates and a light tabletop surface to highlight the colors of the food.

# **Styling Considerations**

When we photograph our food, we want it to look beautiful, mouth-watering, and delicious. But there are several issues to consider before you go full speed.

# **Using a Food Stylist**

Food stylists are extremely talented artists, most often with a culinary background. Their job is to make food look fresh and appetizing for the camera, so an understanding of how food acts and behaves is a must. They know all the tricks and techniques to create beautiful-looking dishes and use their skills to make the food look as delicious as it tastes. Does every food photographer need to work with a food stylist? It depends.

If you are the photographer for a big production (one with a large budget or for a high-profile company), having a stylist is a good idea. Even if you have the chops to style the food yourself, doing both the photography and the styling would probably be overwhelming. Hiring a food stylist ensures that your main focus stays where it should be: creating the photographs. Styling food on set is a one- or maybe two-person job, so when you are in an environment where time is limited (or there are several food items to style and photograph), then you are probably better off working with a professional food stylist.

On the other hand, if you're a food blogger or you just want to photograph food for fun, then it's likely you don't have the budget to hire a bona-fide food stylist. In that case, it's up to you to learn how to style your food and present it so that it not only looks appetizing but also looks good on camera. Later in this chapter I will show you some of my favorite tools and techniques that you can use to make food look beautiful all on your own.

### **Ethical Considerations**

When it comes to styling food, there are some ethical restrictions that you must adhere to, mostly when you're photographing food for commercial purposes. The basic guideline is that if you're photographing food for advertisements (such as an ice cream image for a specific brand of ice cream), then you need to photograph the actual product, which in this case would be ice cream. If the advertisement is for a particular brand of ice cream, then you can't photograph fake ice cream and pass it off as the real thing.

But let's say you are hired to photograph sprinkles and toppings that go on top of the ice cream. In this case, the product that is being advertised is *not* the ice cream itself, so you could use fake ice cream because ice cream is, after all, one of the more difficult things to style and photograph. With all that said, I am not a lawyer, so if you find yourself in an unclear situation, it's best to do your own research and also seek legal advice if necessary.

# **Styled Food vs. Real Food**

When you see an advertisement with a photograph of a fast-food hamburger, odds are that a food stylist had a heavy hand in making that hamburger look as juicy, plump, and deliciously messy as it could possibly be. If you go through the drive-through and order that same hamburger, however, you're likely going to be underwhelmed by the looks of the actual food that you receive. Although the beautiful hamburger in the photograph may in fact have been "real" food (with some added stylistic effects), it sure as heck was not *realistic*.

So what exactly is food styling? If you ask me, it has a broad range of definitions. Some people may consider food styling to encompass only the "weird" things that can be done to enhance the look of food, such as using aerosol starch and motor oil on pancakes, or soap bubbles in coffee or on bacon. The reason those types of styling options are popular is because they photograph well, look realistic, and also have a longer shelf life on set. My own definition is much more liberal because I think that we all style our food. Every intentional adjustment you make to your dishes, whether it's for food you're going to eat or to photograph, is styling. When chefs prepare meals at restaurants, they also style their dishes. Presentation is extremely important with food, especially when it's going to be photographed; when you can't smell the food, hear it sizzle, or hold it in your hands, its appearance is everything (Figures 3.1 and 3.2).

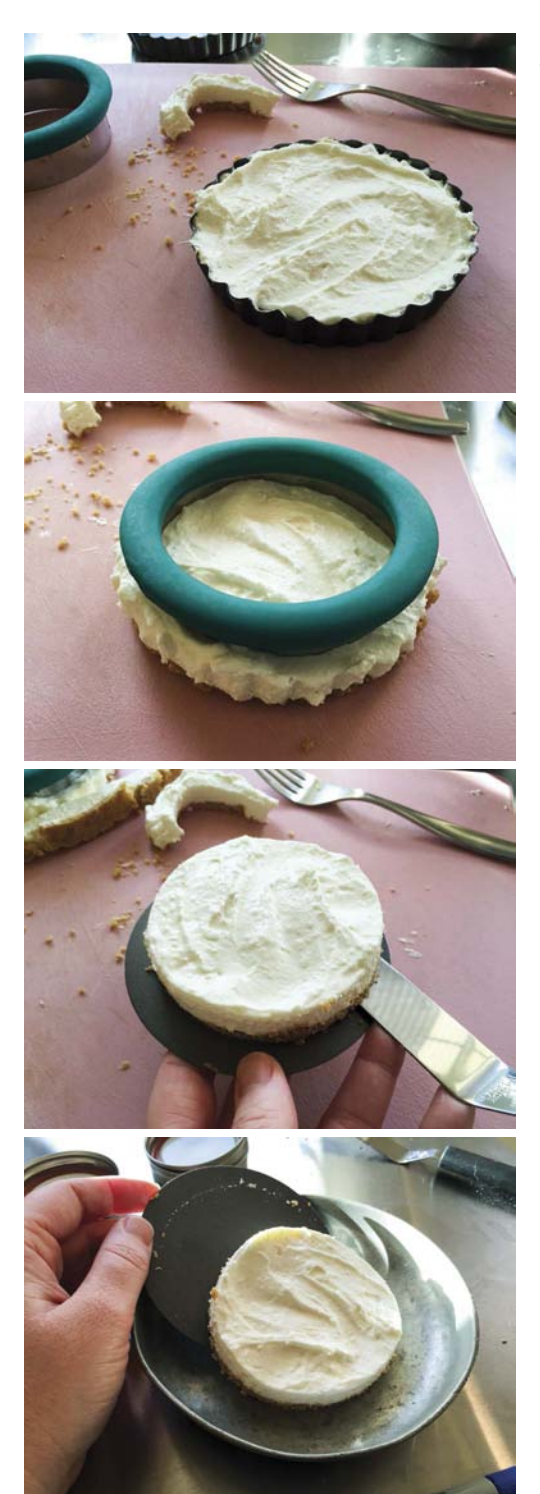

#### Figure 3.1

These images show how using something as simple as a cookie cutter to refine the edges of a small cheesecake can make a huge difference in its appearance. The integrity of the food was not compromised in styling this dish; rather, it was just prepared carefully so that it looked more elegant for the camera.

Photographed with an iPhone 6+

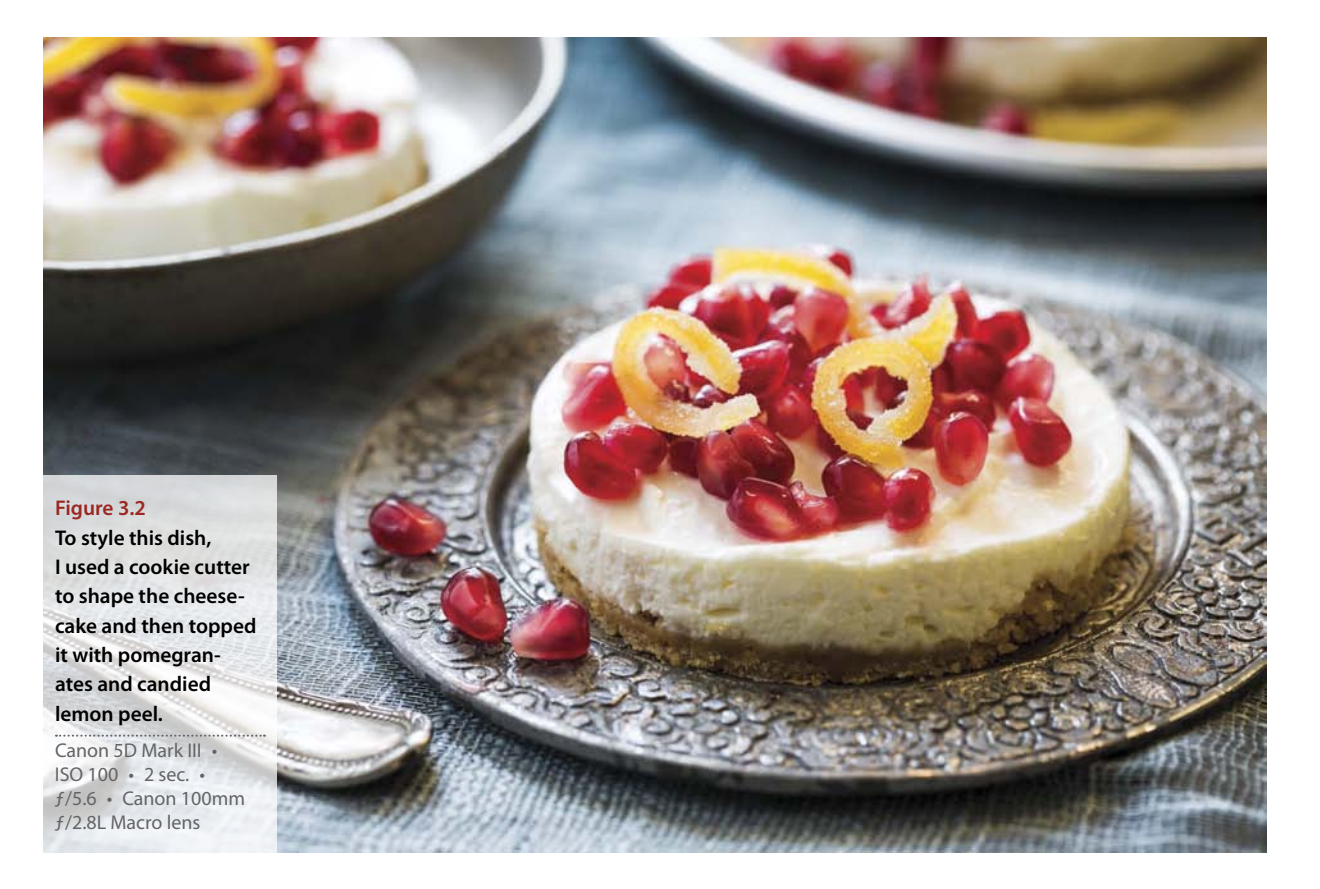

You see, styling food doesn't mean you need to compromise the integrity of the dish and contaminate it with nonfood items in order to create a stunning photograph. To me, nothing is more beautiful than real food, but it still takes a bit of work to make that food look good for a photograph. You can also create your entire dish and do a bit of "editing" to the plate, which can be as basic as taking what is in front of you and moving things around to make it look more appealing.

The way you style and present your food is up to you, and the ultimate purpose of your photograph will also play a role in the presentation. If you run a website that showcases recipes and food, you might want to make your dish look as real as possible and only edit or style it to represent the recipe both truthfully and attractively. Or, if you just love food and want to create beautiful dishes for the love of photography, sneaking in a few "tricks" may not be such a bad thing. There's no right or wrong way to style food; just do what fits the purpose of your photography and your own personal style.

# **Ensuring Food Quality**

When you cook a meal, you want to use quality ingredients to get the best flavors possible, right? When photographing food, you want to make sure that you follow the same principle, while ensuring that the way each ingredient *looks* is just as important as its *flavor*. It's simple, really—find only the most beautiful food to photograph.

# **Using Fresh Ingredients**

The key to achieving a high-quality look for the food in your photographs is to use the freshest ingredients possible. Food doesn't last forever, and its beauty usually dissipates before it spoils or loses flavor. Herbs and veggies sitting in a refrigerator have a limited life span, so make sure you plan your photographs in advance and try to buy your food *the day* or *the day before* it's photographed.

To ensure that the quality of my food is up to par, I tend to shop only at certain grocery stores and markets. I know that some locations will have, for example, a really great selection of seafood, so I go to one of those stores when I'm shopping for that ingredient. I also like to go to the local farmers market to buy seasonal produce and fruit, and sometimes I'll conceive the look of a dish based on the freshest ingredients I can find while I'm shopping.

I also prefer to use fresh food rather than canned food, especially when it comes to vegetables (I will, from time to time, use frozen vegetables because they hold their shape and color well after being cooked). The guideline I use is that if I can buy it fresh (in the produce section of the grocery store), then I stay away from any canned alternatives. This also gives me a lot more control over the shape, color, size, and texture of the food. I make exceptions to this, of course, such as when I want to use something like canned mandarin oranges or water chestnuts. The bottom line is that if the food looks good enough to photograph, whether it's fresh or comes out of the can, bag, or jar, then go ahead and use it.

# **Shopping Smartly**

When purchasing the ingredients for your dish, you need to be extremely selective. Choosing the most attractive ingredients (also referred to as the *hero* food) is essential to a great-looking dish. It's also a good idea to buy more than you need. (You can always eat the leftovers!) Having more than one of each item gives you options for the look of the ingredient, and it's also insurance in case anything goes wrong with your first pick. When shopping for ingredients, be aware of how they will be handled when they are scanned at the register. If you have a self-checkout lane, then that's a good option if you are purchasing something fragile or easily altered, such as bread or soft fruit. Otherwise, kindly let the clerk know that you are photographing the food and ask if they can handle it with care. Another option is to find a discarded cardboard box and place the items in there so that they are not unintentionally squished at the bottom of a grocery bag. One of my favorite places to shop for produce is the local farmer's market (**Figure 3.3**). Not only is the food beautiful, I get to do all of the handling myself!

I am also very selective about the ingredients that I choose for my photographs. If I have one particular ingredient that will stand out, such as an artichoke, then I will search through all of the artichokes until I find a few of them that have the right shape and color for the image I want to create. If I am purchasing something in the meat department, I will usually ask for a specific item and will also ask the butcher to handle it with care because I will be photographing it. And, if you don't find what you are looking for, then either find a different ingredient or go to another store. Never compromise the look of an ingredient if you don't have to.

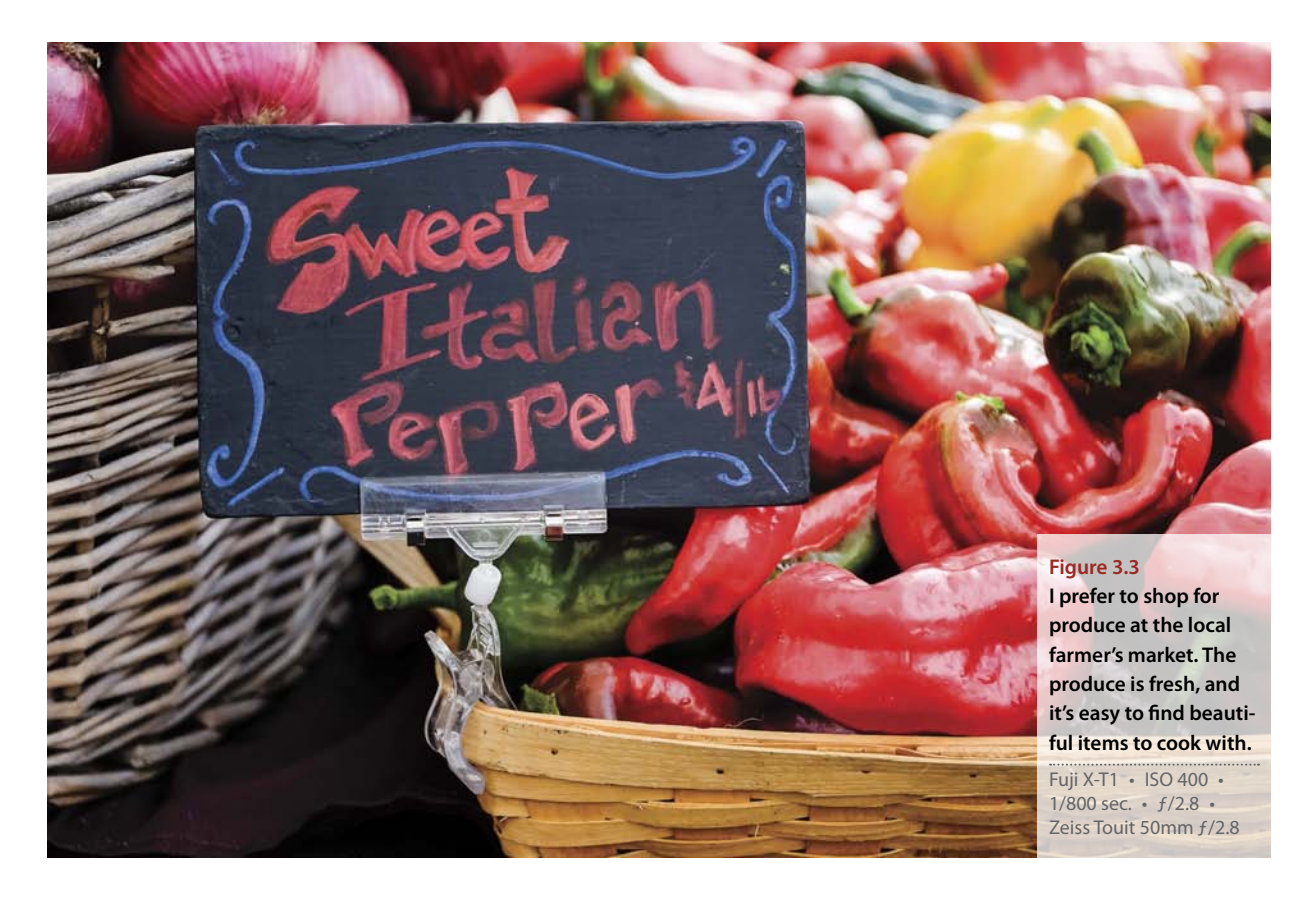

# **Food Styling Basics**

There is no single right (or wrong) way to style food, but there are some things that many food stylists and photographers do to make the food look its best. Before I get into the how, I'll start with the what. For instance, **Figure 3.4** shows some of the gadgets and tools that I use (and you can use) to make it all happen.

# **Gadgets and Tools**

I use a lot of little gadgets and tools when styling food, but many of them are just everyday kitchen utensils. Here is a list of some of the basic tools I use often and wouldn't want to be without:

 Tweezers: I use tweezers to place small items (such as mint leaves or sesame seeds) or to reposition things on the plate.

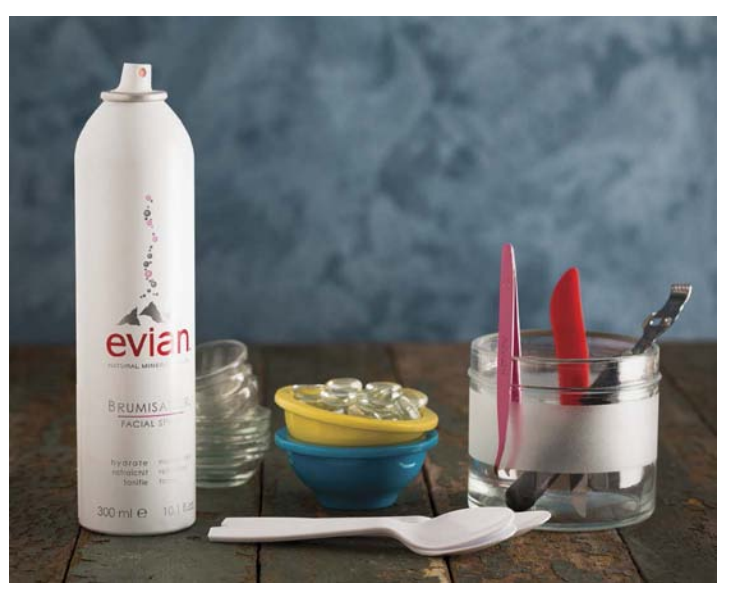

**Figure 3.4 This is a sampling of some of the tools I use when styling food.** Canon 5D Mark III • ISO 400 • 1/10 sec. • *f*/6.7 • Canon 100mm *f*/2.8L Macro lens

- **Prep bowls and ramekins**: These are really useful for holding garnishes and sauces near your dish or workspace. You can also place them upside down in bowls to add bulk to foods.
- **Plastic spoons**: These are useful for mixing and stirring, as well as for applying things such as sauces, sour cream, or any kind of liquid. Because they are extremely light and thin, I find that they give me more control than metal spoons.
- **Paper towels**: I always have a full roll of paper towels sitting near my workspace when styling food. They're handy for cleaning drips on plates, and if you're styling food in the spot where it will be photographed, you can place them under the plate to catch accidental spills.
- Water: I use canned water to add a fine mist to salad, fresh fruits and vegetables, and the like.
- Grater and peeler: These are great for preparing garnishes, such as Parmesan cheese or lemon zest.

# **Using Stand-ins**

If you're familiar with movie or television production, you know that the lights need to be set for each scene, which usually takes quite a while. So, instead of having the main actors sit or stand on the set while the lights are being moved and measured, *stand-ins* (people who have a similar look to the actors) take their place so the actors can relax, have their makeup fixed, memorize their lines, or simply stay in character. A similar method is used in food photography.

When you style and photograph food, you usually have to work quickly so the food stays fresh. All food has a limited life span, which is even more apparent when you're photographing it. Shiny food loses its luster, oils and sauces soak into cooked meats, and foods such as herbs and lettuce wilt away quickly (Figure 3.5).

When I photograph food, I always use a stand-in. I do this so I can set the lights, composition, props, and so on, ahead of time and prevent the food from losing its luster by the time everything is ready to go. In fact, I don't even do any cooking, styling, or preparations until the light is ready. That way, once the food is prepared, I can drop it into place, make a few minor adjustments, and start photographing within seconds of the food being placed on set.

A stand-in can be anything. An extra piece of food that doesn't require cooking (such as a hamburger bun) usually makes a good stand-in. Or you could use something totally random that has similar tonal qualities as your prepared food will have (**Figures 3.6** and **3.7**). Try to use something that is the same shape, width, or height so you can set your composition in the camera (this is especially handy if you are using a tripod).

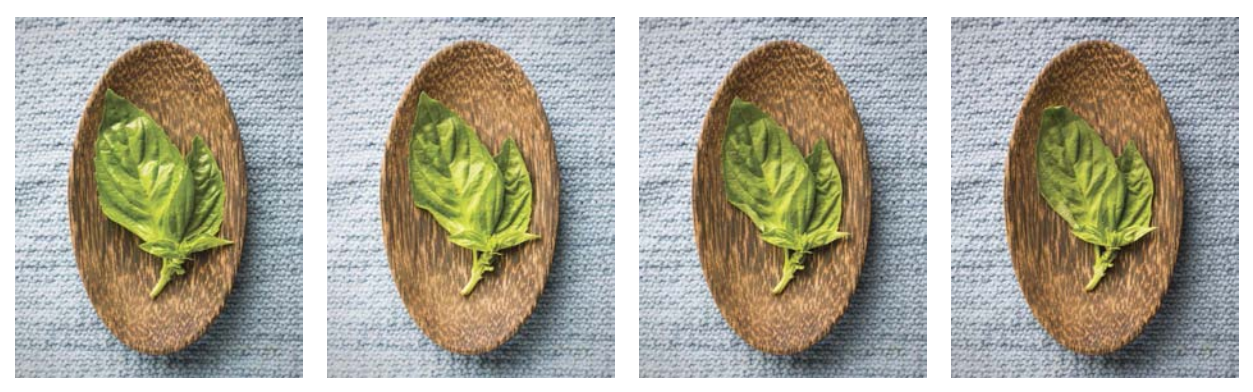

#### Figure 3.5

This sequence shows how much a simple herb such as basil can change over the course of one hour it goes from being crisp and green to dull and wilting.

Canon 5D Mark III • ISO 50 • 1/6 sec. • f/6.7 • Canon 24–70mm f/2.8L lens

Canon 5D Mark III • ISO 100 • 1/4 sec. • f/5.6 • Canon 100mm f/2.8L Macro lens

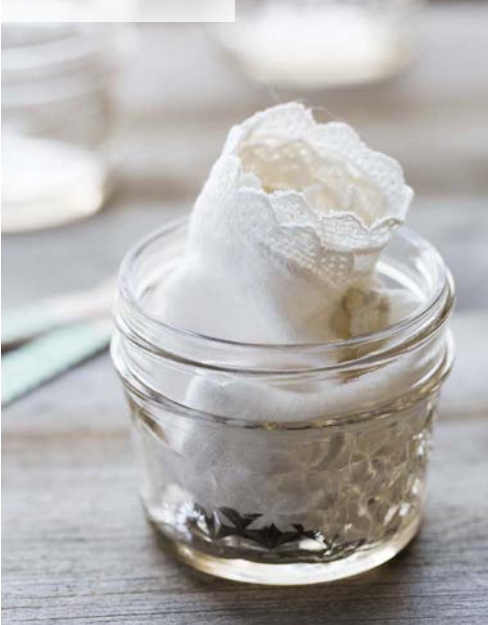

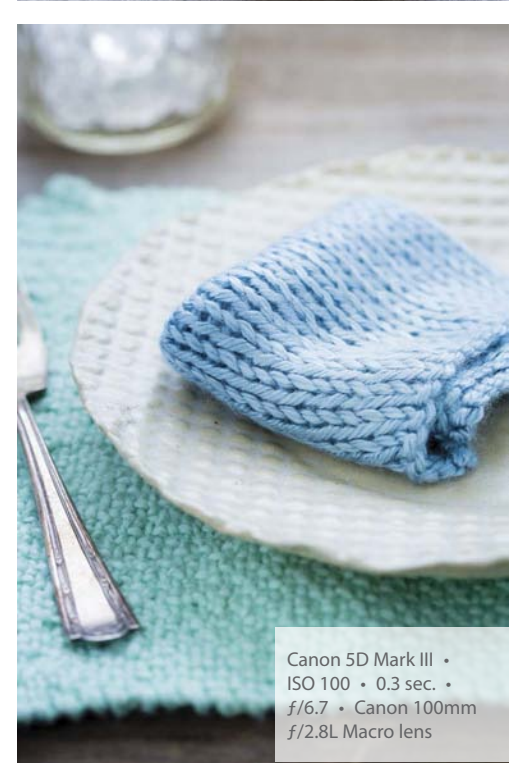

Canon 5D Mark III • ISO 100 • 0.3 sec. • *f*/5.6 • Canon 100mm *f*/2.8L Macro lens

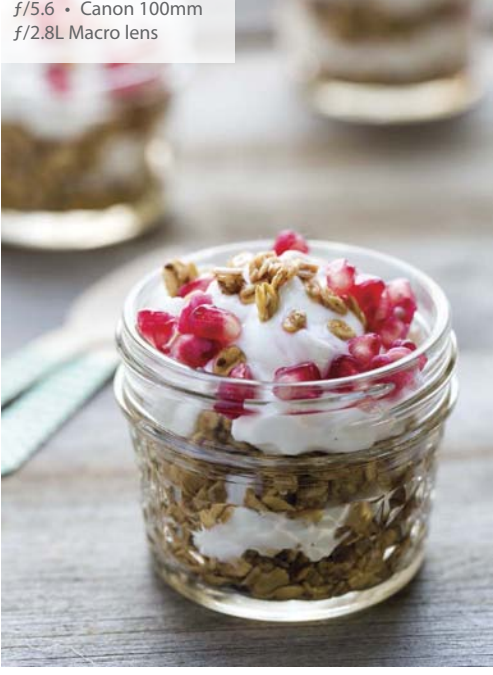

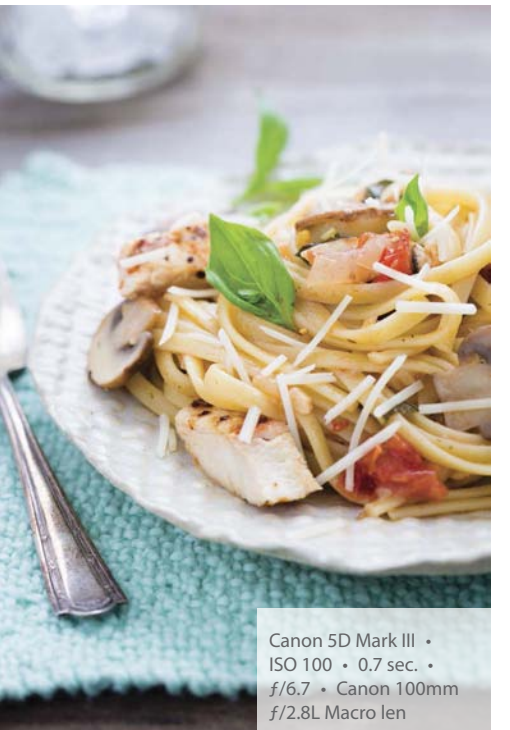

#### Figure 3.6

I used a crumpledup napkin as a stand-in for the yogurt in this photograph.

#### Figure 3.7

A stand-in doesn't need to look identical to your actual food. In this case, I placed a simple knitted cloth on the plate as a stand-in for the pasta.

# **Maintaining a Clean Environment**

A perfectly prepared photo setup can easily be tainted with an unwanted stain. When I'm preparing a plate of food for a photograph, therefore, I try to do most of the work away from the location where it will be photographed, usually on my kitchen counter or at a table that sits nearby. This way I can get close to the dish as well as keep all my tools, food, and garnishes nearby, and it doesn't matter if I make a mess.

Sometimes, however, you won't be able to do all of your plating off set and will need to style the dish as it sits in front of the camera. In those instances, you need to be careful to protect the environment from drips and spills. The simplest solution is to place a few paper towels around the area (**Figure 3.8**), which will likely save you from having to quickly re-create your scene. This also allows you to focus on the look of the food without worrying about making any messes.

## **Styling from Camera View**

When photographing food, the only area of the food that you need to pay attention to is the side that's being photographed. It's always best to put yourself in the position of the camera and style the food from that perspective. If you're photographing the front part of a dish, it doesn't matter what the back of the dish looks like, so long as it's not in the image.

Another useful way to style food (and set up the overall scene, too) is to use the Live View feature on your camera (most of the newer DSLR models have this as a standard feature). Being able to watch what is happening in your scene with Live View makes it so easy to place things in the scene, add garnishes, and even just frame and compose the photo. The downside to Live View is that it drains the battery more quickly than just looking through the viewfinder. It also will sometimes cause interference when you're firing strobes and flashes wirelessly. If you run into that problem, you'll need to turn off Live View temporarily to trip the shutter and create the photograph.

### **Following Your Instincts**

Overall, much of styling food involves using what works for your situation. There is no one way to do everything, and depending on how the food was prepared or how you want it to look, you'll probably have to get creative.

You also need to make sure that you are deliberate in your approach to creating your food and developing its overall appearance. When I style food, everything that ends up in the photograph is there because I want it to be there. A crumb that looks like it landed naturally on the plate may have been placed with small tweezers, or it crumbled off on its own and I just liked the way it landed. Often it's the things that may be considered small and unimportant that can actually take a photo from average to amazing.

#### Figure 3.8

When working with messy food, such as this berry bruschetta topping, place paper towels over the table's surface to prevent drips and stains.

Canon 5D Mark III • ISO 100 • 1/4 sec. • f/6.7 • Canon 100mm f/2.8L Macro lens

#### Figure 3.9

By placing a small upside-down cup in the bowl, I was able to "float" the asparagus tips on the top of the soup. Without the small cup, they would have sunk to the bottom of the soup bowl.

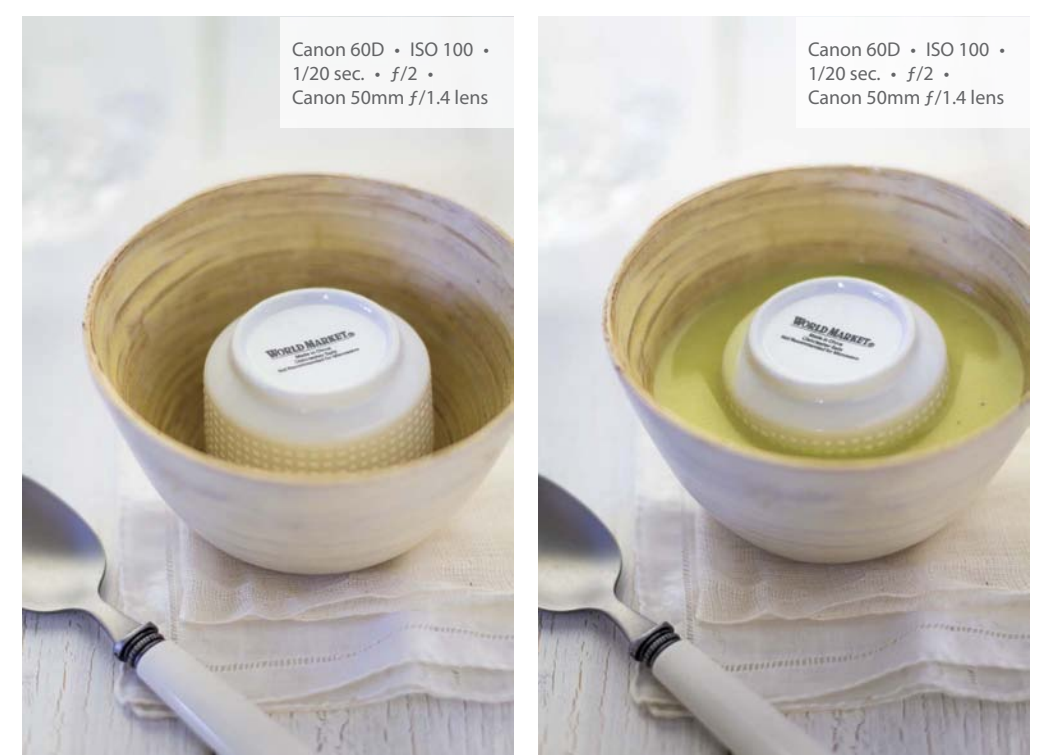

# **Styling Tips and Tricks**

There are a lot of techniques you can use when styling your food to enhance its appearance. Here are some simple tips and tricks to help you make your food look great when it's being photographed.

# **Adding Bulk**

When you place food in a bowl, often it will sink to the bottom and lie flat (especially with foods like pasta and chunky soups or stews). You can bulk up food in a bowl in a few ways. The first is to set a dome of Styrofoam in the bottom of the bowl and then place the food on top of it. This usually works best for slippery foods that won't stay put, but one major downside is that if you're planning to eat the food after it's photographed, you're out of luck (unless you want little bits of plastic foam in your meal). Another

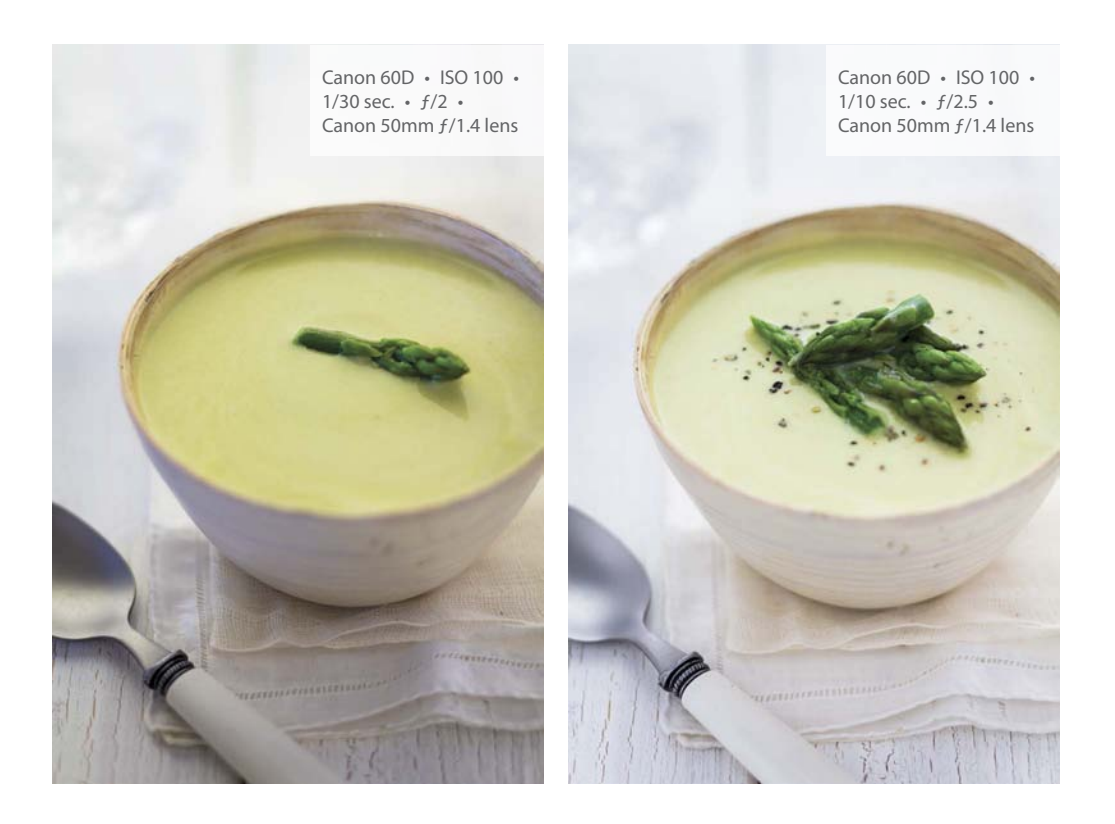

method is to place a smaller bowl, such as a prep dish or small ramekin, upside down in the bowl and then pile the food on top (**Figure 3.9**). This keeps your food fresh and does a really good job of adding a little extra bulk. For soups, another good trick is to use clear glass stones at the bottom of the bowl to help bring any added items up to the surface, such as noodles or vegetables.

If you're working with food that is flat, especially when you are stacking more than one item on top of the other, adding something between the layers can help make the food look much more full. In **Figure 3.10**, I placed two tortillas on top of each other before adding the carnitas meat and garnish. However, just having the tortillas lie flat on top of each other made them look lifeless. So I added torn-up tortillas between the layers to help bring up the front edges and make them look more appealing. You can use anything you like between your food to give it more life—cardboard, toothpicks, or even folded-up paper towels.

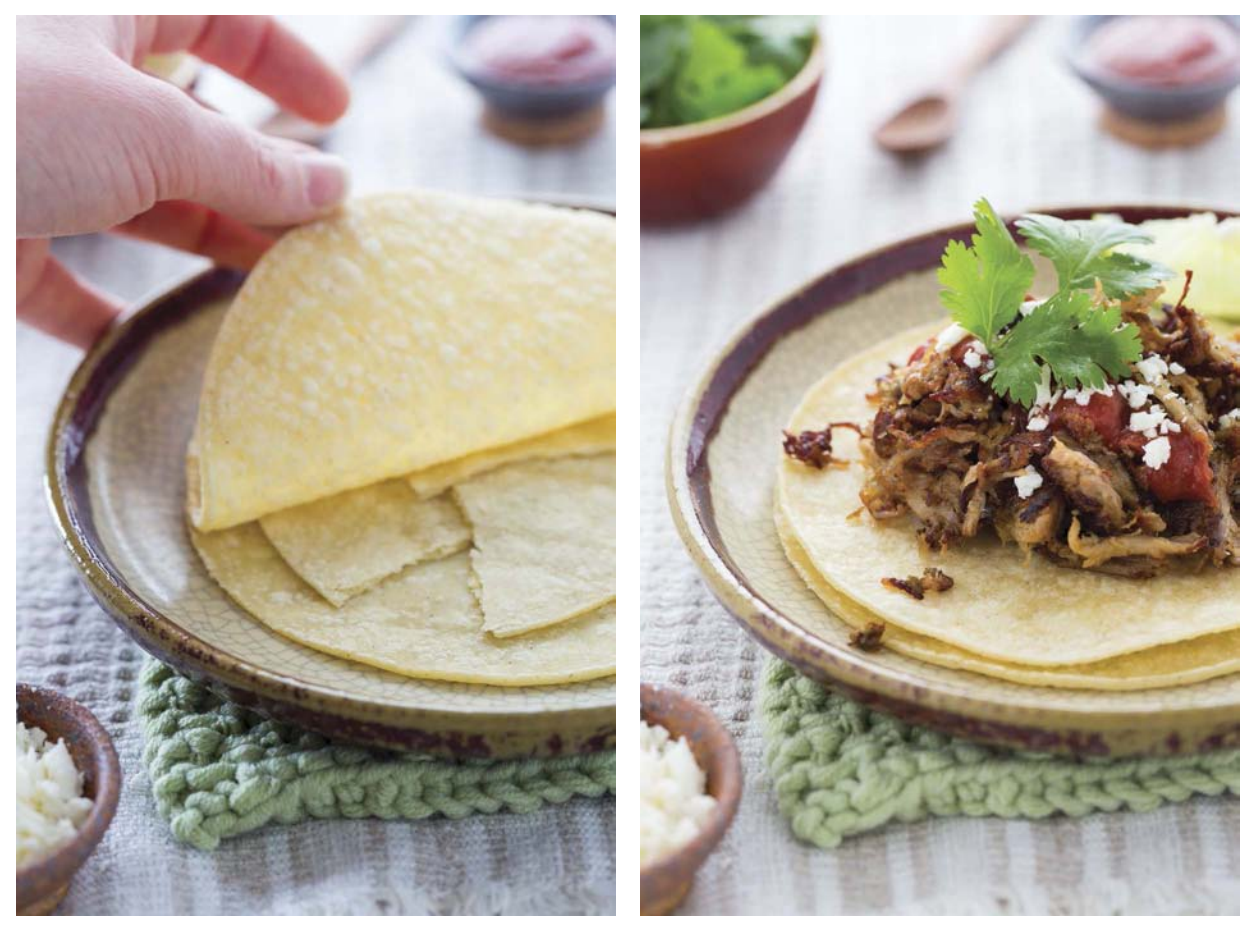

Figure 3.10 I added torn-up tortilla pieces between the two tortillas to add bulk and texture to the food.

Canon 5D Mark III • ISO 100 • 0.5 sec. • f/5.6 • Canon 100mm f/2.8L Macro lens

# **Using Garnishes**

Adding a touch of color to a dish can do wonders, and I often do this by adding garnishes, such as fresh basil, cilantro, or any herb that is appropriate to the food and its ingredients (Figure 3.11). Just as adding herbs and spices will enhance flavor when cooking the food, adding them to your photograph can make it look livelier and more appealing.

This technique also helps create your point of focus. By adding a bright, colorful food item to the dish, you will draw the viewer's eyes to that location. And it's the perfect spot to focus on with your camera. (Chapter 5 offers more suggestions on focus and composition.)

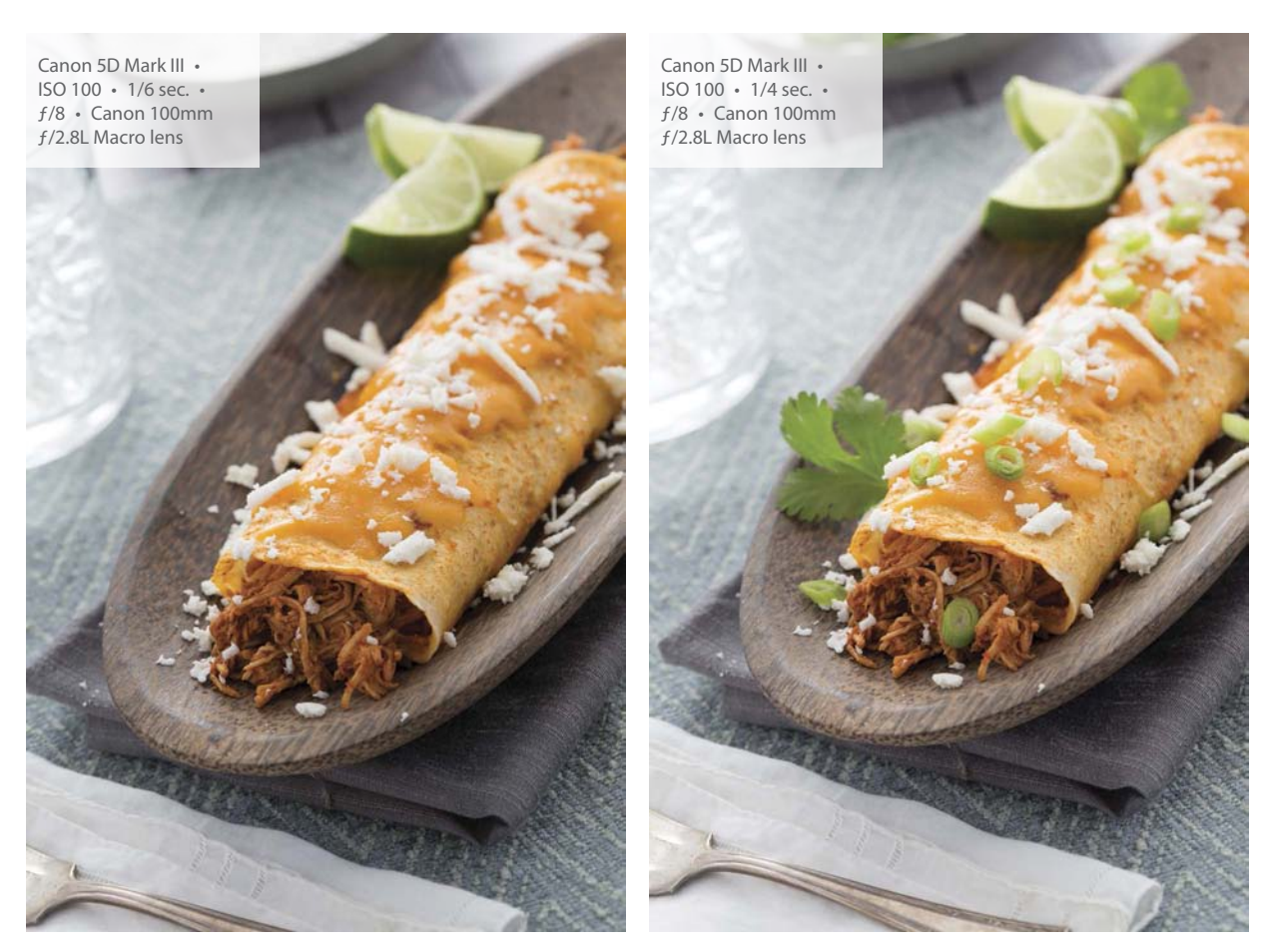

Figure 3.11 Adding green onions and cilantro as a garnish helped give this photo a boost of color.

#### A Little Mess Is Okay

One thing to keep in mind when you're creating your dishes is that they don't always have to look perfect. A few crumbs or drips to the side of the food, or even a dish with a fork already dug into the food, makes the food look more real and attainable to the viewer (Figure 3.12). It can also add balance to the composition of the photograph. A little mess is okay; just pay attention to your crumb or drip placement so that it still looks appealing and delicious.

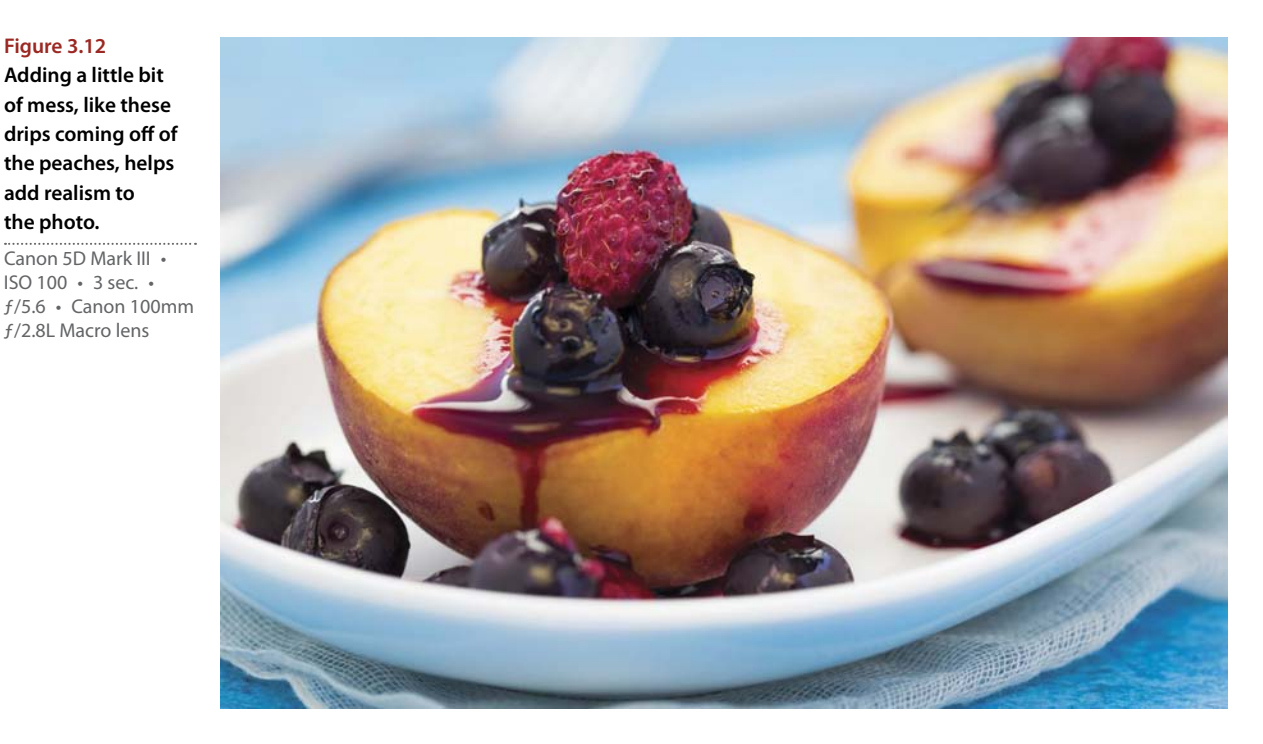

#### Real Ice vs. Fake Ice

#### Tip

Figure 3.12 Adding a little bit of mess, like these

add realism to the photo. Canon 5D Mark III • ISO 100 • 3 sec. •

f/2.8L Macro lens

When adding ice to a glass, be sure to fill it all the way up to the top so that the ice is peeking slightly above the liquid's surface. Real ice floats, but fake ice does not, so filling to the brim is a "sneaky" way to make it look more realistic!

I use fake ice in many of my photographs. In fact, any time there's a water glass in the frame (usually in the out-of-focus background), I've probably added some fake ice to the cup, usually without even adding water (Figure 3.13). I use fake ice so frequently because real ice has two major flaws: It melts quickly, and it can look very foggy when photographed. Fake ice, on the other hand, will hold its shape and stay shiny and crystal clear (Figure 3.14).

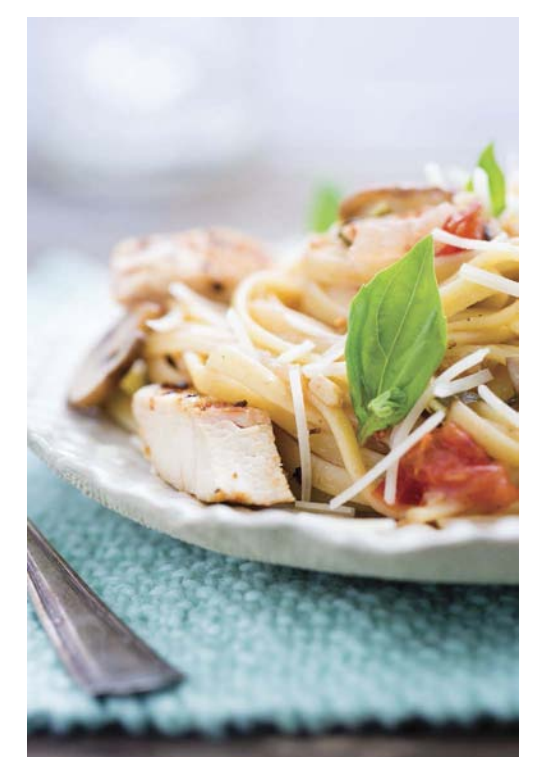

#### Figure 3.13

For this plate of pasta, I wanted to add something to the background. So I filled a glass with fake ice and placed it in the top left corner of the frame, knowing that it would end up blurred and slightly unrecognizable. The ice adds depth and a bit of sparkle to the background without being overpowering.

Canon 5D Mark III • ISO 100 • 0.7 sec. • f/4.5 • Canon 100mm f/2.8L Macro lens

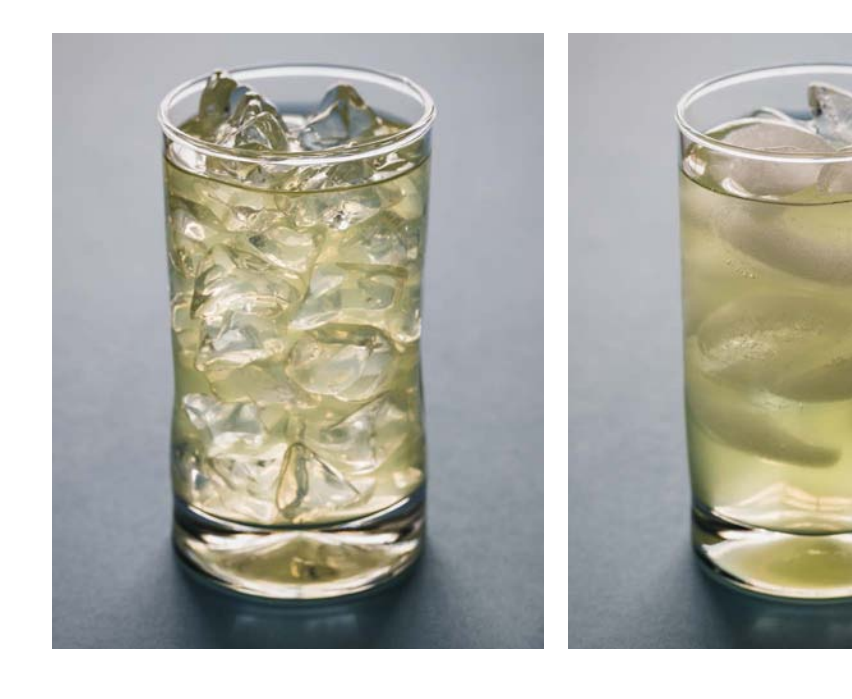

#### Figure 3.14

These two images show the difference between fake ice (left) and real ice (right).

Canon 5D Mark III • ISO 100 • 1/10 sec. • f/8 • Canon 100mm f/2.8L Macro lens Although there are places that create custom, realistic (and expensive) acrylic ice cubes, the ice I use is relatively inexpensive and purchased through an online retailer. If you are creating photographs that require ice and you don't have a big budget, this is probably a good option for you as well.

## **Adding Movement**

Another way to add to your image is to give the photo a sense of movement. You could do this by photographing the act of drizzling syrup onto French toast, sprinkling cheese over pasta, or even adding a utensil that is taking a scoop from the food itself (Figure 3.15). One of my tricks for adding movement is to use a Manfrotto Magic Arm (www.manfrotto.com). By placing a spoon or fork in the jaws of this adjustable arm-like clamp I can mimic the act of someone taking a bite (Figures 3.16 and 3.17). The Magic Arm's flexibility allows me a lot of control when styling and framing my scene while keeping the utensil firmly in place (Figure 3.18).

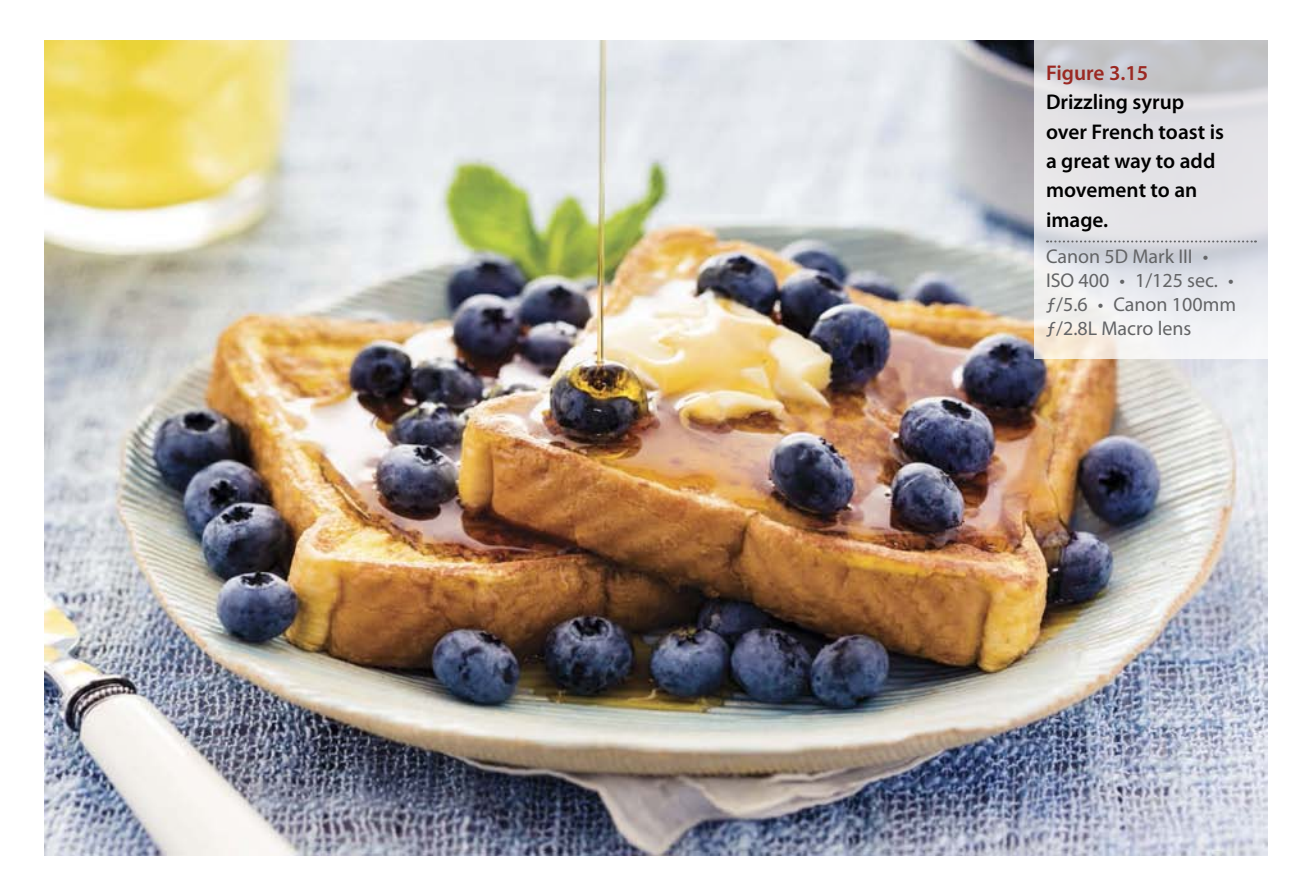

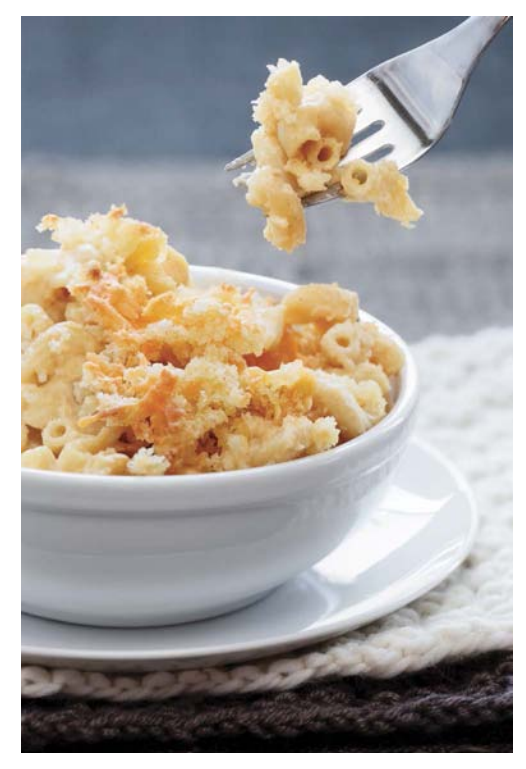

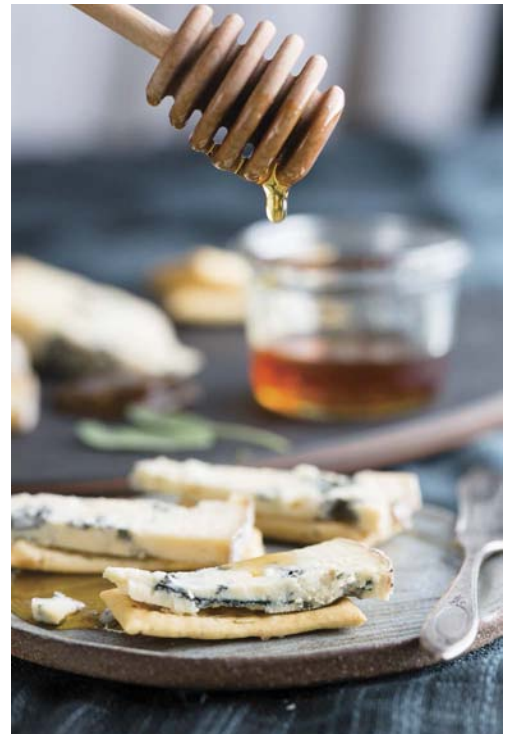

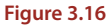

I used a Manfrotto Magic Arm to set up this shot as if someone was holding a fork off camera.

Canon 5D Mark II • ISO 100 • 0.3 sec. • f/8 • Canon 70–200mm f/4L IS lens

#### Figure 3.17

The Manfrotto Magic Arm was used to create this image of honey dripping from a honey dipper.

Canon 5D Mark III • ISO 100 • 1/4 sec. • f/5.6 • Canon 100mm f/2.8L Macro lens

#### Figure 3.18

This is a behindthe-scenes image showing how the Manfrotto Magic Arm was positioned to create the image in Figure 3.17.

Fuji X-T1 • ISO 2500 • 1/125 sec. • *f*/3.6 • Zeiss Touit 32mm *f*/1.8 lens

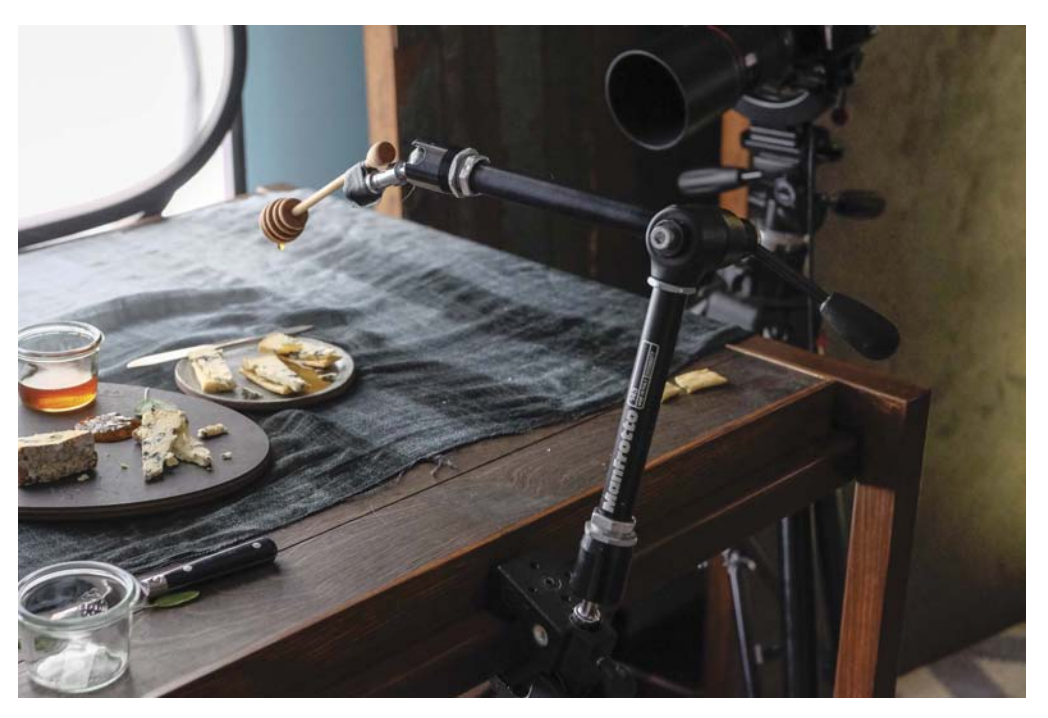
Canon 70D • ISO 100 • 0.4 sec. • *f*/4 • Canon 50mm Macro lens

# 6 Processing Images with Adobe Lightroom

# **Making Your Photographs Look Their Best**

As digital photographers, we cannot avoid processing, or editing, our photos. The good thing is that when editing food photographs, you usually won't use a lot of flair or crazy, off-the-wall editing techniques. My philosophy is to keep my photographs clean and make them look like they were not edited. Ironically, extensive editing can sometimes make a photo look as if it hasn't been edited, so I prefer to use simple, basic techniques that I apply subtly.

Although I included as much information in this chapter as I could about working in Adobe Lightroom, it is not an all-encompassing lesson on using the software. It does, however, cover many of the basics specific to organizing and editing your photographs. There is no right way to process any given image, but by using the techniques in this chapter, you will be off to a good start in developing your own style and overall editing workflow.

# **Poring Over Adobe Lightroom**

# The Library Module Workspace

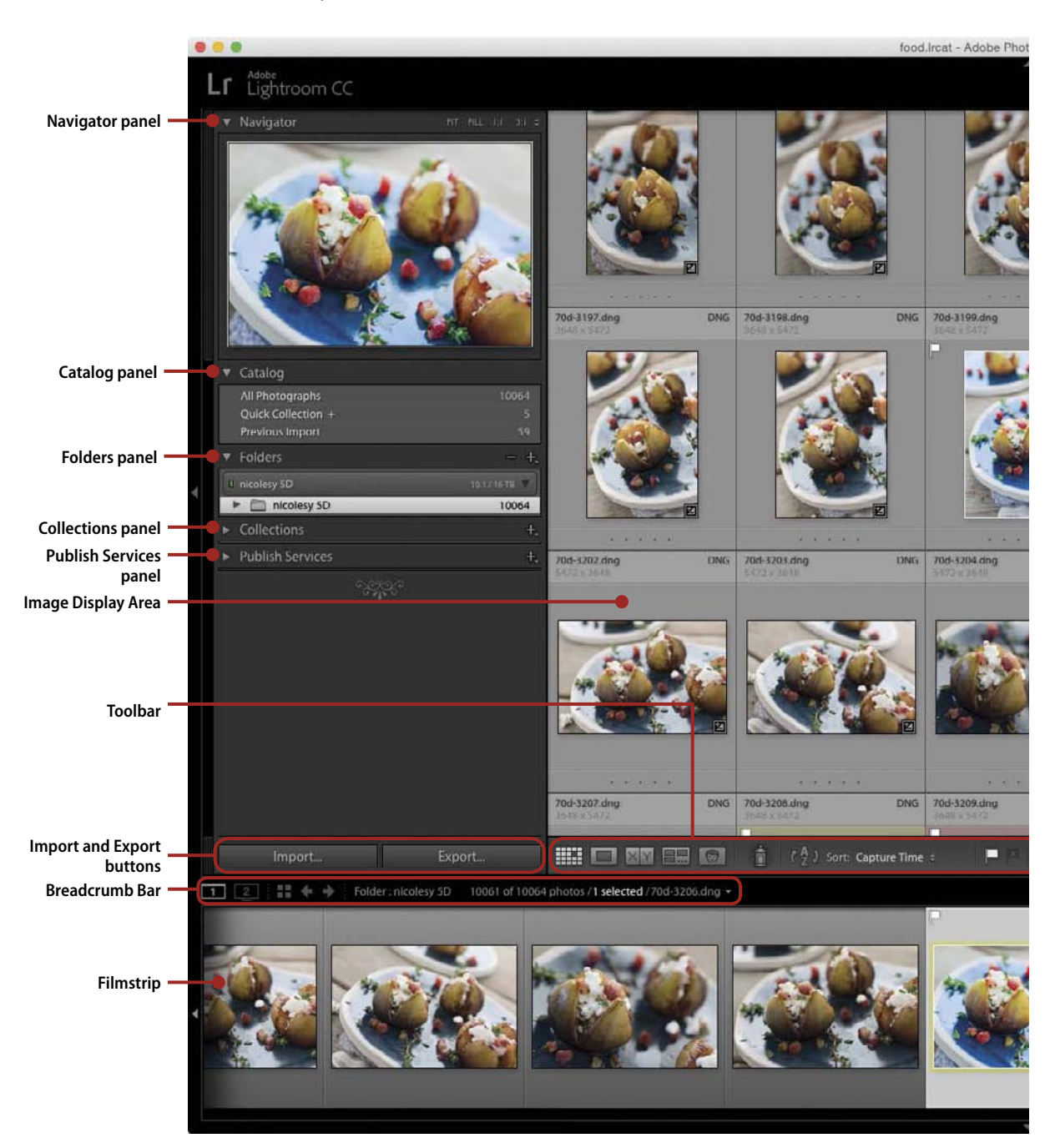

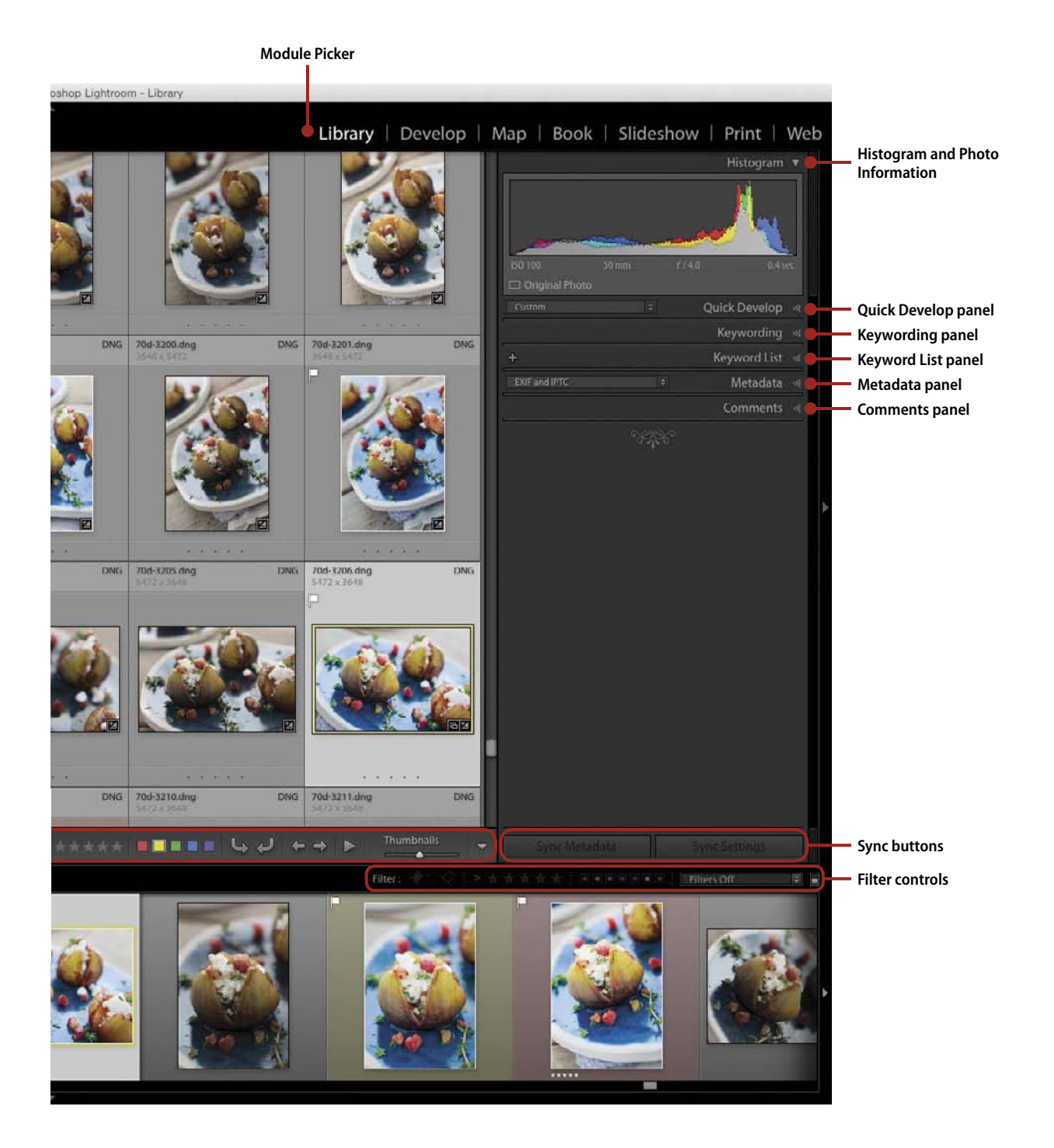

# **Poring Over Adobe Lightroom**

# The Develop Module Workspace

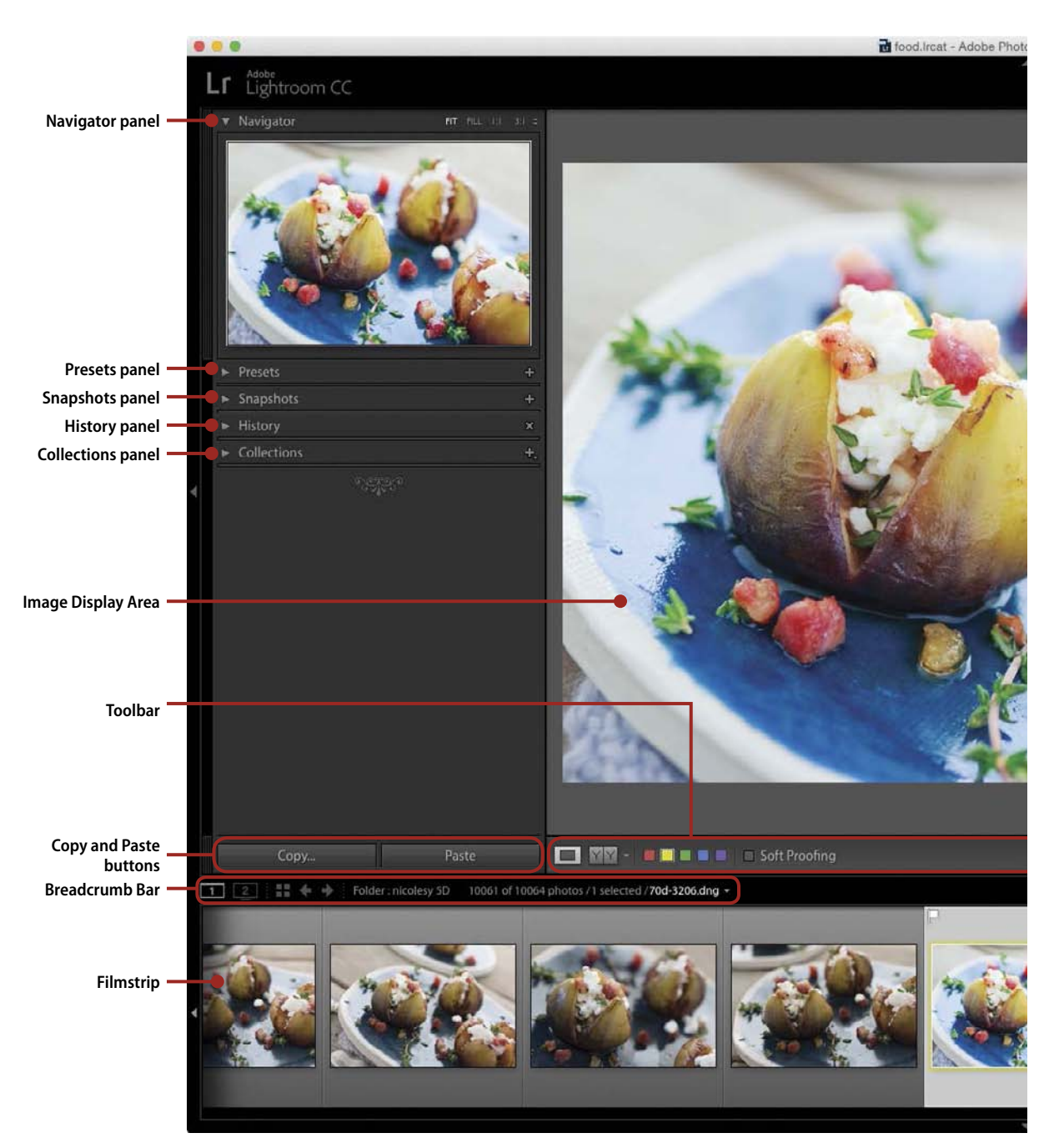

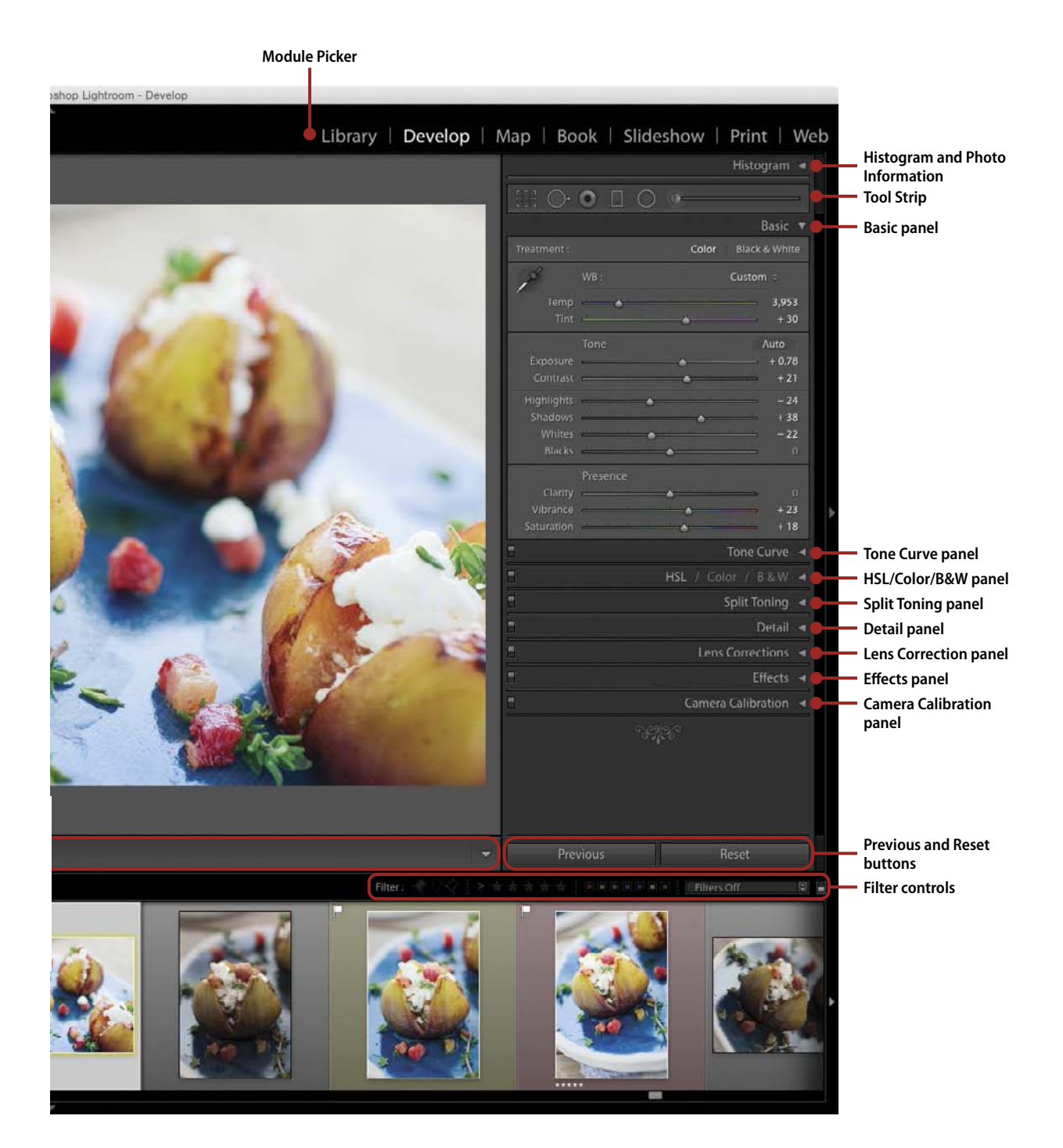

# **Getting Started**

Before you jump in to editing your photos, you'll want to understand a couple of things to make the editing process easier: monitor calibration and photo-editing software.

# **Calibrating Your Monitor**

If you plan to share your photos on the Internet or through any type of computer interface, a color-calibrated monitor is essential to ensuring proper colors in your images. When you calibrate your monitor, you are setting up your screen so that it looks as balanced as possible. So if you edit a photo on your computer and post it on the Internet, other people looking at it on calibrated monitors will see identical colors and brightness in the image.

If you don't calibrate your monitor, you run the risk of colors or brightness skewing to one side of the spectrum. Things might appear normal on *your* screen, but they won't look the same on other computers.

The best way to avoid this is to use a display calibration device, which is a piece of hardware that plugs in to your computer. You run its software, and it makes all of the adjustments for you (**Figure 6.1**). You can find many brands out there with different levels of calibration, but you don't need to spend a lot of money to get one that works well. If you're serious about photography, it is a necessary investment.

#### Figure 6.1

This is the calibration software I use for my monitors, the X-Rite ColorMunki Display (www.xrite.com). To calibrate, I launch the software and use a special device that plugs into my computer and rests on my monitor during the calibration process. You don't have to break the bank for a calibration device. Many of them are relatively inexpensive and still do a good job balancing the colors and tones of your monitor.

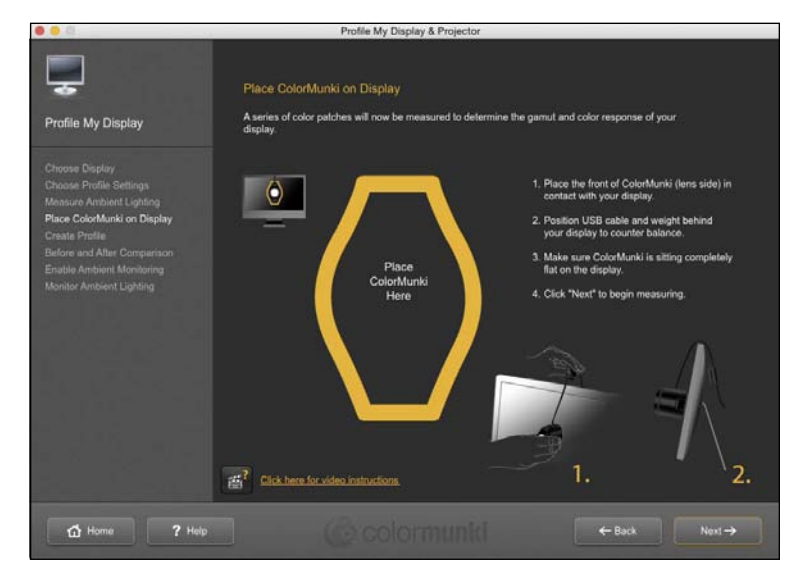

# **Photo-Editing Software**

When it comes to processing photos on your computer, you definitely have more than one option. In this chapter, I will demonstrate how to use Adobe Photoshop Lightroom (www.adobe.com), but it's likely that you may want to consider and try some other options for postprocessing. I find that Lightroom is well rounded and allows me to process the majority of my food photographs from start to finish in just the one program, but that's not to say that I never use anything else.

One obvious alternative is Adobe Photoshop®. For those of you who do not use Lightroom, then you can still get a lot out of this chapter! Most of the techniques used here can also be applied using Adobe Bridge® and Adobe Photoshop (specifically, Adobe Camera Raw®, or ACR for short). The interfaces will look different, but the sliders and other menu names should remain the similar. Photoshop is a pixel editor, so it has some other added benefits (especially if you need to clone anything or make aggressive changes to an element in your image). The more powerful Lightroom becomes, however, the less I find myself using Photoshop.

Another application I use in conjunction with Lightroom is the on1 Perfect Photo Suite (www.on1.com). This software has many useful features, including the ability to work with layers and masking; has its own dedicated file browser to search through your folders and files; and also includes a powerful editor, Perfect Effects, where you can add color, tone, and many other types of adjustments. There are several options on the market for photography tools, and many of them offer free trials. I recommend you try them out to see which ones you prefer and go from there.

# Working in Adobe Lightroom

Adobe Lightroom has seven modules that you can work from, each with their own panels, functions, and purposes. In this book, I will demonstrate how to process photos using two of these: the Library and Develop modules. The Library module is where you can import, export, and organize your photographs, and the Develop module is the place to process your RAW photos to make them stand out and look beautiful.

#### My Lightroom Workflow

When working in Lightroom, you will eventually develop your own methods, along with a start-to-finish workflow. I have been using Lightroom for years, and you will probably find that the order you work in is similar to my own.

Here is a typical workflow that I use in Lightroom:

- Import: The first step is always to import the files into the Lightroom catalog. I typically will do this after each shoot using the memory card from my camera.
- 2. Organize and sort: Next, I sort and organize my files in the Library module. I choose which images I want to process in the Develop module, and I also organize the photos into collections if needed.
- 3. Develop: The next step is to process the photos in the Develop module. If I have multiple photos from the same shoot that are similar in exposure and subject, I will sync the develop settings for all of those images.
- 4. Export: The last step is to export my files. Most often, my photos are going to be shared on a website, so I resize them so that they are smaller (usually around 2000px wide) and export them to my hard drive.

#### How the Lightroom Catalog Works: It's a Database!

One thing to keep in mind when using Lightroom is that the program first organizes a catalog of your photos in a database. All photos in Lightroom remain stored in a location and folder hierarchy of your choosing. Lightroom does not tuck your photos away in a difficult-to-reach location, buried out of sight. The Lightroom catalog only *points* to the files on your computer and shows the data from those images (the image preview, metadata, and so on). The files themselves do not relocate from where you originally saved them.

# **The Library Module**

One of the biggest advantages of working in Lightroom is its ability to help you organize and catalog your photographs. This is what makes Lightroom so incredibly powerful! And all of this organization takes place in the Library module.

In this section, I will walk you through the steps for creating a catalog, importing your photographs, and also organizing your images using folders, collections, keywords, and other labels (such as flags and ratings). So, let's get started!

# **Creating a Catalog**

When you open up Lightroom for the first time, it will typically create a default catalog on your computer. This catalog, usually named something like "Lightroom 6 Catalog.Ircat," is a good place to get started and may be the only catalog you ever need. I prefer to work with one large catalog that includes all of my

photographs, and right now my Lightroom catalog has close to 250,000 files! I find that keeping all of my images organized in one catalog is the easiest way for me to work efficiently, as I am constantly jumping around to look for photos to either share online or use in articles or training materials.

Another option is to use more than one catalog. You can set this up in Lightroom by choosing **File > New Catalog**. Some reasons for multiple catalogs might be if you work with different clients and prefer to keep their work separate from all of your other images. Choosing the number of catalogs and how you ultimately organize your photographs is a matter of your own personal preference.

# **Importing Your Files**

Now that you have your catalog, it's time to import some files! As photographers, we have to get our photos downloaded to our computers through memory cards. However, if you are new to using Lightroom or if you have some existing photos sitting on your computer, then you will probably want to import those as well. In this section, I'll show you how to do both. Let's get started with importing from a memory card, which is the one you'll likely use most often.

#### Importing from a Memory Card

To transfer files from your camera to your computer, you will need to use the memory card. To get started, remove the card memory card from your camera and insert it into the card reader (Figure 6.2). Then, in Lightroom's Library module, choose File > Import Photos and Video. You can also click the Import button in the lower-left portion of the window (Figure 6.3).

Next, the Import window pops up. There are two different views for this window: expanded and minimized. The default view is minimized, but I always recommend expanding the window to see more options. To do this, click the upside-down arrow on the bottom-left of the Import window (**Figures 6.4** and **6.5**).

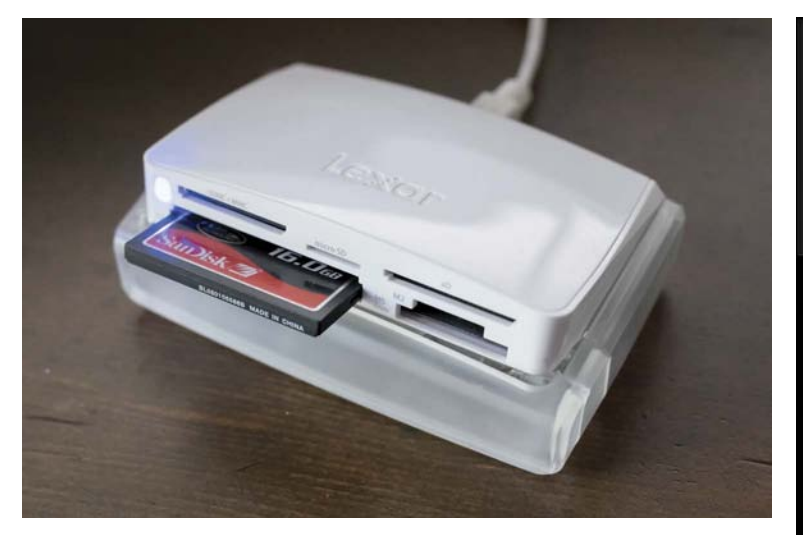

#### Figure 6.2 This is the card reader I use to import files to my desktop computer, a Lexar multicard USB reader.

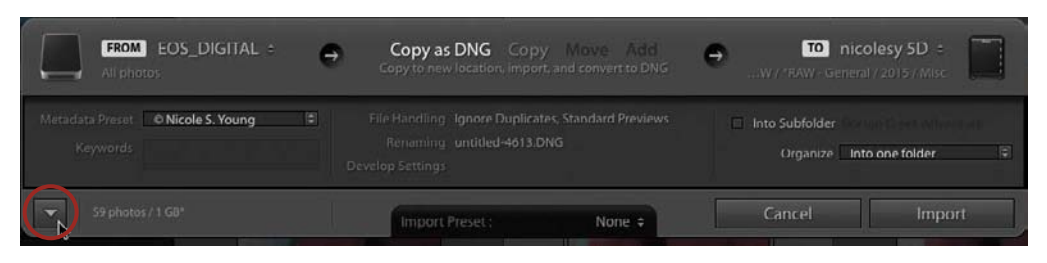

#### Figure 6.3 Use the Import button to add photos to your Lightroom catalog.

#### Figure 6.4

The default Import window is a smaller version with fewer options.

Collections

#### Figure 6.5

By expanding the Import window, you gain more options to work with when importing your photos into Lightroom.

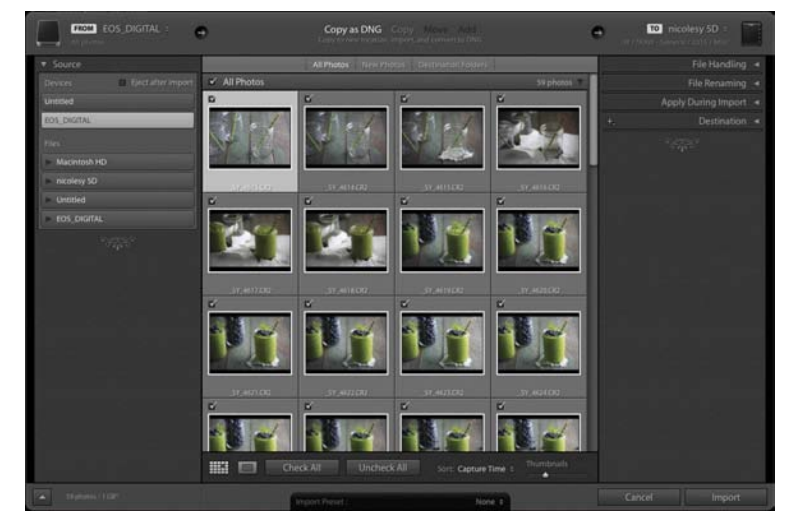

Now, let's go through each of the sections within this window, starting with the Source panel on the left. The Source panel is where you select the source of your images, in this case the memory card you just inserted. Memory cards typically appear at the top of the list, so click a card's name to select it (**Figure 6.6**).

Next, go to the top of the window to choose how the image will be copied to your computer. When importing from a memory card, you have two options: Copy as DNG and Copy (**Figure 6.7**). The first option, Copy as DNG, imports the photos and then converts the RAW files to DNG files in the process. Selecting Copy copies the RAW files to your computer (CR2, NEF, and so on). If you're not sure which way to go, you might want to just stick with Copy. If you decide to convert them to DNG down the road, you can do that in the Library module under **Library > Convert Photos to DNG**.

#### Figure 6.6

The Source panel is where you select the location of the files you want to import into your catalog. Here I selected a memory card with images photographed from my Canon 5D Mark III.

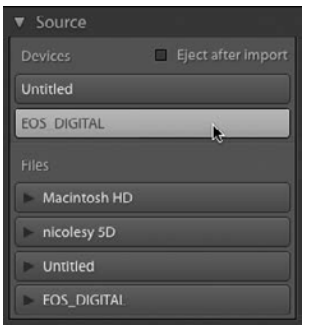

Copy as DNG Copy Move Add Copy to new location, import, and convert to DNG

#### Figure 6.7

The Copy as DNG option, which I have selected here, will import the photos and convert them to DNG files. The Copy option will directly copy your RAW files (CR2, NEF, and so on). The other two options, Move and Add, are only for importing photos that already exist on your hard drive and are grayed out here because I am copying from a memory card.

#### What Are DNG Files?

When importing your images, you may notice that you have the option to convert your photos to DNG at the time of import. DNG stands for Digital Negative, and it is a RAW file that has a few advantages. One advantage is that this file format is nonproprietary, meaning that it is not associated with a specific brand and is less likely to be outdated in years to come.

Another great feature of the DNG file is that all of your changes are saved in the file itself. When you process a regular RAW image in Lightroom, such as a CR2 from a Canon camera, Lightroom saves a side-car file that holds all of the information from your edits (**Figure 6.8**). Without this file, the photo would be reset to its straight-out-of-the-camera state, and you would lose your changes. With a DNG file, the changes are written to the DNG file, so no additional files need to stick with the photo for the changes to appear (**Figure 6.9**).

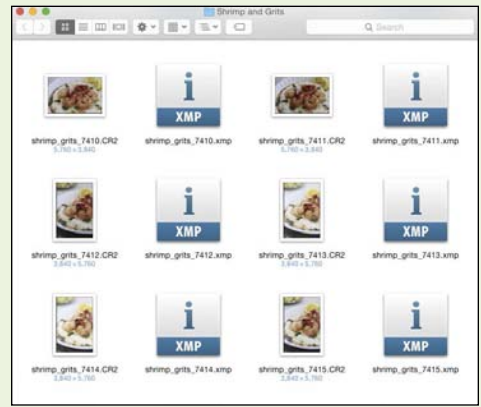

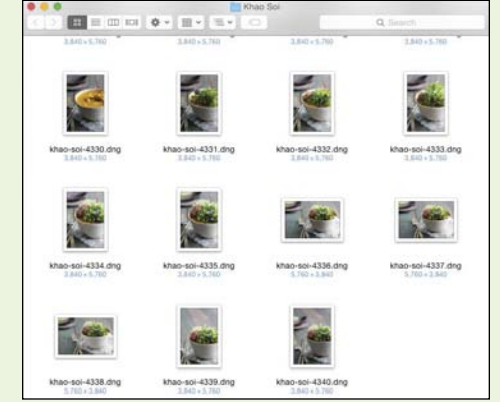

#### Figure 6.8

This folder is filled with Canon CR2 RAW files, along with their sidecar .XMP files. The .XMP file holds the information from changes made in the Lightroom catalog, such as white balance and tone adjustments.

#### Figure 6.9

With DNG files, the information from changes in the Lightroom catalog is stored inside the file.

Just below the top panel is the thumbnail preview of your images. In this section, you can select which images you want to view, how they are presented (either in a grid or as a full image), how big the thumbnails are, and also how they are sorted (**Figure 6.10**). A checkmark next to the photo means that it will be imported, and if the photo does not have a checkmark or is grayed out, it will not be imported.

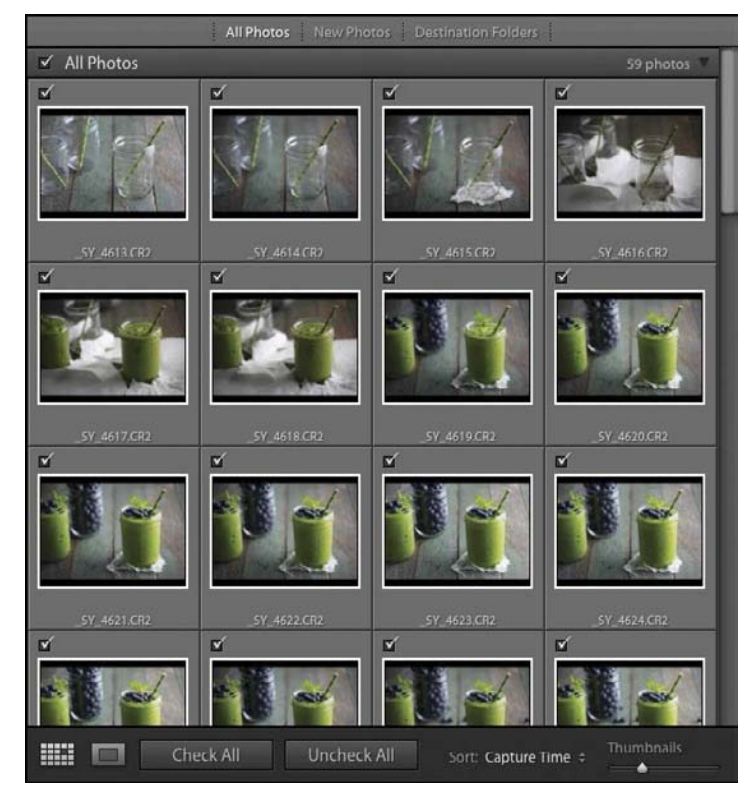

#### Figure 6.10

The center window displays the photos you will be importing, and it also allows you to sort them and view them at different sizes.

Over on the right is where you select where to import the photos to, how you name the files, and how they are handled on import, as well as the option to add your copyright or other metadata (such as keywords) to your photos. This section can be a little bit daunt-ing for first-time users, so let's go through each panel and discuss what it does, along with some of the basic settings you can use to get started.

- File Handling: Through this panel you tell Lightroom how to handle the files you are importing. For the Build Previews drop-down, I recommend sticking with the Standard setting for previews. Also leave the Smart Previews option unchecked. It's a good idea to keep a check in the Don't Import Suspected Duplicates box to prevent you from re-importing old files. If you are backing up your images to a second source, then you can deselect this box and specify the backup destination. Finally, you can place the photos into a collection on import as well.
- File Renaming: This panel is pretty straightforward. You choose how the files will be named. You are not required to rename them, but I prefer to give my files names that make sense. The settings I use for renaming files are to use a custom name with the original file number. For example, for this group of images I photographed a green smoothie. I will set the custom text to "smoothie," and the original file number will remain. There are other options as well, and you can even create and save your own preset. I recommend experimenting with a file-naming structure that best suits your organizational style.
- Apply During Import: While importing files, you also have the ability to apply certain settings to your images. If you have a develop preset you would like to apply, you can do that with the drop-down. You can also create a metadata preset, which is a great way to embed your copyright information in the file. Last but not least, there is a box for quickly applying keywords to your files as well.

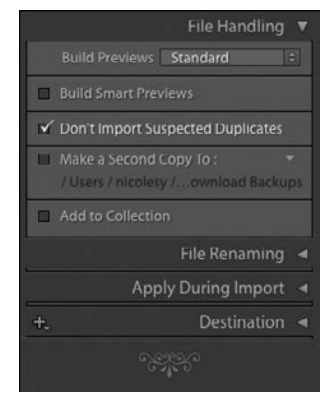

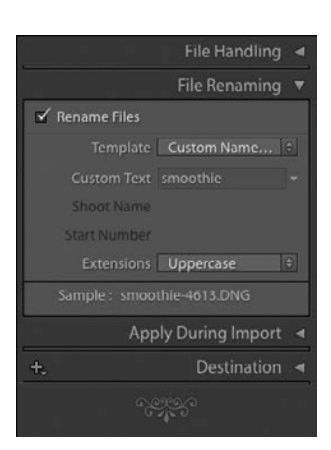

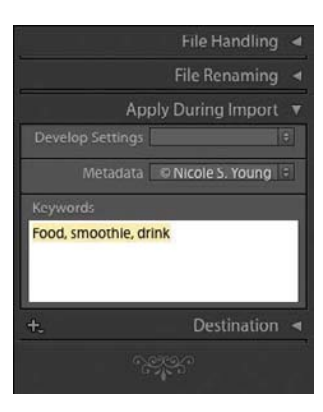

- Destination: The last setting is the destination where you would like your photos to reside on your computer after they are imported. Here, Lightroom gives you two options to organize your files: by date or into one folder. My preference is to create my own named folder hierarchy using the Into One Folder option, where I label my folders based on the type of photos I was creating. For food photography, that will always be the name of the dish inside a folder labeled Food.
- Import Preset: The last panel in the Import window is at the bottom of the window, and this is where you can save presets of your import settings. I do this often and find that it is a much faster way to quickly apply settings, and then I can make small changes (such as changing the name of the file) before importing.

To create your own preset, first set up the Import window the way you would like to import a certain group of photos. Then, click the Import Preset drop-down and select "Save current settings as new preset." Give your preset a name and then click OK. Now, the next time you import photos, select that preset from the list, and all of your settings will be applied.

| File Handling 🔳                 |  |  |  |  |  |  |
|---------------------------------|--|--|--|--|--|--|
| File Renaming 🚽                 |  |  |  |  |  |  |
| Apply During Import             |  |  |  |  |  |  |
| Destination =                   |  |  |  |  |  |  |
| +, Destination V                |  |  |  |  |  |  |
| ✓ Into Subfolder Green Smoothie |  |  |  |  |  |  |
| Organize Into one folder 🔅      |  |  |  |  |  |  |
| Macintosh HD 1.5/2.8 TB         |  |  |  |  |  |  |
| nicolesy 5D 10.1 / 16 TB 🔍      |  |  |  |  |  |  |
| ▼ RAW                           |  |  |  |  |  |  |
| ▼ RAW - Food                    |  |  |  |  |  |  |
| ► 2008                          |  |  |  |  |  |  |
| ► 🚞 2009                        |  |  |  |  |  |  |
| ► 🚞 2010                        |  |  |  |  |  |  |
| 2011                            |  |  |  |  |  |  |
| ► 🛅 2012                        |  |  |  |  |  |  |
| 2013                            |  |  |  |  |  |  |
| ► 🛅 2014                        |  |  |  |  |  |  |
| 2015                            |  |  |  |  |  |  |
| Cheese and Honey                |  |  |  |  |  |  |
| 🖿 cheesecake                    |  |  |  |  |  |  |
| Cupcakes                        |  |  |  |  |  |  |
| 📻 Green Smoothie                |  |  |  |  |  |  |
| 🖿 Khao Soi                      |  |  |  |  |  |  |
| Peachpit Food SSTGS v2          |  |  |  |  |  |  |
| i Tapas                         |  |  |  |  |  |  |
| Tea and Macaroons               |  |  |  |  |  |  |
| Waffles                         |  |  |  |  |  |  |
| Yogurt Cherry Blossom           |  |  |  |  |  |  |
| 🖿 Yogurt Parfait Pomegranate    |  |  |  |  |  |  |
| Untitled 27.3 / 29.7 GB         |  |  |  |  |  |  |

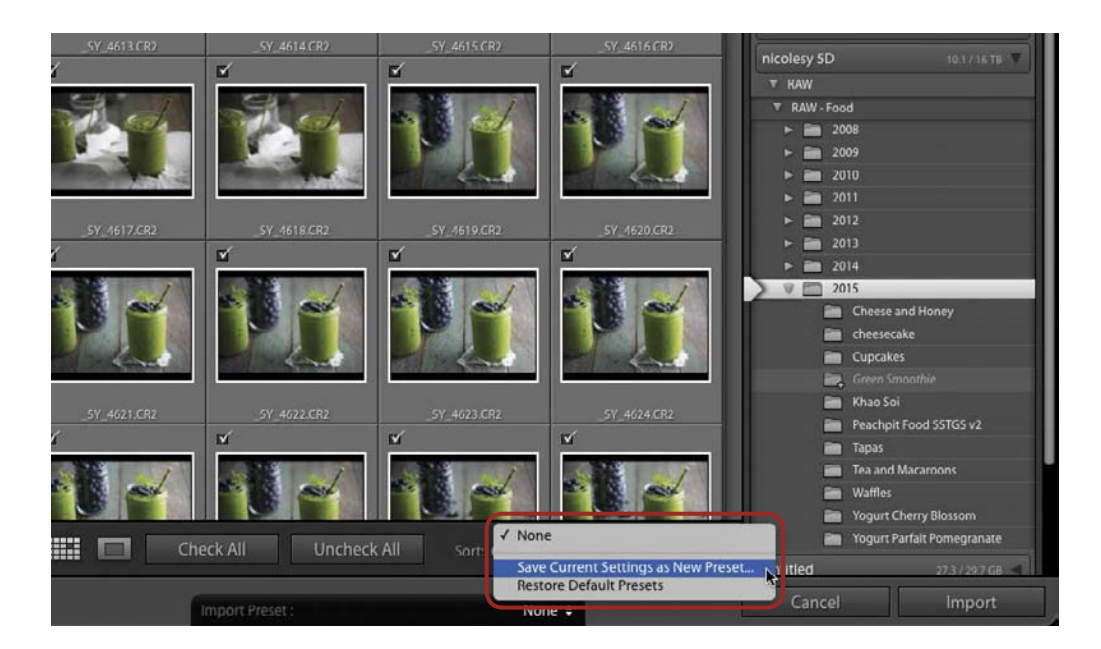

# Importing from Existing Files on Your Computer

If you already have files on your computer, then importing them using the Import window is a breeze. Here's how to import existing files into your Lightroom catalog:

- 1. Open the Import window, and select the source files from on the left (A).
- 2. From the top, select the action you want perform with the files: Copy, Move, or Add (B). Copying the files makes a copy of the images and places them into a folder of your choice. Moving the files relocates the files to a new folder, and the Add option keeps the images in their existing location, which is a good choice if you already have the photos on your computer and don't want to move them. Selecting Add is the easiest and simplest option to work with; use that option for this example.
- **3.** Because the files are being added to the catalog without being moved, you have fewer options to choose from on the right side of the window. For this example, leave the File Handling options as-is and select the appropriate settings in the Apply During Import panel (**C**).

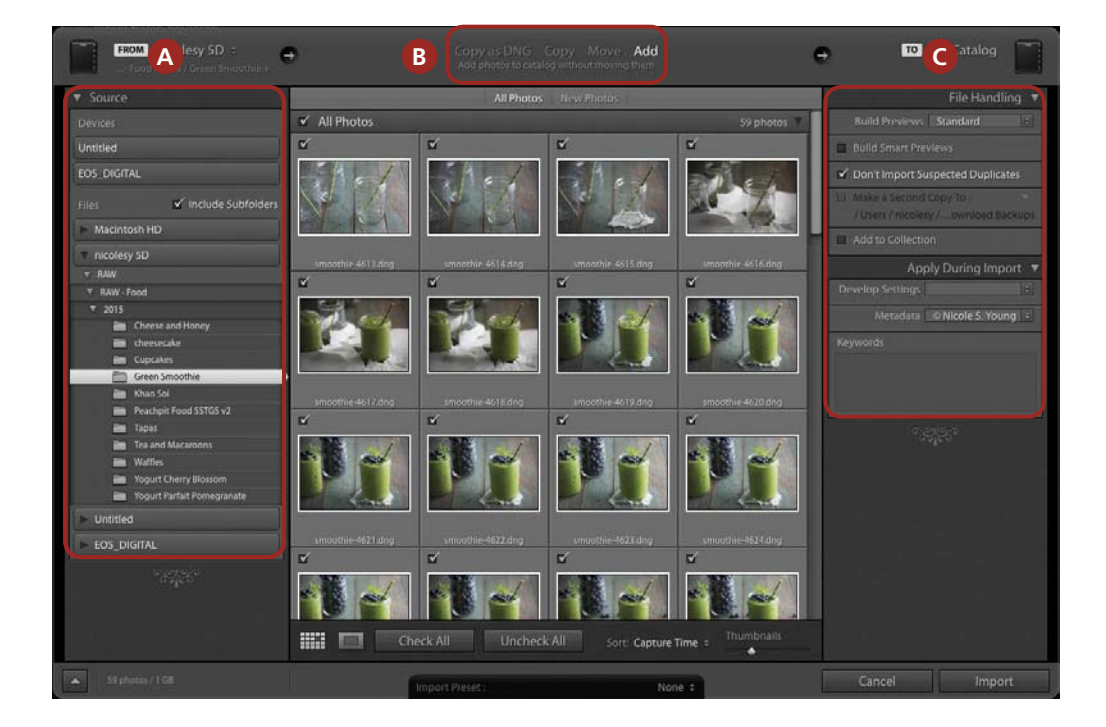

4. Click the Import button, and the photos are added to your Lightroom catalog.

# **Organization Tips**

As I mentioned previously, one of Lightroom's most powerful features is the ability to help you stay organized. But just because you have Lightroom doesn't mean that your images will magically be filed away in an order that makes the most sense to you. It will take some planning on your part to make sure that your images are added to your catalog in an order that makes the most sense.

#### **Folder Organization**

How you ultimately organize your folders is completely up to you. Some photographers will sort their files by date (a folder for the year and then a folder for each month or day). I personally find that a bit confusing because I don't always know what or where I was photographing on a particular day of the year. Instead, I prefer to organize my folders by year, and then I list out each photo shoot within that year (**Figure 6.11**).

As you can see, I group my food photographs separate from my other files, and it's likely that you will have many other photos in your Lightroom catalog as well. Keep in mind that it may take time to decide on a structure that works best for you, so don't fret about this right away. You can even move your photos around to reorganize them, but if you do, be sure to do all of your moving from in Lightroom! Going outside of Lightroom and making changes to the folder structure will confuse Lightroom and cause it to lose track of those photos. So, if you need to rename, relocate, or reorganize your photos and folders, be sure to do it *only* from within the Folders panel in Lightroom.

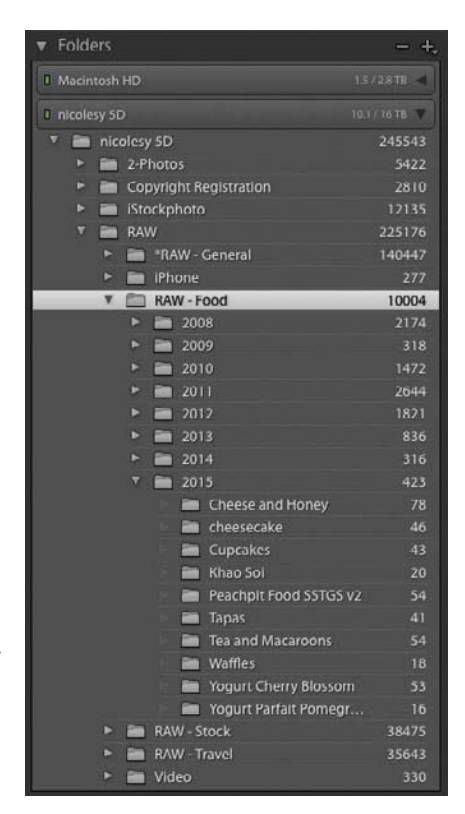

#### Figure 6.11

I organize the photos in my Lightroom catalog by year and then by photo shoot.

#### **Using Collections**

Staying organized using folders is a good way to maintain order in Lightroom, but you can also use the Collections panel to sort and group your photos. Saving a photo to a collection does not move the photo. Rather, it displays photos as a group, and the photos can come from any folder in your catalog.

Here are a few possibilities for collections in Lightroom:

- Your very best photos to be shared in a portfolio or gallery website
- Images that will be shared on your blog or posted to social media
- Photos to use for a specific project, such as a cookbook or eBook
- Images that you want to postprocess at a later time
- Photos to be used on a stock website

Once you have an idea for a collection, you'll need to create it. Here's how:

- 1. Go to the Collections panel and click the plus icon. Then, select Create Collection from the pop-up (A).
- Give your collection a name, and if you have a Collection Set already created, you can add it to that as well. Also, there are a few check boxes in the Options setting to choose from. Place a check in the "Set as target collection" option, and leave the others unchecked. When you are finished, click the Create button (B).
- 3. Your new collection will now appear in the Collections panel. To add photos to it, drag and drop them from the folders in your catalog. Also, because you set this collection as a target collection, you can also use the keyboard shortcut **B** to add any selected image to that collection (**C**).

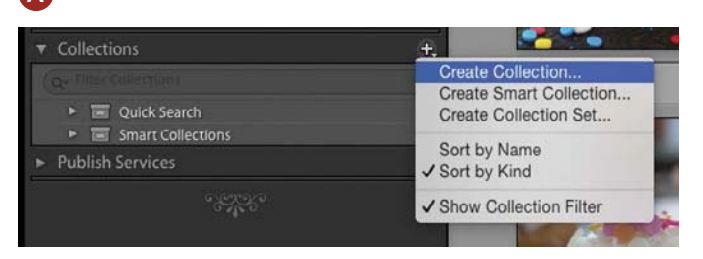

## B

|         | Create Co                 | ollection |        |
|---------|---------------------------|-----------|--------|
| Name:   | Cupcakes                  |           |        |
| Locatio | on                        |           |        |
| 🗆 In    | side a Collection Set     |           |        |
|         |                           |           | 0      |
| Option  | s                         |           |        |
| in 🗇    | clude selected photos     |           |        |
|         | ] Make new virtual copies |           |        |
| 🖸 S     | et as target collection   |           |        |
|         |                           |           |        |
|         |                           | Cancel    | Create |
|         |                           |           |        |

# C

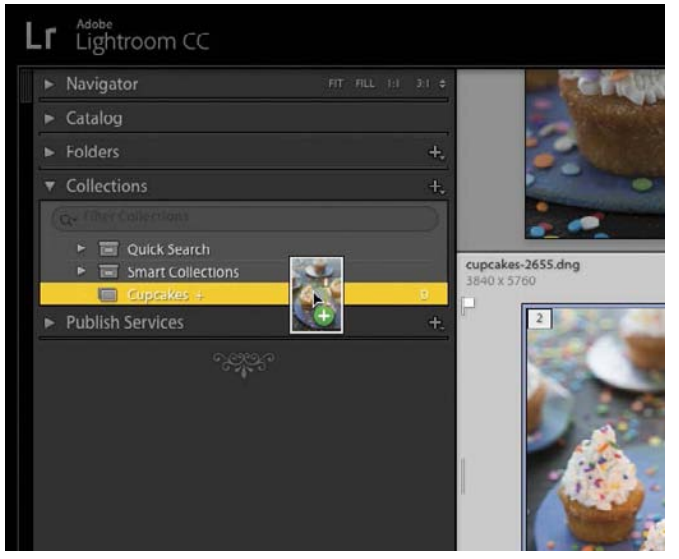

#### **Collections, Smart Collections, and Collection Sets**

When creating a new collection, you'll notice that Lightroom offers three types of collections: a collection, a smart collection, or a collection set. Here's a quick breakdown of what each of these do:

• **Collection**: This type of collection will hold photos and is the one you will use most often when using this panel. You add photos to collections manually or while you are importing your files.

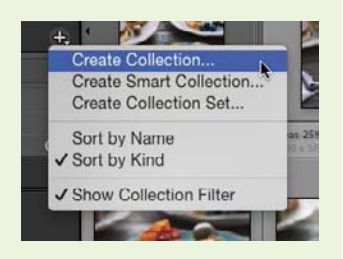

• Smart Collection: You can create a collection that will be automatically populated based on certain criteria. For example, you could create a smart collection that shows all images you

photographed in the last year that have a Pick Flag status set to Flagged. Then, Lightroom would scan through your entire catalog and automatically add those files to the folder and update it as necessary. There are many different ways you can use smart collections, and at times they can be handy.

| 0.0                     | Crea             | ate Smart Collection |       |      |        |
|-------------------------|------------------|----------------------|-------|------|--------|
| Name: Flagged Images    | (1 year)         |                      |       |      |        |
| Location                |                  |                      |       |      |        |
| Inside a Collection Set |                  |                      |       |      |        |
|                         |                  |                      | 0     |      |        |
|                         | telles inclusion |                      |       |      |        |
| atch all 👩 of the       | rollowing rules: |                      |       | 10   |        |
| Pick Flag 🕈             | ia               | flagged              |       | 0    | + +    |
| Capture Date 🗧          | is in the last   | 0 1                  | years | 0    | - +    |
|                         |                  |                      |       |      |        |
|                         |                  |                      | Cano  | el 🛛 | Oreate |

• **Collection Set**: A collection *set* holds other collections, so you can use this to further group and organize your collections.

# **Selecting Keepers**

After importing a batch of photos to your Lightroom catalog, odds are that you will want to process a handful of them only. The best way to know which ones you will be working on is to go through a sorting process right off the bat. Lightroom offers a few ways that you can sort through your images to select and label your best shots.

#### Flags, Color Labels, and Star Ratings

There are three main ways you can label your images in Lightroom: flags, color labels, and star ratings. And the great news is that you don't have to choose just one. You can, in fact, add more than one type of label to each image, so you can have different methods of sorting to organize your photos. Each sorting method can be applied either by using a keyboard shortcut or through the toolbar below the Preview window (**Figure 6.12**).

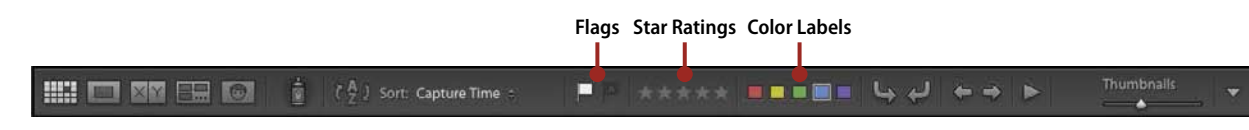

#### Figure 6.12

The toolbar below the Preview window allows you to sort, rate, or flag your images.

• Flags: Flagging is probably the simplest of the labeling methods and is the primary way I sort my images in Lightroom. Each photo can be flagged (left), unflagged (middle), or rejected (right). To flag an image (or group of images), highlight it and then press the **P** key (P stands for "pick"). You can also hover over the image and click the flag icon in the upper-left corner of the box in the Grid view or in the toolbar below the Preview window. If you would like to unflag a photo, use the keyboard shortcut **U**. And, to reject a photo, use the keyboard shortcut **X**.

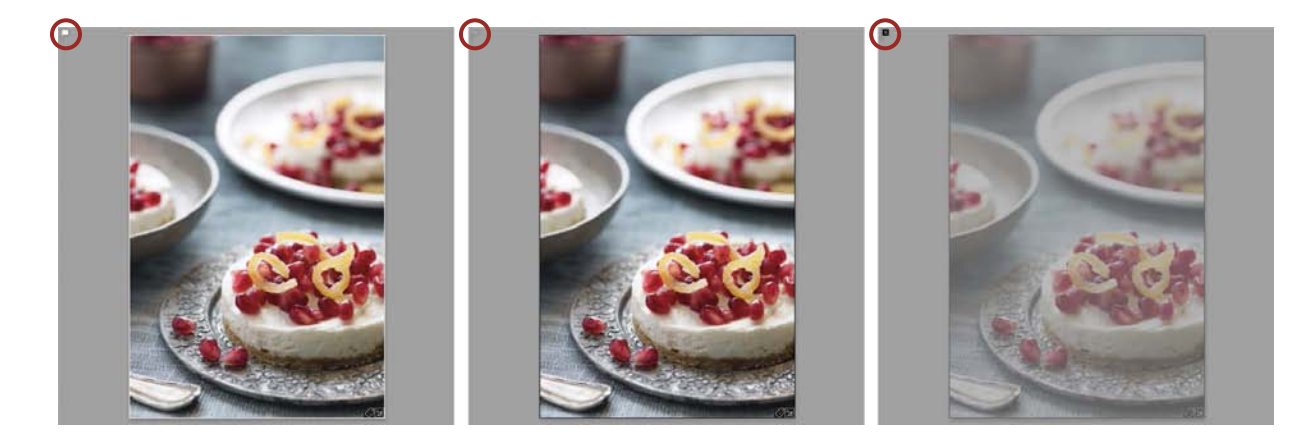

- Star Ratings: If you prefer to rate your photos on a scale of 1 to 5, you may want to use the star ratings. To add a star rating, highlight your photo (or group of photos) and then press a number on your keypad; number 1 will give your photo a 1-star rating, 2 a 2-star rating, and so on. The highest rating you can give your images is a 5-star rating.
- Color Labels: Color labels are another good way to group and organize your photos. You can add red, yellow, green, blue, or purple color labels to your photos in Lightroom. I will sometimes use these as a temporary way to tell myself that I have processed the photo or want to add it to a specific collection.

cupcakes-2654.dn

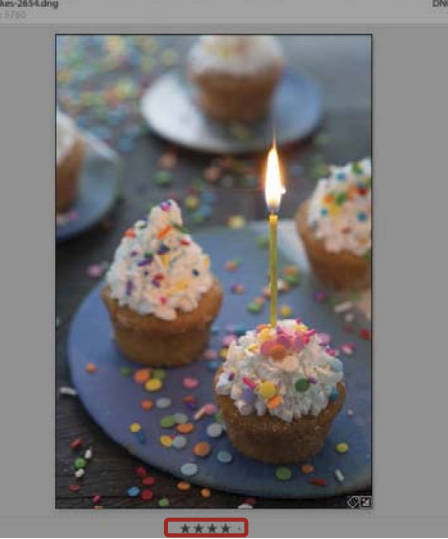

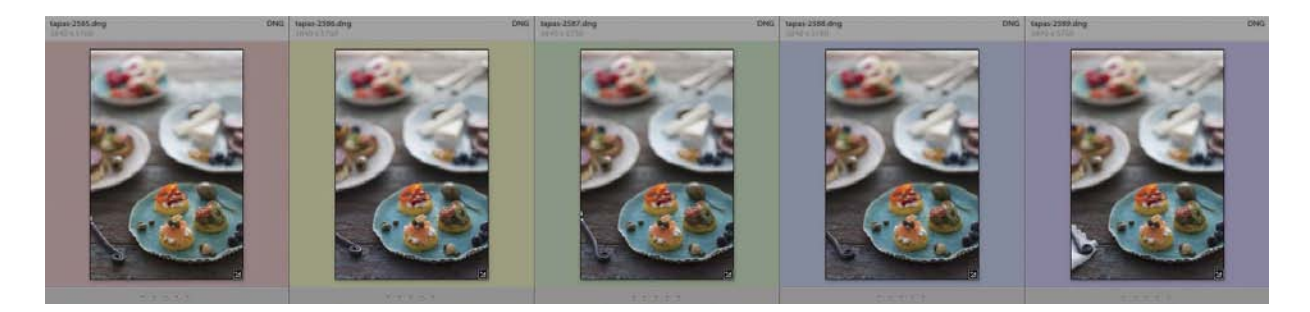

#### Tip

Press the **T** key on your keyboard to toggle the toolbar's visibility.

#### **Grid View vs. Loupe View**

When viewing images in the Library module, you will likely view them in one of two ways: Grid view or Loupe view (**Figures 6.13** and **6.14**). In Grid view (keyboard shortcut: **G**), you can see many images at the same time, and it's the best way to label or edit several images at once. If you want to view the image closer, then press the **E** key to go to Loupe view. These options can also be selected using the toolbar below the main Preview window.

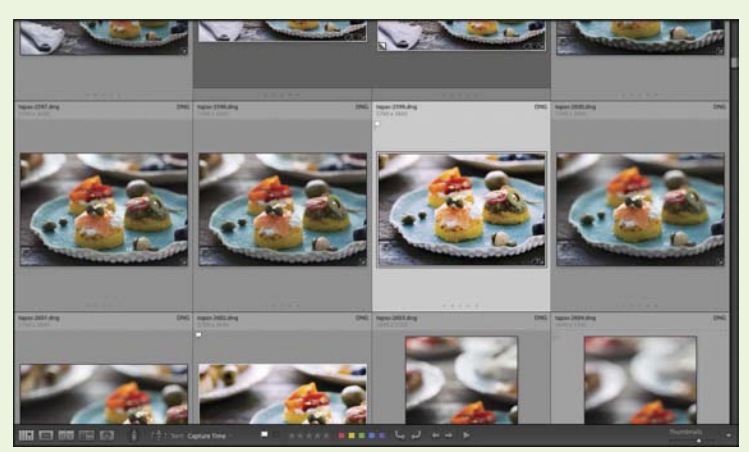

#### Figure 6.13

Use the Grid view (keyboard shortcut: G) to view more than one image at a time in the main window.

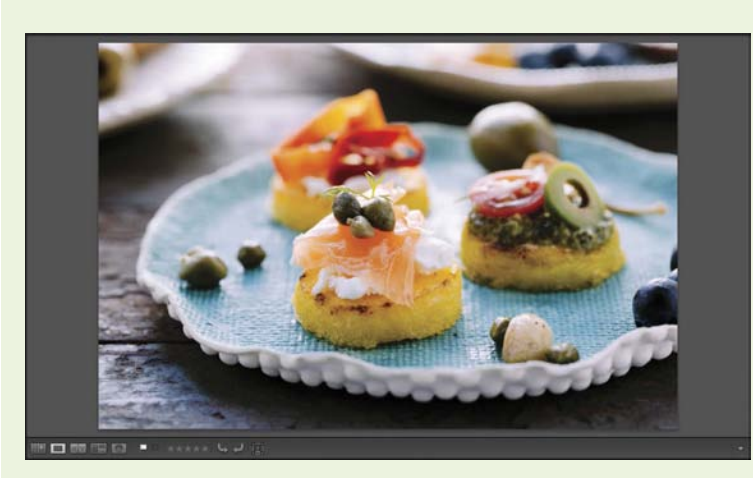

#### Figure 6.14

Use Loupe view (keyboard shortcut: E) to feature one image in the main window.

#### **Hiding and Revealing Sidebars**

You can customize the Lightroom window to display only the panels you want to view. The default window shows a left and right panel, along with a filmstrip panel at the bottom (**Figure 6.15**). However, you can toggle the visibility on all of the panels by using the keyboard shortcut Shift+Tab (**Figure 6.16**). To hide only the left and right panels, use just the Tab key. You can also hide them individually by using the small gray triangles on the far edges of the window.

Figure 6.15

This view shows all panels (top, bottom, left, and right).

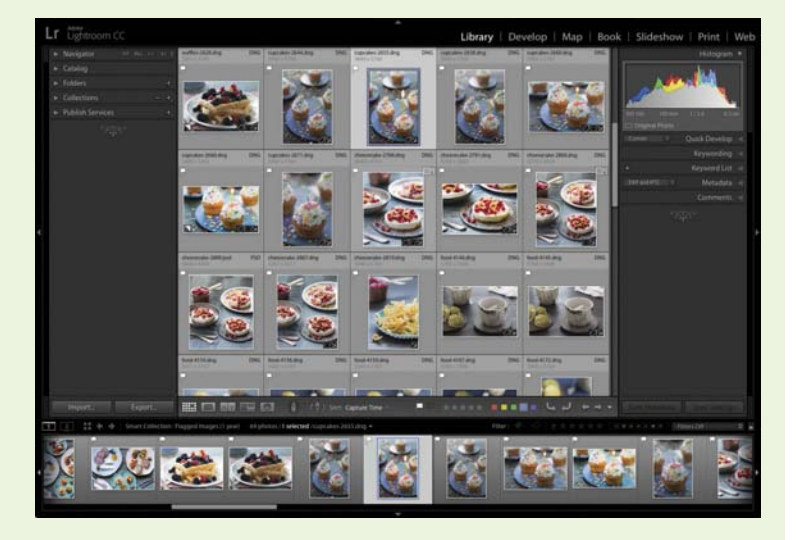

#### Figure 6.16

Using the keyboard shortcut Shift+Tab, you can hide all panels in the Lightroom window.

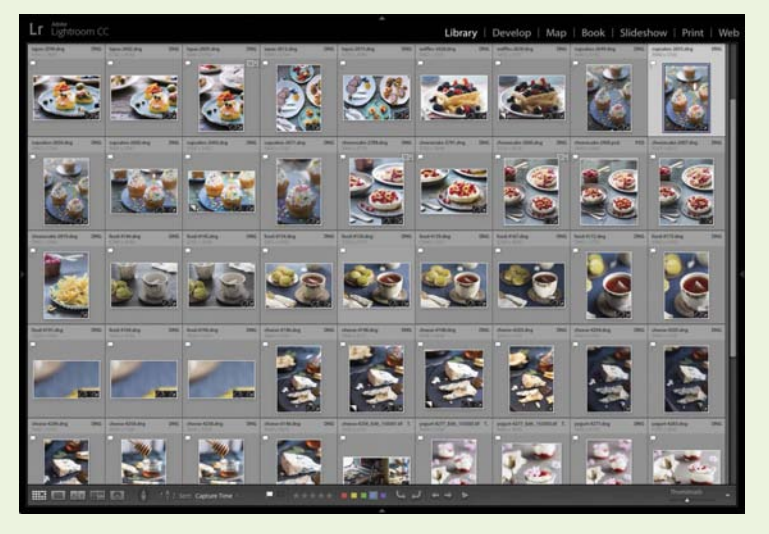

### **Survey Mode**

If you are still trying to decide which photos to select as your keepers, you might want to consider using Survey mode. This allows you to view only select photos in a side-by-side

arrangement, and it is a good way to pick your best images, especially with photos that are similar.

Here's how to use Survey mode in Lightroom to choose the keepers from a photo shoot:

- Highlight a group of images using the Grid view (keyboard shortcut: G) in the Library module. You can hold the Shift key to select adjacent photos, or you can hold the Cmd key (PC: Ctrl) and click more than one image to highlight individual photos. (A)
- 2. Press the N key to enter Survey mode. Now you can see all the photos you highlighted.
- When you find a photo you do not want to work on and want to remove from the group, hover over the image and click the X that appears in the lower-right portion of the photo. (B)
- **4.** Continue X-ing out photos until you have a group of images you are happy with. (**C**)
- 5. When finished, press the Esc key to go back to Grid view. The photos that you selected are now the only ones highlighted, so you can apply a flag, label, or star rating to indicate that you will be processing only those files. (D)

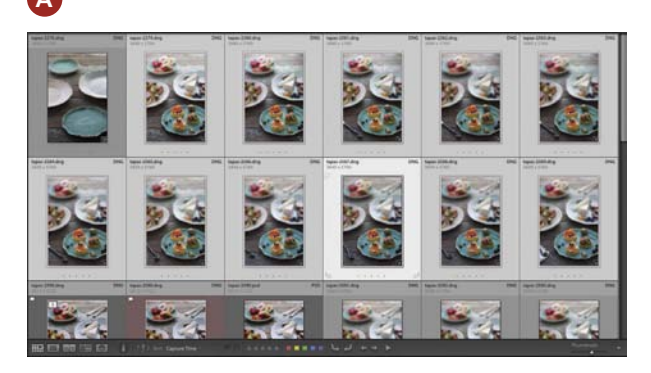

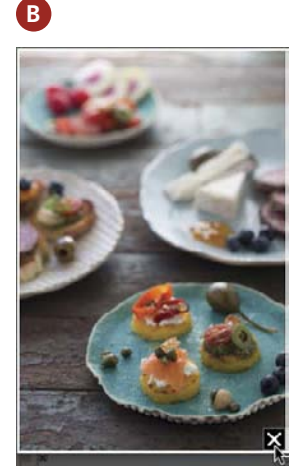

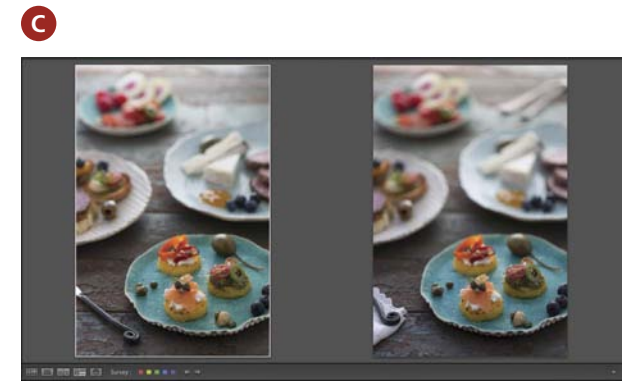

D

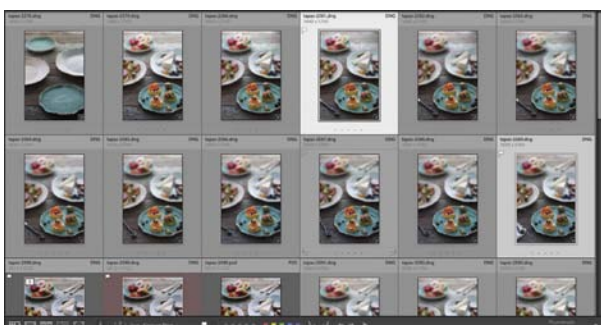

#### Should I Delete My Rejected Files?

All photo shoots will result in photographs that you will not end up using. Maybe the composition is not ideal, or they are images you just don't like. When you run into these situations, the question to ponder is whether to delete those photos that you don't use. You could argue that if you delete them, then you would save space on your hard drive. But what if you changed your mind later?

My personal advice is to never delete your photos! Hard-drive space is cheap, and you may find a use for those images later. It's a good practice to follow *especially* when working with clients, but also for your own photos. Besides, the more experienced a photographer you become, the fewer reject photos you will end up with.

#### **Filtering Your Picks**

Once you have your images labeled, you can filter through them to show only those that you have chosen to work with. The easiest way to do this is through the filmstrip at the bottom of the window.

To sort your images, go to the far right and use the options to the right of the Filter label. You can select from the drop-down, or you can click one or more of the label items (flags, stars, or colors) to set that as your filter setting (**Figure 6.17**). (If you don't see the additional filter icons, click Filter once for them to appear.)

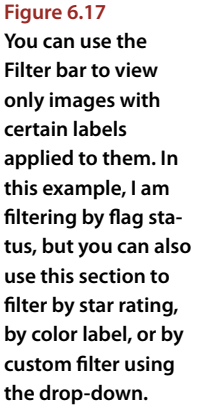

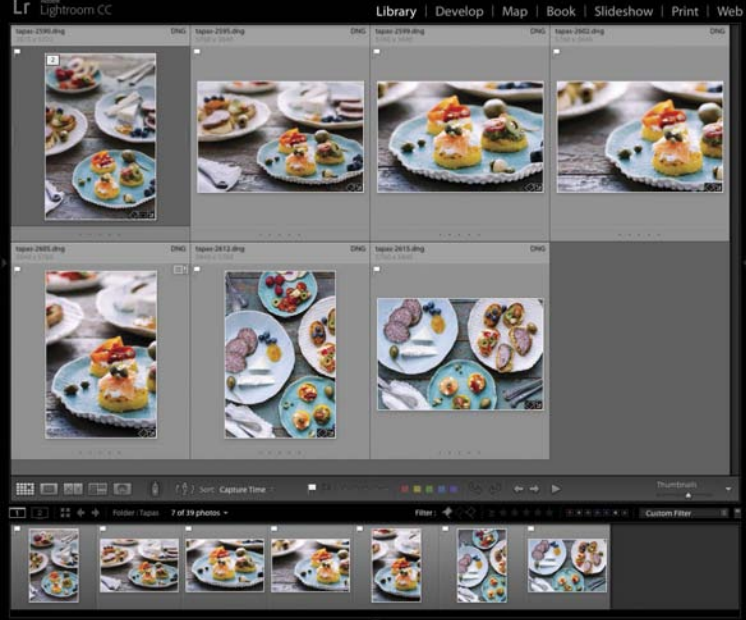

# **The Develop Module**

Now that you have made your selections, it's time to start processing! In this section, we'll head over to the Develop module and work our way through several of the panels to give you a good idea on how to get started with processing your photos in Lightroom.

When deciding where to start editing, the best approach is to work from top to bottom. This means you will start at the topmost panel and work your way down. Of course, you can always go back and make adjustments to any panel at any time, but it's a good method to start with, especially if you are feeling overwhelmed or don't quite know what you want to do with your photo.

# **Cropping and Cloning**

At the top of the right sidebar, just below the Histogram panel, is a row of tools. These tools can be useful when the need arises. The two you will likely use most often with food are the Crop and Spot Removal tools.

#### The Crop Tool

One of the first things I do with my photos before doing any processing is to crop the image (Figure 6.18). I do this because I like to see the overall composition of my photo

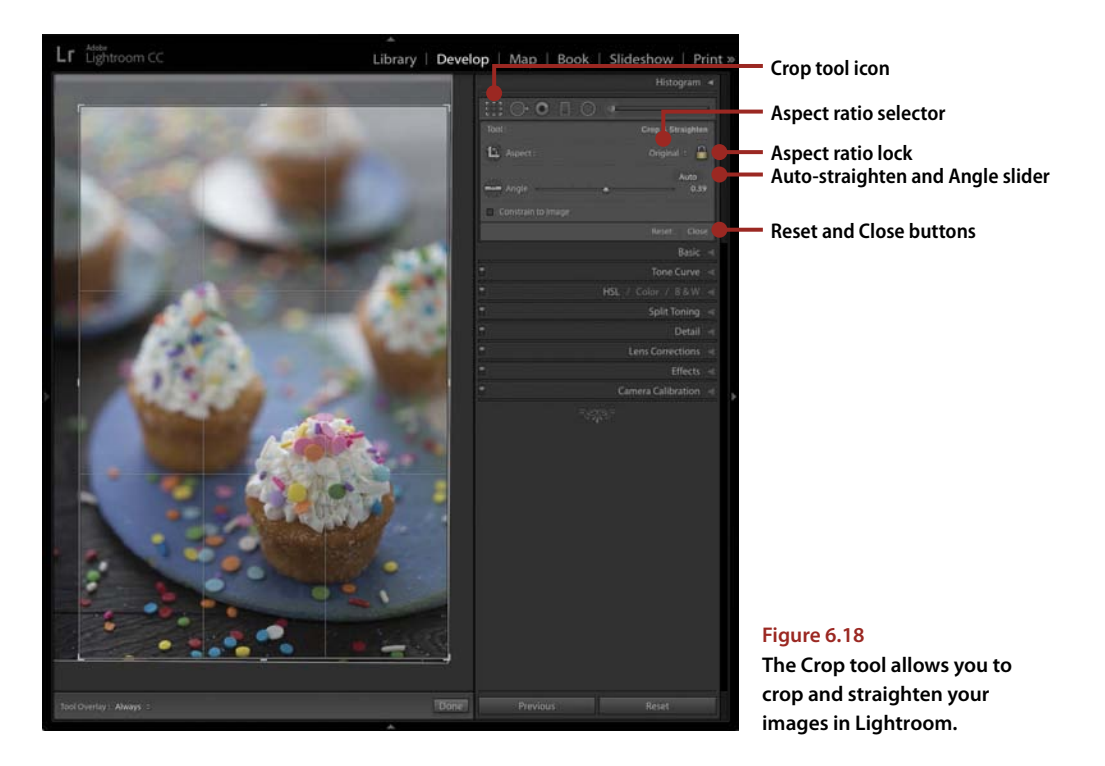

before making any other edits. To use the Crop tool, click the far-left icon and then use the overlay in the Preview window to make your changes with your cursor. (You can also use the keyboard shortcut **R** to activate it quickly.) Here are some things to keep in mind when cropping:

- To keep your aspect ratio locked, you can click the lock icon in the panel to prevent it from changing.
- If you would like to change the aspect ratio altogether, click the drop-down and choose one from the list or enter a custom ratio of your own.
- To straighten the image, click the Auto button above the Angle setting. If that doesn't do the trick, use the Angle slider to do it manually.

# The Spot Removal Tool

If you have small spots in your image that need to be removed, such as a sensor spot or a crumb that is out of place, you can remove them using the Spot Removal tool. Here's how:

- Zoom into your image by clicking once over the spot you want to remove. (A)
- 2. Activate the Spot Removal tool using the toolstrip, or press **Q** on your keyboard to activate it quickly.
- 3. Use the cursor and move the tool over the spot in your image that you would like to remove. If you need to resize the brush, you can do that from inside the panel on the right. (B)

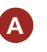

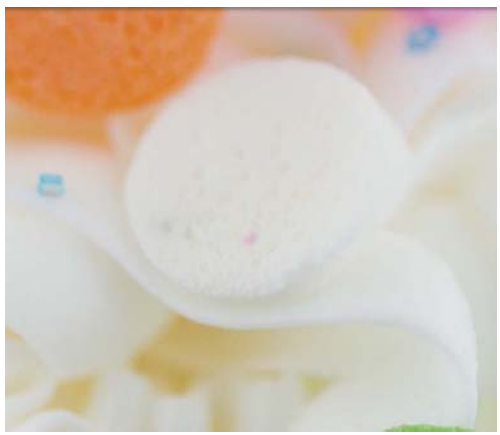

B

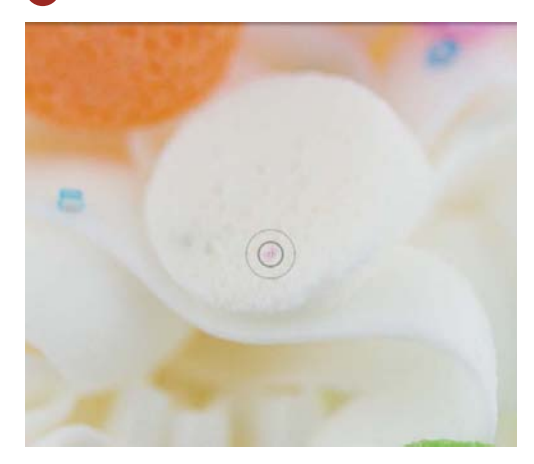

- Next, click once over the spot, and watch it disappear! Lightroom chooses a similar area within your image to clone from, and you will see this overlay as you hover over the image. (C)
- If you need to make adjustments or relocate the cloned area, hover the cursor over the circular icon until the cursor changes to a hand. Then, click and drag to a more appropriate location.
- 6. You can also make further adjustments to the Size, Feather, and Opacity of the cloned area inside the panel. (D)

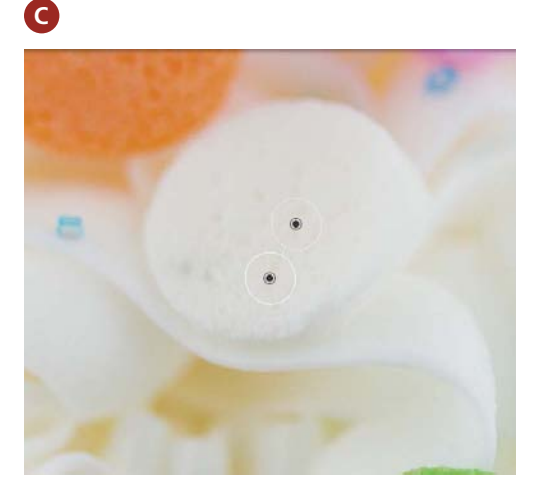

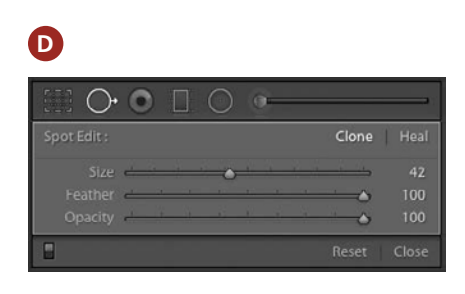

# **Basic Edits**

Now, let's go through the panels and sliders you can use when processing the tones and color of a food photograph in the Develop module. This is a good introduction to using the panels in this module, and if you would like to see these settings in action, please turn to Chapter 7, where I show how to process several photographs from start to finish.

#### **The Basic Panel**

The Basic panel is where you will make the majority of the edits to your food photographs. It's where you can change the white balance of your raw photo, and it's also the best place to adjust the tones as well. Here is an explanation of how of these settings affect your images:

 WB (Temp and Tint): This section is where you adjust the white balance of your images. Do this first before making any other changes, and try to get the photo to look as balanced as possible. It's likely that your camera did a good job, especially if you used its auto white balance, but sometimes your images will still need minor corrections. You can also try the different options in the drop-down to the right, or you can use the eyedropper tool to select a white portion of your image to automatically set the white balance based on the colors in your photo (**Figure 6.19**).

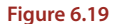

The original white balance for this image was too yellow, so I moved the Temp slider to the left to cool it down.

|                                                                                                    | -                      |                                              |                      |
|----------------------------------------------------------------------------------------------------|------------------------|----------------------------------------------|----------------------|
|                                                                                                    | E O                    | 0 1 0                                        | ē                    |
|                                                                                                    |                        |                                              | Basic ₹              |
|                                                                                                    | Treatment:             |                                              | Color Black & White  |
|                                                                                                    | 1                      |                                              | Custom +             |
| 11 N N                                                                                                    | Temp                   | <u>هــــــــــــــــــــــــــــــــــــ</u> | 4,623                |
|                                                                                                    | Tint                   | · - •                                        |                      |
|                                                                                                    | Freesure               | Tone                                         | Auto                 |
|                                                                                                    | Contrast               | -                                            | 0.00                 |
|                                                                                                    | Highlights             | ÷                                            |                      |
|                                                                                                    | Shadows                |                                              |                      |
|                                                                                                    | Blacks                 |                                              |                      |
| In the second second                                                                                                    | -                      | Presence                                     |                      |
|                                                                                                    | Clarity                | ·                                            |                      |
| Before                                                                                                    | Vibrance<br>Saturation |                                              | 0                    |
| After                                                                                                    |                        |                                              | Tone Curve 🤞         |
|                                                                                                    | -                      | H                                            | ISL / Color / B&W ∉  |
|                                                                                                    | -                      |                                              | Split Toning «       |
| 0.0                                                                                                    | -                      |                                              | Detail 🤞             |
|                                                                                                    | -                      |                                              | Lens Corrections     |
| and the second second sec | i i                    |                                              | Effects a            |
|                                                                                                    | 1                      |                                              | Camera Calibration 🤞 |
|                                                                                                    | 2                      |                                              |                      |
|                                                                                                    |                        |                                              |                      |
|                                                                                                    |                        |                                              |                      |
|                                                                                                    |                        |                                              |                      |
|                                                                                                    |                        |                                              |                      |
| Line of                                                                                                    |                        |                                              |                      |
|                                                                                                    |                        |                                              |                      |
|                                                                                                    |                        |                                              |                      |
| 🗾 🐺 - Before & After : 💶 📬 🕼 🖬 🖬 Soft Proofing 🗸 👻                                                                                                    | Pre                    | vious                                        | Reset                |

#### Previewing the Before and After Image

Sometimes the best way to know if you are on the right editing path is to see what the photo looked like before and compare it with the changes you have made. The best way to do this is by using a keyboard shortcut: the backslash key (\). Press this key to toggle the before-and-after view of your image.

• **Tone**: This section is to increase or decrease exposure and contrast in your image. When you are starting out, the best way to discover which settings to use is to just try them. Slide them back and forth until you get to a good idea of where to place the slider. You can also use the Auto button to get you off to a possible starting point and then adjust the settings from there (**Figure 6.20**).

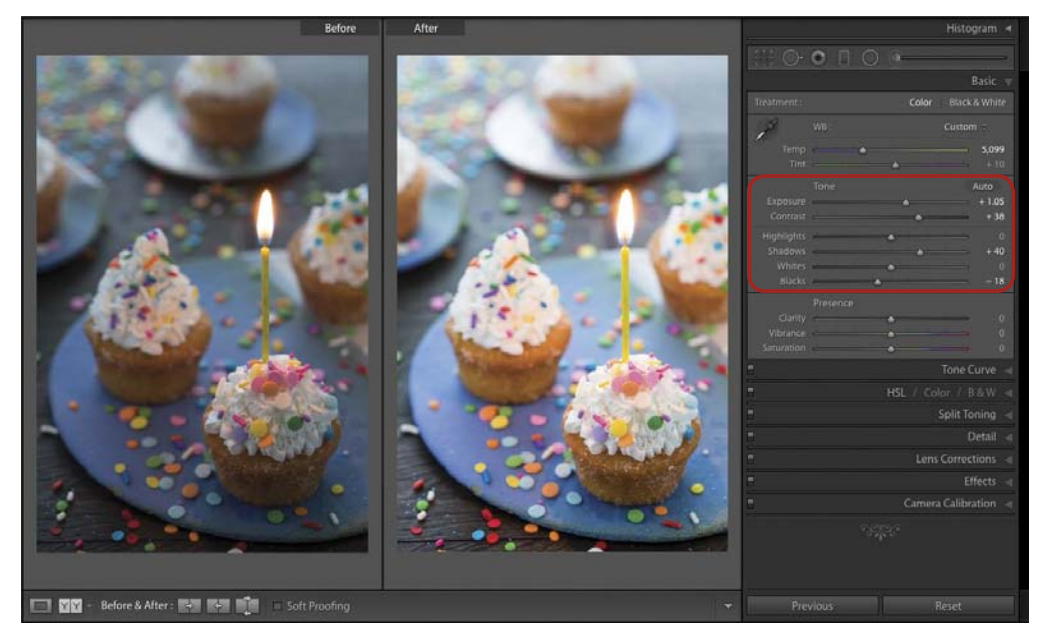

#### Figure 6.20

To adjust the tone in this image, I first clicked the Auto button and then made adjustments to add more brightness and contrast.

• **Presence**: This section has three sliders: Clarity, Vibrance, and Saturation. The Clarity slider is similar to a sharpening effect. Use it lightly, or you can add a little too much "crunchiness" to your image. Both the Vibrance and Saturation sliders either increase or decrease the color in your image. Again, try to not be heavy-handed with these sliders, especially if you are going for realistic color (**Figure 6.21**).

#### Figure 6.21

By zooming in on this photo, you can see that I added a slight amount of clarity, along with some vibrance and saturation to enhance the colors.

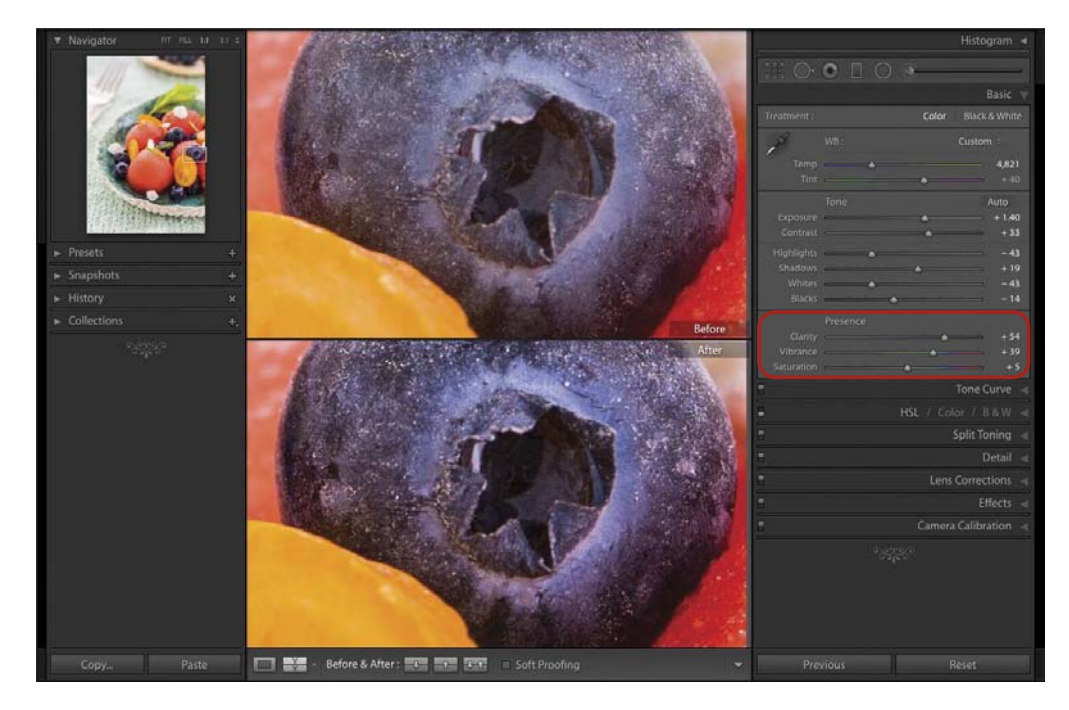

#### **Tone Curve**

The Tone Curve panel is a good place to further edit the tones in your image. You can either use the sliders in the section labeled Region or click the Point Curve icon to edit the curve yourself (Figure 6.22).

Figure 6.22

You can either edit the tone curve by using the sliders, like I did with this image, or you can click the small icon in the bottom right to manipulate the curve directly.

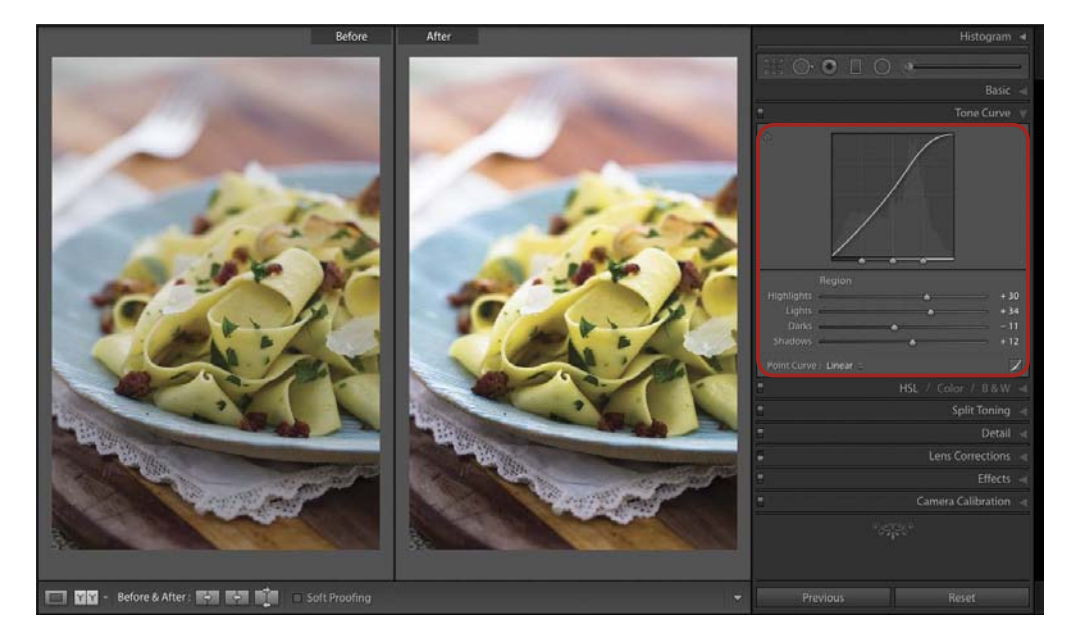

If you would like to make selective edits to the colors in your image, the HSL panel is the best place to do so. The Hue section will alter and change the colors of the image, Saturation will intensify the existing colors, and Luminance will either darken or lighten specific groups of colors (**Figure 6.23**).

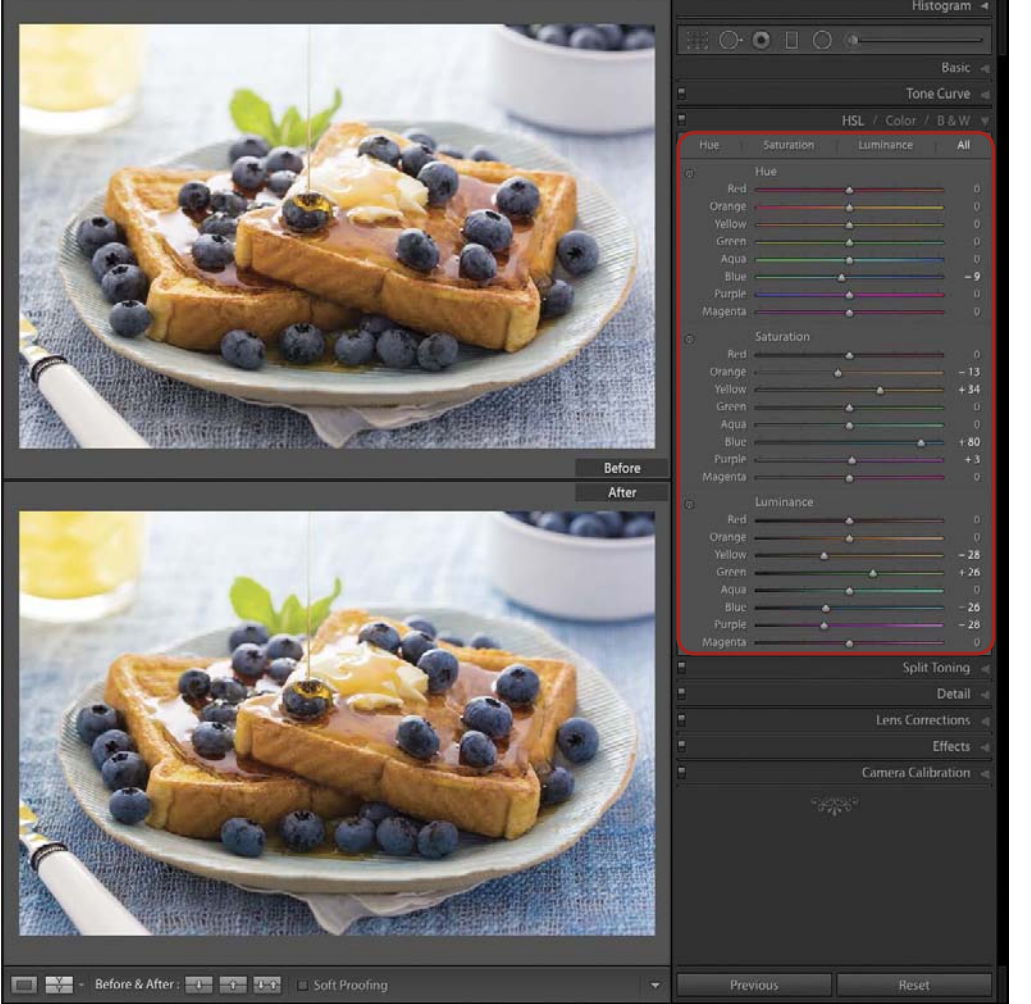

#### Figure 6.23

For this image, I made several adjustments to make the colors stand out. I altered the Blue sliders to make them darker and more saturated, I decreased the luminance of the Yellow slider to darken the cup and the butter, and I also slightly desaturated the Orange slider to reduce some of the color in the toast.

#### **Split Toning**

With the Split Toning panel, you can alter the color of the highlights, shadows, or both. It is meant to mimic a cross-processed film photograph, and while you may not use it often with your food images, it can be a fun tool to use for other images (**Figure 6.24**).

Figure 6.24

This shows an example of a subtle split tone effect on a plate of blueberries.

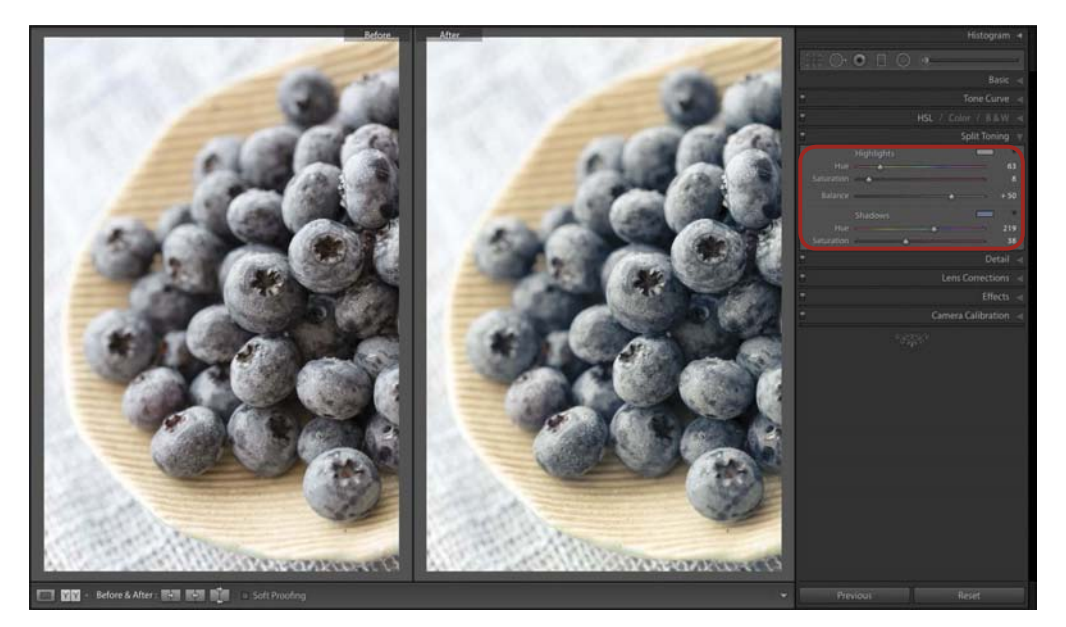

#### Detail

The Detail panel is the place to go if you want to add sharpening or reduce the noise in your photo. My advice when using either of these sliders is to zoom in to make sure that you are not adding any artifacting or halos to the photo (**Figure 6.25**). Also, adding too much noise reduction can make the photo look "mushy." Just be aware of the changes you are making so that they are not overdone.

#### Lens Correction

Lightroom has the ability to correct your image for distortion and vignetting caused by certain lens types. It can also automatically remove *chromatic aberration*, which is the appearance of unsightly green or purple halos around the edges of some portions of your image (**Figure 6.26**). Chromatic aberration usually appears on photos with a lot of contrast or shiny metal objects (such as flatware) and is also more prevalent with lower-quality lenses. You can also access the other sections of this panel (Profile, Color, and Manual) to make more precise or manual adjustments to your image as needed.

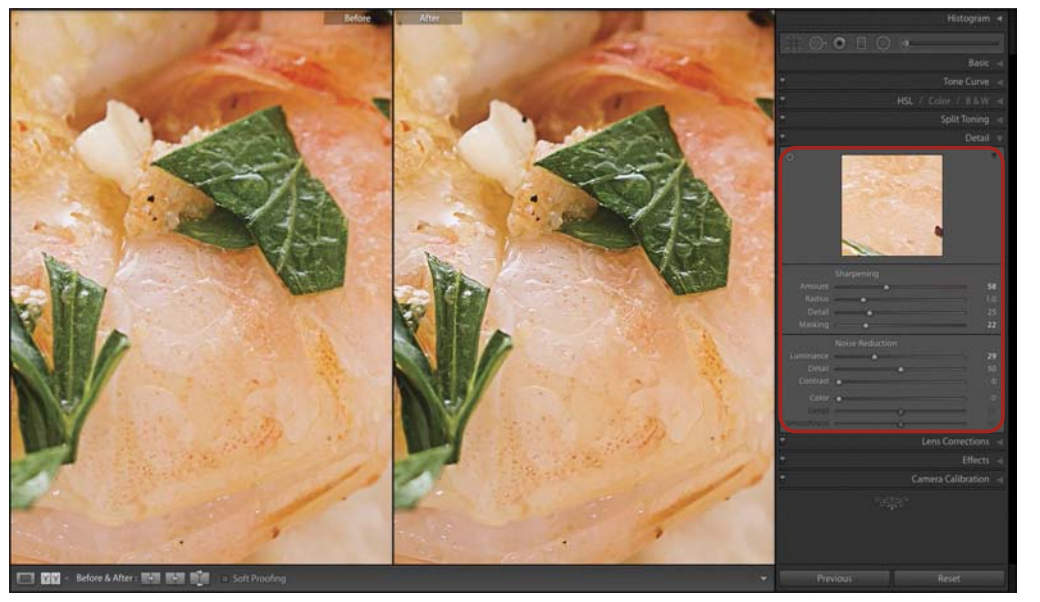

#### Figure 6.25

It's best to zoom in when making changes in the Detail panel to avoid overdoing it.

# Rail Previous

#### Figure 6.26

I used the Color section in the Lens Correction panel to remove green chromatic aberration from an out-offocus portion of a photograph.

#### Effects

The Effects panel is for adding vignettes and film grain. It's unlikely that you will want to *add* grain to a food photograph, but you may choose to add a subtle vignette, and this is a good place to do so (**Figure 6.27**).

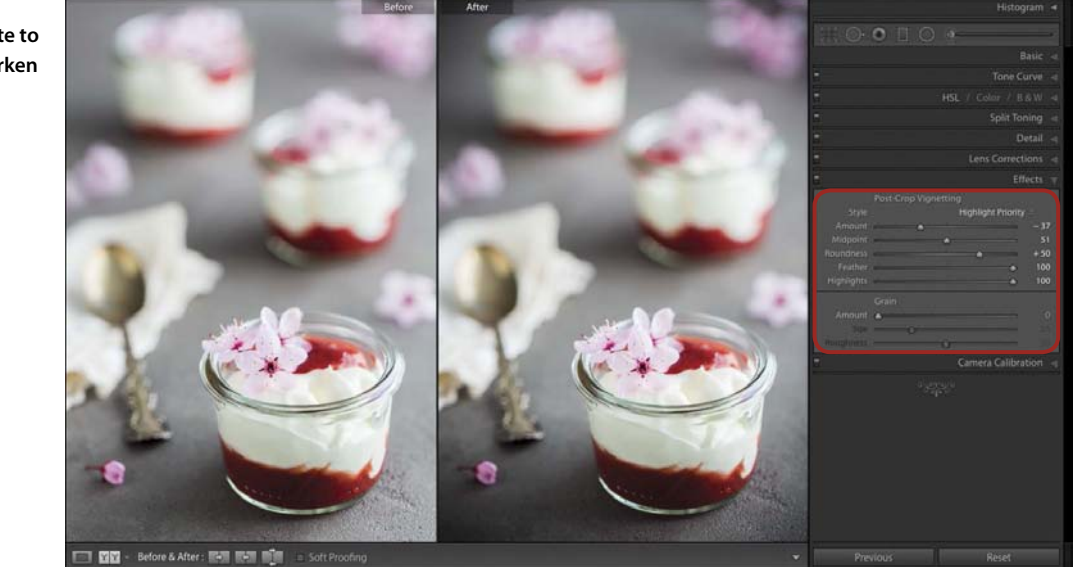

#### **Camera Calibration**

The last panel in the right sidebar is Camera Calibration. Here you can select the process version (which is set to the most current version by default), as well as make adjustments to the profile (**Figure 6.28**). It is another way to adjust the colors in your image, but it's unlikely that you will find much of a need to go here regularly.

#### Tip

To reset any slider, hold the Opt (PC: Alt) key on your keyboard and then click over the Reset text.

Figure 6.27 I added a vignette to this image to darken the edges.

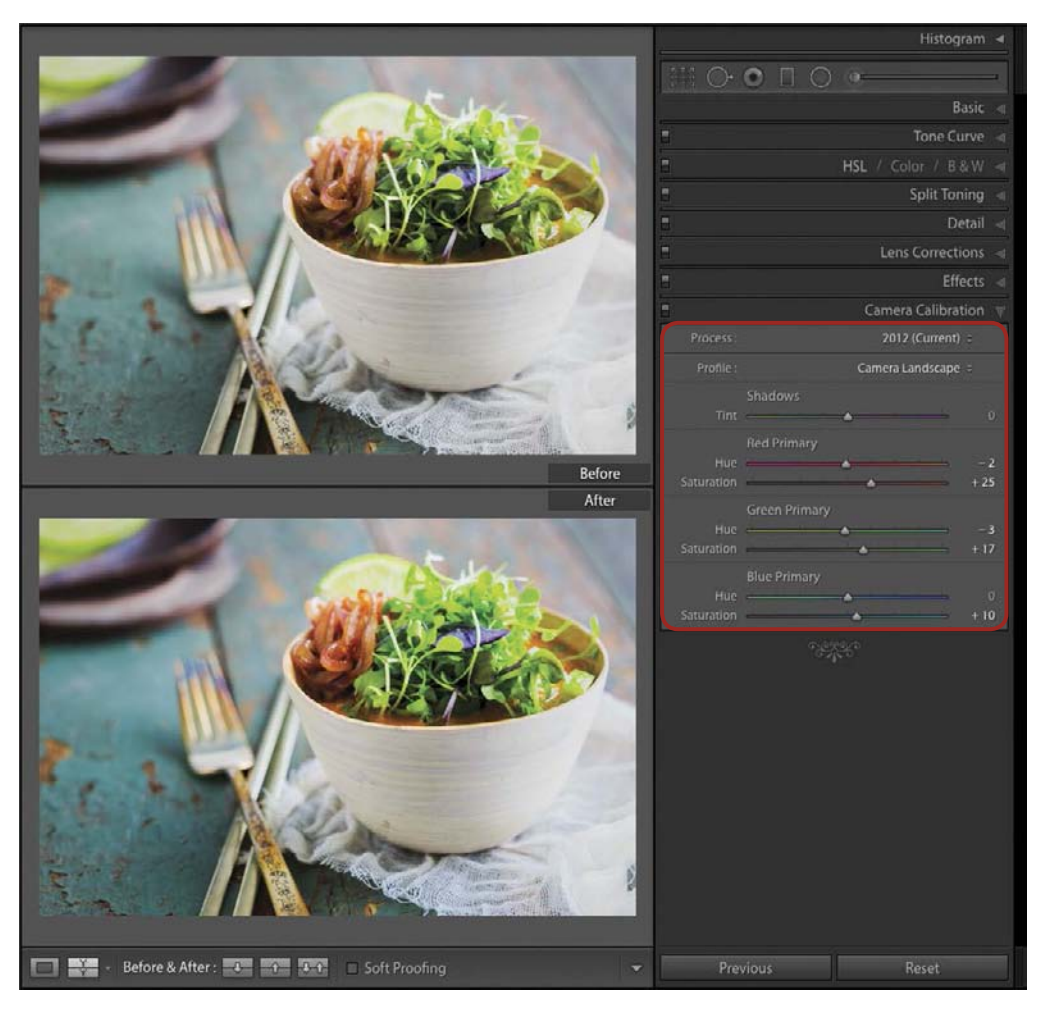

#### Figure 6.28

Notice the difference in color saturation between the Adobe Standard profile (top) versus the Camera Landscape profile (bottom). (Note: the items listed in the Profile drop-down may vary depending on the camera model used for the photograph.)
#### **Syncing Your Settings**

When processing photos from the same food photo shoot, it's likely that you will want to copy your settings to the other images. In Lightroom this is called *syncing* your files, and you can do it easily in the Develop module. Here's how:

- **1.** Process a photo using the panels in the Develop module.
- 2. Making sure that photo is selected, select (highlight) the other photos in the Filmstrip that you would like to copy the settings to.
- 3. Once your images are all highlighted, click the Sync button on the right. (A)
- 4. A new window pops up, asking which settings you would like to sync. It is usually best to sync only the settings that are applicable to each photo (for example, you will probably not want to sync your crop settings across all images). When you have the appropriate boxes checked, click Synchronize. (B)
- 5. All of your photos now share common settings. You may need to go through and make minor changes to some of them, but synchronizing your settings will get you to a good starting place. (C)

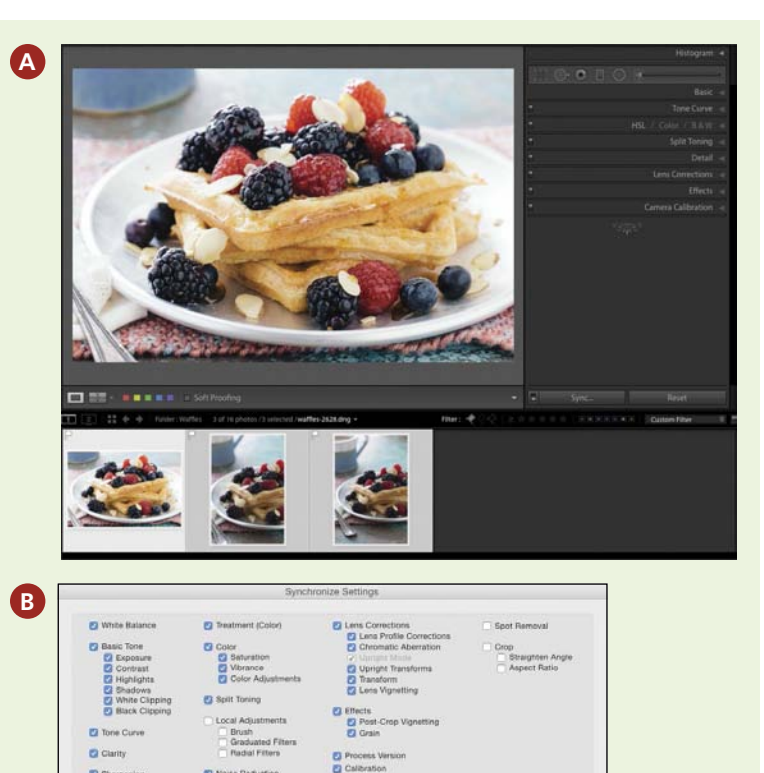

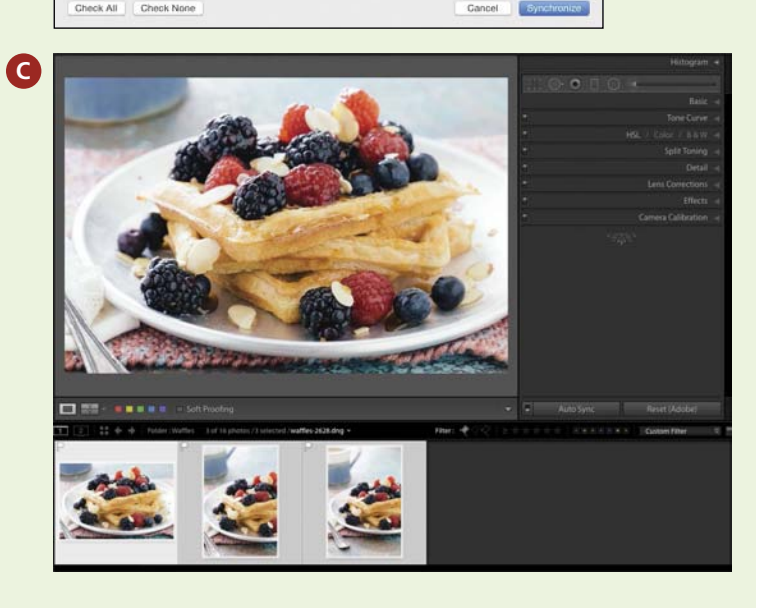

# Index

## Numbers

35mm (and less) lenses. *see* Wide-angle lenses 35mm to 80mm lenses. *see* Midrange lenses 80mm (and greater) lenses. *see* Telephoto lenses 500px website, for portfolio setup, 129

# Α

Accessories. see also Props; Styling locating, 88 using, 86-88 ACR (Adobe Camera Raw), for photo-editing, 153 Add command, for importing files, 161 Adobe Bridge, for photo-editing, 153 Adobe Camera Raw (ACR), for photo-editing, 153 Adobe Lightroom adding copyright to image metadata, 135 alternatives for photo-editing, 153 Basic panel editing options, 173-176 calibrating monitor, 152, 180-181 challenges in working with, 193 collections for sorting/grouping photos, 163-164 creating catalogs, 154 cropping/cloning photos, 171-172 customizing panel views, 168 Detail panel, 178–179 Development Module, 149-151 Effects panel, 180 export presets, 191-192 Export window, 187-191 filtering selections, 170 flags, color labels, and star ratings, 165-166 folder organization, 162 HSL panel, 177 image processing with, 23, 147 importing files already on computer, 161 importing files from memory cards, 155-160 Lens Correction, 178-179 Library Module, 148-149 preparing files for export, 186 presets, 183-185 Split Toning panel, 178 spot removal, 172–173 Survey mode in photo selection, 169

syncing settings between files, 182 Tone Curve panel, 176 view options in Library module, 167 watermarks, 136 working in, 153 Adobe Photoshop Digimarc Guardian plug-in, 140-141 image processing with, 153 watermarks, 136 Adobe Photoshop Elements, 140–141 Advertising ethical considerations in styling food, 66 styled food vs. real food, 67-68 AlienBees B800 strobe light, 44-45 Aperture for blurred background, 99 in calculating overall exposure, 32-33 depth of field and, 29 experimenting with depth of field, 35, 220 focus and, 112 intensity of light and, 50 large aperture for blurred background, 41 lens compression and, 110–112 limitations of P&S cameras, 8–9 midrange lens for blurred background, 16 overview of, 27 telephoto extender impacting, 17 Aperture Priority mode, factors in choosing, 33 Appetizer example adding a gradient, 213 adjusting contrast, 212 example photograph, 5 focus point in, 202 intensifying colors, 211 lighting setup, 207–209 overview of, 201 photograph for book cover, 203 postprocessing in Development module, 209 props and styling, 204-207 tone settings, 210 Apply During Import panel, 159 Artificial light intensity of, 50 overview of, 42 setup for, 44 types of strobe lights, 45-46 Aspect ratio, cropping photos and, 171-172 Asymmetry, in composition, 100 Auto adjustments tone settings in grapefruit salad example, 236 tone settings in green smoothie example, 223 tone settings in Khao Soi example, 249 of white balance, 25-26 AWB (auto white balance), in photographing food. 26

# В

Backgrounds adding depth and messiness to, 196 adding depth to composition, 81 adding detail to balance composition, 62 appetizer example, 207 comparing wide lens with normal lens, 35 in composition, 101–102 lens compression and, 110 midrange lenses and, 16 not competing or interfering with main subject, 7 positioning items in, 102 soft. see Blurred (soft) background telephoto lenses and, 18 wide-angle lenses and, 15 Backlight adding texture and depth to images, 51 appetizer example, 207-208 comparing with frontlight and sidelight, 58 grapefruit salad example, 199, 232 reflector use for. 46 setup for, 52 vinyl backdrop and, 92 Balance, in composition adding elements to balance scene, 62 empty space in creating, 123 minimalism and, 125 overview of, 5-6 Rule of Thirds, 100 triangles and groups of threes, 102–103 Balance, white. see White balance Ball heads, tripods, 21 Basic panel, Lightroom Development module editing options, 173-176 overview of, 150 tone settings in appetizer example, 210-211 tone settings in grapefruit salad example, 235 tone settings in green smoothie example, 222 tone settings in Khao Soi example, 249 Batch processing, in Development module, 193 Battery use, Live View mode and, 74 Blogger.com, 126 Blogs controlling/maintaining, 131 food blogger vs. food stylist, 66 food blogging conferences, 133 protecting digital content, 134 protecting your blog, 141-143 resources page on author's site, 145 setting up, 126-128 Blur adding blur effect to photograph, 20 depth of field and, 29 slow shutter speed creating blur effect, 28,35

Blurred (soft) background aperture settings and, 99 cupcake example, 41 experimenting with depth of field, 35 green mango smoothie example, 220 large aperture for, 41 lens compression and, 112 midrange lenses and, 16 telephoto lenses and, 18 wide-angle lenses and, 15 Book cover, balancing photo and text on, 203 Bowls. see Dishes Brackets, for tripod head, 22 Breadcrumb bar, Lightroom, 148, 150 Brightness adding to composition, 7 gradients of, 213 tone settings in appetizer example, 210 tone settings in grapefruit salad example, 236 tone settings in green smoothie example, 223

# С

Cable releases equipment, 22 using with tripod, 22 Calibration, of monitors, 152, 180-181 Camera Calibration panel, Lightroom Development module overview of, 150 selecting process version, 180 selecting process version and color profile, 180-181 Camera mode, selecting, 33-34 Camera stands. see Tripods CAN-SPAM Act of 2003, 132 Card readers, importing files from memory cards, 155 Catalog creating, 154 folder organization in, 162 importing files into, 155-161, 193 installing downloaded presets, 184 selecting/rating photos in, 165-166 Catalog panel, Adobe Lightroom Library Module, 148 Cheesecloth. see Fabrics Chromatic aberration, correcting, 178–179 Clarity slider, adjusting Presence settings, 175-176, 250 Cloning, spot removal and, 172-173 Close-ups, using macro lenses for, 17, 19 Cloudy, white balance settings, 24–26 Collection sets, 164 Collections panel creating collections, 163 Development module, 150

Library module, 148 types of collections, 164 Color labels filtering with, 170 in photo selection, 166 Color section, Lens Correction panel, 179 Color wheels, 117-118 Colors adding to composition, 7, 117-118 adjusting luminosity of, 238 aesthetic use of, 5 Basic edits using HSL panel, 177 calibrating monitors, 152, 180-181 continuous light and, 46 in dessert example, 6 editing with Vibrance and Saturation sliders, 175-176 experimenting with, 119 in french toast example, 39 garnishes adding, 79 intensifying with Vibrance and Saturation sliders, 211, 224 of lighting, 49–50 in pancake example, 65 reflector impacting, 46 white balance and. 24 Comments panel, Lightroom Library module, 149 Complementary colors, in composition, 117-118 Composition adding brightness and color, 7 adding depth, 81 adding flair, 98 adding movement, 82 background and foreground in, 101-102 balancing, 5-6, 62 challenges in working with, 119 cherry blossom garnish example, 99 color in, 117-118 cupcake example, 40-41 of elements into vertical orientation, 204 empty space balancing, 123 eye-level perspective, 108 focus and, 112-115 galette example, 96-97 importance of focal length, 110-112 improving photos with strong compositional elements, 95 iPhone camera and, 10 Khao Soi example, 243 lens compression and, 110 lines and corners in, 115 minimalism and balance in, 125 of overhead shot, 108–109, 206 Rule of Thirds, 100 shapes in. 115-116 stand-ins for styling foods, 72 three-quarters angle views, 106-107

timing and layers in, 38 triangles and groups of threes, 102–103 tripod use and, 21 vertical and horizontal frames, 104-106 Conferences, attending, 133 Continuous lights, types of strobe lights, 45-46 Contrast increasing with Tone curve, 251 shadows adding, 51 tone settings in appetizer example, 210, 212 tone settings in grapefruit salad example, 237 tone settings in Khao Soi example, 249 Convert Photos to DNG option, Lightroom Library Module, 156 Copy and paste LIghtroom Development module, 150 protecting text from, 143 Copy as DNG, import options, 156 Copy command, importing files already existing on computer, 161 Copyrights adding copyright footer to blog posts, 142 adding to files on import, 158 balancing sharing with protection, 144 registering, 134-135 visible watermarks indicating, 137 Corners in composition, 115 positioning flatware in corner of photo, 117 positioning items in background, 102 Crop sensors benefits of DSLR and mirrorless cameras, 12 vs. full-frame sensor, 12-14 Crop tool, in Lightroom Development module, 171-172 Curried noodle dish, style example, 62-63 Custom Brackets, 22

### D

Darks. see also Contrast adding gradients to modify, 213 adjusting contrast with Tone curve, 212 Database, 154. see also Catalog Daylight. see also Natural light color of lighting and, 49 common use in photographing food, 26 white balance settings, 24-25 Depth adding to composition, 51, 81 adding without being overwhelming, 198 berries in background adding, 196 Khao Soi example, 246 loss in frontlight example, 57 sidelight adding, 53 textures adding, 89–92, 205

Depth of field aperture and, 27 benefits of DSLR and mirrorless cameras, 12 experimenting with, 35 focus and, 29, 112 getting proper exposure, 26 green mango smoothie example, 220 limitations of P&S cameras, 8-9 midrange lenses and, 16 wide-angle lenses and, 15 Destination settings, import options, 160 Detail panel, Lightroom overview of, 150 sharpening or noise reduction with, 178-179 Development module, Lightroom Basic panel editing options, 173-176 Camera Calibration panel, 180-181 cropping/cloning photos, 171-172 Detail panel, 178-179 Effects panel, 180 HSL panel, 177 Lens Correction panel, 178-179 overview of interface, 149-151 presets, 183-185 Split Toning panel, 178 spot removal, 172–173 syncing settings between files, 182 Tone Curve panel, 176 in workflow, 153 Diffusers appetizer example, 207 in backlight setup, 52 diffusion panels, 47 distance of light source from subject and, 50-51 in frontlight setup, 57 grapefruit salad example, 233 green mango smoothie example, 218 Khao Soi example, 246-247 modifying intensity of light, 50 in sidelight setup, 53–55 softboxes and umbrellas, 48 strobe lights and, 45 using diffusion panel with natural light, 43 Diffusion panels in backlight setup, 52 in frontlight setup, 57 overview of, 47 in sidelight setup, 53-55 using with natural light, 43 Digimarc Guardian, for creating digital watermarks, 140-141 Digital cameras determining which to buy, 14 DSLR and mirrorless, 11-12 full-frame sensor vs. crop sensor, 12-14 overview of, 8 P&S (point-and-shoot), 8-10

Digital content protection balancing protection with sharing, 144 overview of, 134 protecting your blog, 141–143 registering copyrights, 134-135 using digital watermarks, 140-141 using visible watermarks, 136-139 Digital files. see also Files overview of, 23 RAW vs. JPEG, 23-24 white balance and, 24-26 Direct marketing, building a mailing list, 131 Direction, of lighting backlight, 51-52, 58 frontlight, 56-58 overview of, 51 sidelight, 53-55, 58 Dishes adding bulk to shot, 76-77, 93 benefit of circular shapes, 116 color use and, 118 creating "rustic" feeling, 122 framing in overhead view, 124–125 in Khao Soi example, 242–243 positioning in composition, 204 props and styling for appetizer example, 205 props and styling for grapefruit salad, 227 relevance and simplicity in styling, 85 selecting for styling, 86-88 styling food with, 71 three-quarters angle view of contents, 107 Distance, of light source from subject, 50-51 Distortion correcting in Lightroom, 178-179 lens compression and, 110 midrange lenses and, 16 wide-angle lenses and, 15 DNG files export file settings, 188 import options, 156 what they are, 157 Domain name, setting up website and, 127 Downloads installing downloaded presets, 184 resources page on author's site, 145 DSLR cameras, 11-12

# Ε

E-books, copyrighting, 144 Editing. *see also* Adobe Lightroom Basic panel options, 173–176 benefits of RAW file format, 23–24 Effects panel, Lightroom Development module adding vignette to green smoothie example, 225 adding vignettes and film grain, 180 overview of, 150 Email, direct marketing via, 131 Environment, maintaining cleanliness of, 74-75, 216 Equipment. see also Digital cameras; Lenses cable releases. 22 DSLR and mirrorless cameras, 11-12 full-frame sensors vs. crop sensors, 12-14 Lensbaby Composer Pro, 20 macro lenses, 17, 19 midrange lenses, 16 P&S (point-and-shoot) cameras, 8-10 purchase decisions, 14 telephoto lenses, 17-18 tripods. 21-22 wide-angle lenses, 15 Ergonomics, types of tripod heads and, 22 Ethical considerations styled food vs. real food, 67-68 in styling food, 66 Export, Lightroom Export button, 148 Export window, 187–191 preparing files for export, 186 presets, 191-192 for web use, 193 in workflow, 153 Exposure adding a gradient to grapefruit salad example, 239 aperture and, 27 benefits of DSLR and mirrorless cameras, 12 calculating overall, 32-33 depth of field and, 29 determining which camera mode to use, 33-34 exposure triangle, 26 ISO, 30-32 limitations of P&S cameras, 8 shutter speed, 27-28, 30 tone settings in appetizer example, 210 Exposure triangle calculating overall exposure, 32-33 overview of, 26 Eye-level perspective, in composition, 108

# F

Fabrics adding realism to style, 89–90 props and styling for appetizer example, 205 props and styling for grapefruit salad, 227 props and styling for green mango smoothie, 197, 215 props and styling for Khao Soi example, 243 Facebook, building a social media presence, 130 Farmer's market, ensuring food quality when styling food, 70 Fast lenses, aperture and, 27 File Handling panel, Lightroom import options, 159 File Renaming panel, Lightroom import options, 159 Files digital, 23-26 export options in Lightroom, 187–191 export presets in Lightroom, 191-192 importing files already existing on computer, 161 importing files from memory cards, 155-160 organizing. see Organization/sorting preparing for export, 186 pros/cons of deleting rejected photos, 170 selecting/rating. see Selection, of photos storing in catalog, 154 syncing settings between, 182 Fill lights, 46 Filmstrip Lightroom Development module, 150 Lightroom Library module, 148 Filter controls Lightroom Development module, 150 Lightroom Library module, 149 Filtering, in photo selection, 170 Flags creating smart collections of flagged photos, 164 filtering selections by flag status, 170 in photo selection, 165 Flashes Live View mode and, 74 softboxes and umbrellas and, 48 types of strobe lights, 45 white balance settings, 25 Flatware. see Utensils Flickr, website options for setting up portfolio, 129 Fluorescent light color balance and, 46 quality of light, 48 white balance and, 24-25 Focal length full-frame sensors vs. crop sensors, 14 in iPhone examples, 10 lens compression and, 110-112 limitations of P&S cameras, 8 macro, 17, 19 midrange, 16 overview of, 15 prime and zoom lenses and, 17 sensor type impacting, 13 settings for natural light, 42 shutter speed and, 30 telephoto, 17-18 wide-angle, 14-15

Focus point. see also Depth of field adjusting for text, 201-203 appetizer example, 202 benefits of DSLR and mirrorless cameras, 12 depth of field and, 29 finding best, 113-114 garnishes creating, 79 overview of, 112 Rule of Thirds and, 100 tips and tricks, 115 Folders installing downloaded presets in, 184 organizing image files in, 162 Folders panel, Lightroom Library module, 148 Food stylists, benefits of hiring, 66 Foodgawker, website options for setting up portfolio, 129 Foreground in composition, 101-102 lens compression and, 110 Forks. see Utensils Formats, file settings, 188 Framing bowls in overhead view, 124-125 experimenting with perspective, 119 grapefruit salad shot, 228 green mango smoothie shot, 215 vertical and horizontal frames, 104–106 Freshness of ingredients ensuring food quality when styling food, 69-70 stand-ins and, 72-73 Frontlight comparing with backlight and sidelight, 58 overview of, 56 setup for, 57 F-stop, for setting aperture, 27 Full-frame sensors benefits of DSLR and mirrorless cameras, 12 vs. crop sensor, 12-14

### G

Gadgets, in styling, 71 Garnishes backlighting, 232 blueberries examples, 123, 216–217 cherry blossom example, 99 color use and, 118 finding best focus point and, 113 gadgets and tools for styling food, 71 grapefruit salad example, 198–199, 229–230 Khao Soi example, 243–245 styling with, 79 Glare, reducing by using sidelight, 218 Glasses props and styling for green mango smoothie, 215 relevance and simplicity of props in styling, 85 Glasses (photographic). see Lenses Gradients appetizer example, 213 grapefruit salad example, 239 Graininess, adding effects, 180 Grapefruit salad example adding gradient, 239 adjusting color luminosity, 238 adjusting white balance, 235 brightening image, 236 increasing contrast, 237 lighting setup, 232-233 overview of, 227 photos, 198-200 postprocessing, 234 props and styling, 227-231 Graters, gadgets and tools for styling food, 71 Gray card, tools for setting white balance, 26 Green mango smoothie example adding a vignette, 225 adjusting white balance, 222 brightening image, 223 intensifying colors, 224 lighting setup, 218-220 overview of, 197 postprocessing, 221 props and styling, 215-217 thumbnails, 214 Grid view, options for viewing images in Library module, 167

Groups of threes, in composition, 102–103

# Н

Hard drives, exporting to, 187 Highlights adding a gradients, 239 adjusting contrasts, 212 tone settings in appetizer example, 210 tone settings in Khao Soi example, 249, 251 Histogram and Photo Information Lightroom Development module, 150 Lightroom Library module, 149 History panel, Lightroom Development module, 150 Horizontal frames, in composition, 104–106 HSL (hue, saturation, luminance), Lightroom Development module adjusting color luminosity, 238 basic edits with, 177 overview of, 150

T

Ice, real vs. fake, 80-82 Image display area, Lightroom Development module, 150 Image processing. see Adobe Lightroom Image quality comparing DSLR and mirrorless cameras, 11 sensor type impacting, 13-14 telephoto extender impacting, 17 Import, Lightroom files existing on computer, 161, 193 files from memory card, 155-160, 193 Import button, 148 presets, 160 in workflow, 153 Instagram, building a social media presence, 130 Intellectual property. see Digital content protection Intensity, of lighting, 50 Internet/online presence building a mailing list, 131-133 creating a social media presence, 130-131 setting up portfolio, 128-129 setting up your website and blog, 126-128 setting yourself up for online success, 121 sharing and networking, 129 website as online home, 126 iPhone, benefits of mobile phone cameras, 10 ISO settings calculating overall exposure, 32-33 examples, 31 iPhone examples, 10 for natural light, 42 noise and, 30, 32 sensitivity of camera sensor to light, 30

# J

JPEG files adding watermarks to, 190 export settings, 188 vs. RAW, 23–24 white balance settings, 26

### Κ

Kelvin, measuring temperature of light in, 24
Keyboard shortcuts, applying sorting methods with, 165
Keyword panels, Lightroom Library module, 149
Keywords, adding to files on import, 158–159
Khao Soi example adding vignette, 252
adjusting Presence settings, 250
adjusting tone settings, 249
increasing contrast, 251
lighting setup, 246–247 overview of, 241 postprocessing, 248 props and styling, 242–245

L.

Landscape photography quality of light and timing of, 48 telephoto lenses in, 17 wide-angle lenses in, 15 Lastolite Tri-Grip reflector appetizer example, 208 grapefruit salad example, 233 overview of, 46 Lavers in composition, 38 for creating sense of fullness, 77-78 in dessert photograph, 6 LCD monitors. see Monitors, calibrating Lens compression composition and, 110 experimenting with, 119 focal length and, 110–112 midrange lens example, 16 Lens Correction panel, Lightroom Development module, 150, 178-179 Lensbaby Composer Pro, 20 Lenses ability to change in DSLR and mirrorless cameras. 12 fast lenses, 27 keeping over time, 14 Lensbaby Composer Pro, 20 macro, 17, 19 midrange, 16 overview of, 15 relationship of focal length to shutter speed, 30 settings for natural light, 42 telephoto, 17-18 wide-angle, 15 Library module, Lightroom Collections panel for sorting/grouping photos, 163-164 creating catalog, 154 customizing panel views, 168 filtering selections, 170 flags, color labels, and star ratings, 165-166 folder organization, 162 importing files already on computer, 161 importing files from memory cards, 155-160 overview of interface, 148-149 Survey mode in photo selection, 169 view options, 167 in workflow, 153 Light meters, calculating overall exposure, 32-33

Lighting adjusting contrast, 212 aperture controlling amount of light entering camera, 27 Artificial light, 42, 44-45 backlight, 51-52, 58 challenges in working with, 59 color of, 49-50 diffusers, 47-48 direction of, 51 distance of light source from subject, 50-51 frontlight, 56-58 getting proper exposure, 26 intensity of, 50 limitations of mobile phone cameras, 10 Live View mode and, 34 modifiers, 46 natural light, 42-44 overview of, 37 quality of, 48 reflectors, 46-47 setup for appetizer example, 207-209 setup for grapefruit salad example, 232–233 setup for green mango smoothie example, 218-220 setup for Khao Soi example, 246-247 shutter speed controlling amount of light entering camera, 27-28 sidelight, 53-55, 58 stand-ins for styling foods, 72 temperature of light sources in Kelvin, 24 tripod use and, 21 types of, 42 Lines, in composition, 115 Live View mode factors in choosing camera modes, 34 finding best focus point, 115 styling from camera view, 74 Logo, as visible watermark, 136 Loupe view, options for viewing images in Library module, 167 Low light conditions, limitations of mobile phone cameras, 10 Luminance. see also HSL (hue, saturation, luminance), Lightroom Development module adjusting color luminosity in grapefruit salad example, 238 basic edits using HSL panel, 177

# Μ

Macro lenses examples of use, 19 full-frame sensors vs. crop sensors, 13 when to use, 17 Mailchimp, 131–132

Mailing list, building, 131–133 Manfrotto Magic Arm, 82-83 Manual mode, factors in choosing camera modes, 33 Marketing benefits of mobile phone cameras, 10 building a mailing list, 131 Memory card, importing files from, 155-160 Messiness adding detail to composition, 40 adds realism, 80, 93 in background, 196 green mango smoothie example, 216-217 Metadata adding copyright to, 135 adding to exported image, 189 adding to files on import, 158–159 Metadata panel, Lightroom Library module, 149 Midrange lenses comparing wide lens with, 35 when to use, 16 Mirrorless cameras overview of, 11-12 previewing final image in, 115 Misting food for fresh look, 216 when styling, 71 Mixing tools, for styling food, 71 Mobile phone cameras, uses and limitations, 10 Modifiers diffusers. see Diffusers experimenting with, 59 overview of, 46 reflectors. see Reflectors strobe lights and, 45 Module Picker Lightroom Development module, 151 Lightroom Library module, 149 Monitors, calibrating, 152, 180-181 Move command, for importing files, 161 Movement, in styling, 82-83

### Ν

Names File Renaming panel, 159 renaming files during export, 188 Napkins color use and, 118 props and styling for appetizer example, 205 props and styling for grapefruit salad, 228 relevance and simplicity of props in styling, 85 textiles for adding realism to style, 89 Natural light. *see also* Sunlight Aperture Priority mode and, 33 intensity of light and, 50

Live View mode and, 34 meter use and, 32 overview of, 42 setup for, 43 Nature photography, telephoto lens in, 17. see also Landscape photography Navigator panel Lightroom Development module, 150 Lightroom Library module, 148 Networking (social). see also Sharing/ networking; Social media attending conferences, 133 building a mailing list, 131-133 sharing and, 129 Newsletters, building a mailing list, 131-132 Noodle dish, style example, 62-63 Noise high ISO settings and, 30-32 reducing with Lightroom Detail panel, 178-179 Nondestructive editing, benefits of RAW files, 23 - 24

# 0

Online presence. see Internet/online presence Opacity, adjusting cloned area, 173 Optics, Lensbaby Composer Pro and, 20 Organization/sorting Collections panel for sorting/grouping photos, 163-164 exercise, 193 flags, color labels, and star ratings, 165-166 folders, 162 in Lightroom workflow, 153 Overhead view balancing composition, 206 blueberry example, 143 in composition, 108–109 featuring various items on table, 124-125 galette example, 96-97 lens compression and, 110-112 positioning tripod for, 208 showing shapes and textures in, 123 soup example, 125

# Ρ

P&S (point-and-shoot) cameras limitations of, 8–9 mobile phone cameras, 10 overview of, 8
Paint overlay, adjusting vignette effect, 225
Pan heads, types of tripod heads, 21–22
Pancake, style example, 64–65
Panels, hiding/revealing in Lightroom, 168 Pan/tilt head, types of tripod heads, 22 Paper towels gadgets and tools for styling food, 71 working with messy foods, 75, 216 Peelers, tools for styling food, 71 Perfect Photo Suite, using in combination with Lightroom, 153 Perspective experimenting with, 119 eve-level, 108 overhead view, 108-109 three-quarters angle, 106-107 using height in composition of photo, 64 vertical and horizontal frames. 104–106 Photo-editing software, 153. see also Adobe Lightroom Pick Flag status, creating smart collections, 164 Plates. see Dishes PNG files, 190 Point Curve. see Tone curves Portfolio, creating, 128-129 Portrait photography quality of light and timing of, 48 telephoto lens in, 17 Post-Crop Vignetting adding vignette to green smoothie example, 225 adding vignette to Khao Soi example, 252 Postprocessing during export, 191 with Lightroom. see Adobe Lightroom Postprocessing, appetizer example adding gradient, 213 adjusting contrast, 212 adjusting tone settings, 210 intensifying colors, 211 overview of, 209 Postprocessing, grapefruit salad example adding gradient, 239 adjusting color luminosity, 238 adjusting white balance, 235 brightening image, 236 increasing contrast, 237 overview of, 234 Postprocessing, green mango smoothie example adding vignette, 225 adjusting white balance, 222 brightening image, 223 intensifying colors, 224 overview of, 221 Postprocessing, Khao Soi example adding vignette, 252 adjusting Presence settings, 250 adjusting tone settings, 249 increasing contrast, 251 overview of, 248

Prep bowls, gadgets and tools for styling food, 71 Presence sliders basic edits, 175-176 Khao Soi example, 250 Presentation, art of, 61. see also Styling Presets, Lightroom export, 191-192 import, 160 installing, 184 overview of, 183 Presets panel in Development Module, 150 saving, 185 Preview applying sorting methods from Preview window, 165 cropping photos and, 171-172 import options, 159 viewing image before/after edits, 174 Previous button, Lightroom Development module, 150 Prime lenses, fixed focal length of, 17 Processing photos. see Development module, Lightroom ProPhoto RGB, 188 Props adding bulk, 76-77 appetizer example, 204-207 dishes and accessories, 86-88 experimenting with, 93 grapefruit salad example, 227-231 green mango smoothie example, 215–217 Khao Soi example, 242-245 relevance and simplicity, 85 stand-ins for styling foods, 72-73 in styling, 84 textiles and textures, 89–92 PSD files, 188 Publish Services panel, Lightroom Library module, 148 Published images, not mixing with unpublished in copyright registration, 134

# Q

Quality. see also Image quality ensuring food quality when styling food, 69 of lighting, 48 sensor type impacting, 13–14 types of tripod heads, 22 Quick Develop panel, Lightroom Library module, 149

# R

Ramekins gadgets and tools for styling food, 71 triangle shape in composition, 103 RAW files converting to DNG, 156 DNG file as type of, 157 vs. JPEG, 23-24 Realism adding to composition, 198 messiness adding, 80, 93 textures adding, 89–92 Reciprocal exposures, 33 Reflective umbrellas, 48 Reflectors appetizer example, 207-208 with artificial light, 44 in backlight setup, 52 curried noodle example, 63 experimenting with, 59 in frontlight setup, 57 grapefruit salad example, 233 green mango smoothie example, 218-219 Khao Soi example, 246-247 Live View mode and, 34 with natural light, 43 overview of, 46-47 in sidelight setup, 53-55 Rejected photos, pros/cons of deleting, 170 Relevance, of props in styling, 85 Reset button, Lightroom Development module, 150 Restaurant setting, using frontlight in, 56 Right-click and copy protection, 143 Rim-lights, 51-52 RSS Feeds adding copyright footer to blog posts, 144 protecting your blog, 142 Rule of Thirds in composition, 100 finding best focus point, 113

#### S

Salad example. see Grapefruit salad example Saturation. see also HSL (hue, saturation, luminance), Lightroom Development module adjusting Presence settings, 250 basic edits, 175-177 comparing standard color profile with landscape color profile, 181 intensifying colors in appetizer example, 211 Sauces, prep bowls and ramekins for holding, 71 Screens. see Monitors, calibrating Scrim, modifying intensity of light, 50 Security. see Digital content protection Selection, of photos filtering in, 170 flags, color labels, and star ratings, 165-166 Survey mode in, 169

Sensors benefits of DSLR and mirrorless cameras, 12 calculating overall exposure, 33 full-frame sensors vs. crop sensors, 12-14 ISO settings and, 30 limitations of P&S cameras, 8 shutter speed and, 27 Shade, white balance settings, 25-26 Shadows adding contrast to photos, 51 adjusting contrast, 212 in composition, 246 loss in frontlight example, 57 sidelight adding, 53, 55 tone setting in green smoothie example, 223 tone settings in appetizer example, 210 tone settings in grapefruit salad example, 236 tone settings in Khao Soi example, 251 Shapes in composition, 115–116 in overhead view, 123 Sharing/networking attending conferences, 133 balancing protection with, 144 building a mailing list, 131-133 growing a social media presence, 130-131 overview of, 129 photo sharing sites, 129 protecting your blog, 141-143 Sharpening adding to exported image, 189 with Clarity slider, 175–176 with Lightroom Detail panel, 178–179 Sharpness, impact of telephoto extender on, 17 Shoot-through umbrellas, 48 Shutter speed Artificial light and, 42 calculating overall exposure, 32-33 example using slow shutter speed, 28 limitations of P&S cameras, 8 measuring, 30 motion blur effect with slow shutter speed, 35 natural light and, 42 overview of, 27 strobe lights and, 50 sync speed of strobe light and, 46 tripod use and, 21 Sidebars, hiding/revealing in Lightroom, 168 Sidelight comparing with backlight and frontlight, 58 curried noodle disk example, 63 green mango smoothie example, 218 Khao Soi example, 246-247 overview of, 53 setup for, 53-55 Silverware, selecting for styling, 86. see also Utensils

Simplicity, of props in styling, 85 Size adjusting cloned area, 173 file size settings during export, 188-189 Smart collections, 164 Smart Previews, 159 SmugMug.com right-click protection, 143 website options for setting up portfolio, 129 Snapshots panel, Lightroom Development module, 150 Social media. see also Networking (social) benefits of mobile phone cameras, 10 cautions, 131 creating a social media presence, 130-131 Soft backgrounds. see Blurred (soft) background Softboxes distance of light source from subject and, 50-51 modifying intensity of light, 50 overview of, 48 in strobe setup, 44–45 Sorting. see Organization/sorting Source panel, of Import window, 156 Spam, knowing rules regarding, 132 Split Toning panel, Lightroom Development module, 150, 178 Spoons, styling food and, 71. see also Utensils Spot Removal tool, in Lightroom Development module, 172-173 Spritzing fruit, for fresh look, 216 Squarespace.com, website creation services, 127-128 Stand-ins ensuring food quality when styling food, 72 examples, 73 grapefruit salad example, 232 Star ratings filtering selections, 170 in photo selection, 166 Strobe lights. see also Artificial light benefits of, 42 color of lighting and, 49 intensity of light and, 50 Live View mode and, 74 setup for, 44 sync speed, 46 types of, 45-46 Studio lights intensity of light and, 50 quality of light and, 48 softboxes and umbrellas and, 48 types of strobe lights, 45–46 Styling appetizer example, 204-207 art of presentation, 61 from camera view, 74 challenges in working with, 93

curried noodle dish example, 62-63 dishes and accessories, 86-88 ethical considerations, 66 food quality and, 69-70 food stylists, 66 gadgets and tools in, 71 garnishes in, 79 grapefruit salad example, 227-231 green mango smoothie example, 215-217 Khao Soi example, 242–245 maintaining clean environment, 74-75 messiness adding realism, 80 movement use, 82-83 pancake example, 64-65 props in, 84 real ice vs. fade ice, 80-82 relevance and simplicity in, 85 setup for, 231 stand-ins, 72-73 styled food vs. real food, 67-68 textiles and textures, 89-92 tips and tricks, 76–78 Sunlight. see also Natural light benefits of, 42 color of lighting and, 49 distance of light source from subject and, 51 intensity of light and, 50 variable quality of, 48 Survey mode in photo selection, 169 sorting/organizing images, 193 Symmetry, composition and, 100-101 Sync speed, strobe lights, 46 Syncing batch processing and, 193 Lightroom Library module, 149 settings between files, 182

Т

Tablecloths, textiles for adding realism to style, 89 Tabletops props and styling for grapefruit salad, 227 props and styling for Khao Soi example, 242-243 use of color and, 118 wood textured, 91-92 Tastespotting, website options for setting up portfolio, 129 Telephoto extender, 17 Telephoto lenses overview of, 17-18 when shutter speed necessitates use of tripod, 30 Temperature adjusting white balance, 173-174 measuring in Kelvin, 24

white balance in grapefruit salad example, 235 white balance in green smoothie example, 222 Text adding text watermarks to images, 190 adjusting focal point for book title, 201–203 protecting using right-click and copy protection, 143 Textiles, in styling. see Fabrics Textures adding depth and realism with, 89-92, 205 adding to picture, 4 backlights adding to image, 51–52 in dessert example, 6 in french toast example, 38 layers for adding bulk, 78 overhead view of, 123 styling, 89-92 Three-quarters angle, in composition, 106-107 Thumbnails green mango smoothie example, 214 selecting images for importing, 158 TIFF files, 188 Tilt-shift lenses, Lensbaby Composer Pro imitating, 20 Timing, in composition, 38 Tint, adjusting white balance, 173-174 Tone adjusting in appetizer example, 210 adjusting in grapefruit salad example, 236 adjusting in green smoothie example, 223 adjusting in Khao Soi example, 249 basic edits, 175-176 split toning, 178 Tone curves adjusting contrast in appetizer example, 212 adjusting contrast in grapefruit salad example, 237 adjusting contrast in Khao Soi example, 251 LIghtroom Tone Curve panel, 150, 176 Tool Strip, Lightroom Development module, 150 Toolbars Lightroom Development module, 150 Lightroom Library module, 148 toggling visibility of, 166 Tools, in styling, 71 Triangles, in composition, 102-103 Tri-Grip diffusers. see Lastolite Tri-Grip reflector Tripod heads, 21-22 Tripods Live View mode and, 34 manual focusing, 115 natural light and, 42 positioning for overhead shot, 208 shutter speed and, 27, 30 tripod heads, 21–22 types of, 21

Tungsten light color balance and, 46 color of lighting, 49 quality of light, 48 white balance settings, 24–25 Tutorials, resources page on author's site, 145 Tweezers, gadgets and tools for styling food, 71 Twitter, building a social media presence, 130

#### U

Umbrellas distance of light source from subject and, 50-51 modifying intensity of light, 50 overview of, 48 URL, setting up website and, 127 U.S. Copyright Office, 134 USB card reader, 155 Utensils adding flair, 98 adding realism to setup, 198 appetizer example, 205-206 color use and, 118 experimenting with props, 93 grapefruit salad example, 227–228 Khao Soi example, 243 locating, 88 Manfrotto Magic Arm example, 83 positioning, 117 relevance and simplicity in styling, 85 selecting for styling, 71, 86-88

### V

Variety, adding interest to photograph, 5 Vertical frames in composition, 104–106 fitting elements into, 204 Vibrance slider adjusting Presence settings in Khao Soi example, 250 basic edits, 175–176 intensifying colors in appetizer example, 211 intensifying colors in green mango smoothie, 224 Video files, exporting, 188 Video heads, types of tripod heads, 21 View options, in Lightroom Grid view and Loupe view, 167 hiding/revealing panels, 168 Survey mode, 169 Vignettes adding effects, 180 correcting in Lightroom, 178–179 green mango smoothie example, 225 Khao Soi example, 252

# W

Warm light, quality of light, 48 Water, misting food when styling, 71, 216 Watermark Editor, 190 Watermarks adding to exported image, 190 comparing visible with digital, 144 digital, 140–141 tacky and classy, 138-139 visible, 136–139 Websites controlling/maintaining, 131 link to author's site, 121 as online home, 126 promoting via newsletter, 132 protecting your blog, 141 resources page on author's site, 145 setting up portfolio on, 128-129 setting up your own, 126–128 White balance basic edits, 173-174 benefits of RAW file format, 23-24 color of lighting and, 49 digital files and, 24-26 grapefruit salad example, 235 green mango smoothie example, 222 Live View mode and, 34 White foam board appetizer example, 207-208 in backlight setup, 52 in frontlight setup, 57 grapefruit salad example, 233 natural light and, 43 in sidelight setup, 53-55, 63

in strobe setup, 44 use as reflector, 47 Whites tone settings in appetizer example, 210 tone settings in grapefruit salad example, 236 tone settings in Khao Soi example, 249 Wide-angle lenses full-frame sensors vs. crop sensors, 14 playing with depth of field, 220 when to use in food photography, 15 Window light appetizer example, 207–209 in backlight setup, 52 for diffused natural light, 42–43 diffusion panel used with, 47 in frontlight setup, 57 grapefruit salad example, 233 green mango smoothie example, 218 Khao Soi example, 246-247 modifying intensity of light, 50 not having competing light sources, 50 in sidelight setup, 53–55 Wordpress.com, blog creation services, 126 Wordpress.org protecting your blog, 141 website creation services, 126-127 WYSIWYG (what you see is what you get), 127

# Х

.XMP files, 157 X-Rite ColorMunki Display, 152

# Υ

YouTube, building a social media presence, 130

# Ζ

Zoom lenses comparing lens types, 35 range of focal lengths in, 17 Zooming finding best focus point and, 115 using with Detail panel, 179 using with Presence sliders, 176 using with spot removal, 172